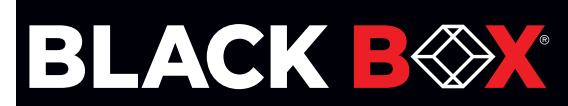

VWP-2040 VWX-2110 VWP-2090 VGC-HDMI-2-4 VWP-2110 VWX-2090 VCC-DP-2

VCC-HD-4 VCC-HD-4D VGC-HDMI-2K-4 VCC-HD-4H VCC-SD-HD-A-2 VWS-2001

VCC-SD-HD-3 VWS-2002 VCC-SDI-4 VWS-2003 VCC-SDI-SD-HD3

# Radian Video Wall Processor

# **User Manual**

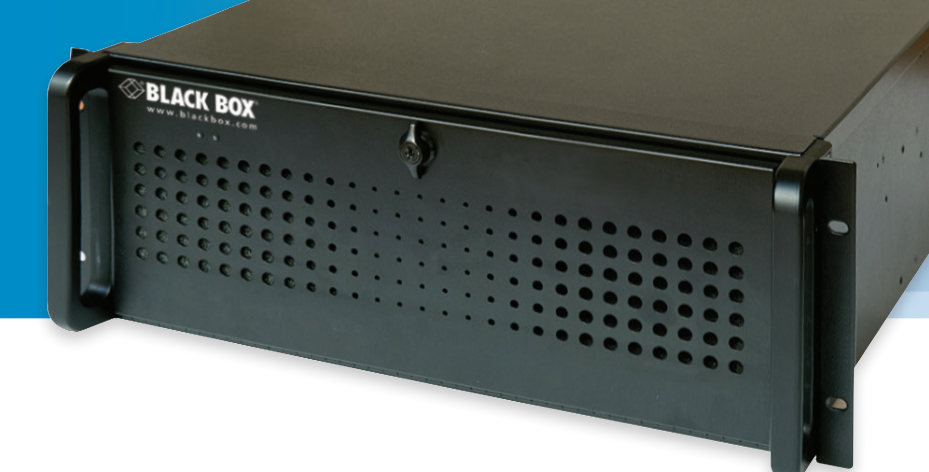

Contact Information FREE technical support 24 hours a day, 7 days a week: Call 877-877-2269 or visit blackbox.com Mailing address: Black Box Corporation, 1000 Park Drive, Lawrence, PA 15055-1018 Web site: www.blackbox.com · E-mail: info@blackbox.com

Page 1

877-877-2269 | blackbox.com

## Trademarks Used in this Manual

Black Box and the Black Box logo type and mark are registered trademarks of Black Box Corporation.

ASUS is a registered trademark of Asustek Computer Inc.

Intel is a trademark of Intel Corporation or its subsidiaries in the U.S. and/or other countries.

Microsoft and Windows are either registered trademarks or trademarks of Microsoft Corporation in the United States and/or other countries.

PCI Express is a US registered trademark and/or service mark of PCI-SIG.

StreamPix is a registered trademark of Comcast Corporation.

Any other trademarks mentioned in this manual are acknowledged to be the property of the trademark owners.

We're here to help! If you have any questions about your application or our products, contact Black Box Tech Support at **877-877-2269** or visit **blackbox.com**. You'll be live with one of our technical experts in less than 60 seconds.

# Federal Communications Commission and Industry Canada Radio Frequency Interference Statements

This equipment generates, uses, and can radiate radio-frequency energy, and if not installed and used properly, that is, in strict accordance with the manufacturer's instructions, may cause interference to radio communication. It has been tested and found to comply with the limits for a Class A computing device in accordance with the specifications in Subpart B of Part 15 of FCC rules, which are designed to provide reasonable protection against such interference when the equipment is operated in a commercial environment. Operation of this equipment in a residential area is likely to cause interference, in which case the user at his own expense will be required to take whatever measures may be necessary to correct the interference.

Changes or modifications not expressly approved by the party responsible for compliance could void the user's authority to operate the equipment.

This digital apparatus does not exceed the Class A limits for radio noise emission from digital apparatus set out in the Radio Interference Regulation of Industry Canada.

Le présent appareil numérique n'émet pas de bruits radioélectriques dépassant les limites applicables aux appareils numériques de la classe A prescrites dans le Règlement sur le brouillage radioélectrique publié par Industrie Canada.

#### Disclaimer:

Black Box Corporation shall not be liable for damages of any kind, including, but not limited to, punitive, consequential or cost of cover damages, resulting from any errors in the product information or specifications set forth in this document and Black Box Corporation may revise this document at any time without notice.

## Instrucciones de Seguridad

## (Normas Oficiales Mexicanas Electrical Safety Statement)

- 1. Todas las instrucciones de seguridad y operación deberán ser leídas antes de que el aparato eléctrico sea operado.
- 2. Las instrucciones de seguridad y operación deberán ser guardadas para referencia futura.
- 3. Todas las advertencias en el aparato eléctrico y en sus instrucciones de operación deben ser respetadas.
- 4. Todas las instrucciones de operación y uso deben ser seguidas.
- 5. El aparato eléctrico no deberá ser usado cerca del agua—por ejemplo, cerca de la tina de baño, lavabo, sótano mojado o cerca de una alberca, etc.
- 6. El aparato eléctrico debe ser usado únicamente con carritos o pedestales que sean recomendados por el fabricante.
- 7. El aparato eléctrico debe ser montado a la pared o al techo sólo como sea recomendado por el fabricante.
- 8. Servicio—El usuario no debe intentar dar servicio al equipo eléctrico más allá a lo descrito en las instrucciones de operación. Todo otro servicio deberá ser referido a personal de servicio calificado.
- 9. El aparato eléctrico debe ser situado de tal manera que su posición no interfiera su uso. La colocación del aparato eléctrico sobre una cama, sofá, alfombra o superficie similar puede bloquea la ventilación, no se debe colocar en libreros o gabinetes que impidan el flujo de aire por los orificios de ventilación.
- 10. El equipo eléctrico deber ser situado fuera del alcance de fuentes de calor como radiadores, registros de calor, estufas u otros aparatos (incluyendo amplificadores) que producen calor.
- 11. El aparato eléctrico deberá ser connectado a una fuente de poder sólo del tipo descrito en el instructivo de operación, o como se indique en el aparato.
- 12. Precaución debe ser tomada de tal manera que la tierra fisica y la polarización del equipo no sea eliminada.
- 13. Los cables de la fuente de poder deben ser guiados de tal manera que no sean pisados ni pellizcados por objetos colocados sobre o contra ellos, poniendo particular atención a los contactos y receptáculos donde salen del aparato.
- 14. El equipo eléctrico debe ser limpiado únicamente de acuerdo a las recomendaciones del fabricante.
- 15. En caso de existir, una antena externa deberá ser localizada lejos de las lineas de energia.
- 16. El cable de corriente deberá ser desconectado del cuando el equipo no sea usado por un largo periodo de tiempo.
- 17. Cuidado debe ser tomado de tal manera que objectos liquidos no sean derramados sobre la cubierta u orificios de ventilación.
- 18. Servicio por personal calificado deberá ser provisto cuando:
  - A: El cable de poder o el contacto ha sido dañado; u
  - B: Objectos han caído o líquido ha sido derramado dentro del aparato; o
  - C: El aparato ha sido expuesto a la lluvia; o
  - D: El aparato parece no operar normalmente o muestra un cambio en su desempeño; o
  - E: El aparato ha sido tirado o su cubierta ha sido dañada.

## Safety Instructions

To prevent damage to your Radian Video Wall Processor product or injury to personnel operating the equipment, please read the following safety precautions prior to operation. These instructions should be made available to all who will use and operate Radian Video Wall Processor products.

### **Power Supply**

All Radian Video Wall Processor products require a power supply. This power supply must be disconnected when equipment is being upgraded or relocated.

### Cables

Do not expose cables to any liquids; doing so may cause a short circuit, which could damage the equipment. Do not place heavy objects on top of any cables, because this can cause damage and possibly lead to exposed live wires.

### Ventilation

All computer equipment should be located in a well ventilated area. Keep all ventilation holes on the computer casing clear of any obstruction at all times. Failure to do so will result in the system overheating and damaging your equipment.

### Working Environment

Locate the equipment in an environment free from dust, moisture, and extreme changes in temperature and place it on a stable and solid work surface. Do not place liquids (hot/cold drinks etc) near the equipment because spillage could cause serious damage.

### Gas/Flammable Liquids

Never use electronic equipment in the presence of gas or any flammable liquid, doing so could result in an explosion or serious fire.

### Smoke/Unusual Smells

If you notice smoke or unusual smells being emitted from your computer, turn it off and unplug the system from the power supply. The system should then be passed to a qualified technician for inspection. Continued operation could result in personal injury and damage to property.

#### Maintenance

Only competent technicians should perform maintenance on the Radian Video Wall Processor. Return any Radian Video Wall Processor plug-in cards that are physically damaged to Black Box Corporation.

#### Disposal

At the end of life, dispose of all Radian Video Wall Processor products according to local laws and regulations.

### **Rackmount Safety Instructions**

#### Temperature

If you plan to install Radian Video Wall Processor systems in a closed or multi-unit rack assembly, make sure the amount of air flow required for safe operation of the equipment is not compromised. Maintain the operating ambient temperature of the rack environment below 35 degrees centigrade under all conditions. Appropriate cooling arrangements should be built into the cabinet to ensure that this specification is maintained.

### Mechanical Loading

Mount the equipment in the rack so that uneven mechanical loading does not cause a hazard.

### **Circuit Overloading**

Consider the connection of the equipment to the power supply circuit and the effect that overloading of the supply might have on any overcurrent protection or supply wiring. Be sure to consider appropriate equipment nameplate ratings.

### Reliable Earthing

Maintain reliable earthing of all rack-mounted equipment. Pay attention to supply connections other than direct connections to the branch circuit (for example, when you are using power strips).

### Replaceable Batteries

WARNING:

Risk of explosion if battery is replaced by an incorrect type.

Dispose of used batteries according to the local laws/regulations and manufacturer's instructions.

### **User Manual**

This full user manual/installation guide can be downloaded from the Black Box Web site.

To download from the Web site:

- 1. Go to www.blackbox.com
- 2. Enter the part number in the search box.
- 3. Click on the product in the "Product Results" page.
- 4. Click on the "Support" tab on the product page, and select the document you wish to download.

If you have any trouble accessing the Black Box site to download the manual, you can contact our Technical Support at 877-877-2269 or info@blackbox.com.

## **Table of Contents**

| 1. | Spe        | cifications                                                                                         | 10  |
|----|------------|----------------------------------------------------------------------------------------------------|-----|
|    | 1.1        | Radian Video Wall Processor Chassis, VWP-2040, VWP-2090, VWP-2110                                   | 10  |
|    | 1.2        | Video Graphics Card (VGC-HDMI-2-4): HDMI Graphics Card, Up to 4K Resolution                         | 12  |
|    | 1.3        | Video Graphics Card (VGC-HDMI-2K-4): HDMI Graphics card, Up to 2K Resolution                        | 13  |
|    | 1.4        | Video Capture Card (VCC-SD-HD-A-2): (1) HD Channel + (1) SD Channel + AM2 + Cable, Full Height.     | 14  |
|    | 1.5        | Video Capture Card (VCC-SD-HD-3): (2) HD Channels + (1) SD Channel, Full Height                     | 15  |
|    | 1.6        | Video Capture Card (VCC-SDI-SD-HD-3): (1) HD Channel + (1) HD-SDI Channel + (1) SD Channel,         |     |
|    |            | Full Height                                                                                         | 16  |
|    | 1.7        | Video Capture Card (VCC-HD-4): (4) Channel DVI/RGB/HD Capture Card                                  | 17  |
|    | 1.8        | Video Capture Card (VCC-DP-2): (2) Channel DisplayPort 4K Capture Card                              | 18  |
|    | 1.9        | Video Capture Card (VCC-HD-4-H): (4) Channel HD Capture Card with (2) HDMI Splitter Cables          |     |
|    | 1.10       | Video Capture Card (VCC-HD-4-D): (4) Channel HD Capture Card with (2) DVI Splitter Cables           | 20  |
|    | 1.11       | Video Capture Card (VCC-SDI-4): (4) Channel 3G-SDI Capture Card                                     |     |
|    | 112        | Video Capture Card (VCC-STREAM): Dedicated Decoding Card                                            | 22  |
|    |            |                                                                                                    |     |
| 2. | Ove        | erview                                                                                              | 23  |
|    | 2.1        | Introduction                                                                                        | 23  |
|    | 2.2        | Features                                                                                            | 23  |
|    | 2.3        | Available Components                                                                                | 24  |
|    | 2.4        | What's Included                                                                                     | 25  |
|    |            | 2.4.1 VWP-2040                                                                                      | 25  |
|    |            | 2.4.2 VWP-2090                                                                                      | 25  |
|    |            | 2.4.3 VWP-2110                                                                                      | 25  |
|    |            | 2.4.4 Radian Video Wall Processor Cards                                                             | 25  |
|    | 2.5        | Hardware Description                                                                                | 26  |
|    |            | 2.5.1 VWP-2040                                                                                      | 26  |
|    |            | 2.5.2 VWP-2090                                                                                      | 29  |
|    |            | 2.5.3 VWP-2110                                                                                      | 31  |
|    |            | 2.5.4 Video Graphics and Capture Cards                                                              | 32  |
|    |            | 2.5.5 Cables and Adapters                                                                           | 33  |
| z  | Ont        | poard Graphics Adapter                                                                              | 3/1 |
| Э. | 31         | $\lambda$ ideo Craphics Card BIOS ( $\lambda$ / $\lambda$ /D-2000 or $\lambda$ / $\lambda$ /D-2110) |     |
|    | J.1<br>Z 2 | Using the Opheard Craphics Adapter for the V/VP-2040                                                | 75  |
|    | J.Z        | 3.2.1 Ophoard Craphics Adapter used as Control Screen (V/V/D 20/0)                                  | Z5  |
|    |            | 3.2.1 Onboard Graphics Adapter Disabled (V/VD 2040)                                                 | Z5  |
|    | 77         | Jing the Opheard Craphics Adapter for the V/V/D 2000 or V/V/D 2110                                  |     |
|    | 5.5        | ZZ1 Ophoard Craphics Adapter for the VWP-2090 of VWP-2110                                           |     |
|    |            | 5.5.1 Onboard Graphics Adapter Used as Control Screen (VVVP-2090 or VVVP-2110)                      | 00  |
|    |            | 5.5.2 Onboard Graphics Adapter Disabled (VVP-2090 or VVP-2110)                                      | 57  |
| 4. | Har        | dware Installation                                                                                  | 38  |
|    | 4.1        | VWP-2040                                                                                            | 38  |
|    | 4.2        | VWP-2090 Backplane Layout                                                                           | 38  |
|    | 4.3        | Connecting the VWX-2090 Expansion Chassis to VWP-2090 Radian Video Wall Processor Chassis           | 40  |
|    | 4.4        | VWP-2110 Backplane Layout                                                                           | 42  |
|    | 4.5        | Connecting the VWX-2100 Expansion Chassis to VWP-2110 Radian Video Wall Processor Chassis           | 45  |
|    |            |                                                                                                    |     |

# **Table of Contents**

| 5. Sc  | ftware Overview                                                            |    |
|--------|----------------------------------------------------------------------------|----|
| 5.     | VWS-2001                                                                   |    |
| 5.2    | 2 Video Capture Card Software                                              |    |
| 6. Fil | ter Maintenance (VWP-2090 or VWP-2110)                                     |    |
| Appe   | ndix A. Installing the Video Graphics Card (VGC-HDMI-2-4 or VGC-HDMI-2K-4) | 51 |
| А.     | 1 Introduction                                                             | 51 |
| A.     | 2 Features                                                                 | 51 |
| A.3    | 3 Installing the Video Graphics Card                                       |    |
|        | A.3.1 Installing the Display Drivers                                       | 53 |
|        | A.3.2 Installing Additional Video Graphics Cards                           | 53 |
| Α.     | 4 Video Graphics Card Video BIOS                                           | 53 |
| A.     | 5 Card Ordering                                                            |    |
| А.     | 6 Multi-Screen Configuration                                               |    |
| А.     | 7 Defining Custom Modes                                                    | 60 |
| А.     | 8 Screen Order                                                             | 60 |
| Appe   | ndix B. Installing the Video Capture Cards                                 | 61 |
| В.     | 1 Video Capture Card (VCC-SD-HD-A-2)                                       |    |
|        | B.1.1 Introduction                                                         | 62 |
|        | B.1.2 Hardware Overview                                                    | 62 |
|        | B.1.3 What's Included                                                      | 63 |
|        | B.1.4 Installing the Video Capture Card (VCC-SD-HD-A-2)                    | 63 |
|        | B.1.5 How to Connect Input Sources                                         | 64 |
|        | B.1.6 Installing Multiple Cards                                            |    |
|        | B.1.7 Firmware Upgrades                                                    |    |
|        | B.1.8 Software Installation                                                | 67 |
| В.     | 2 Video Capture Card (VCC-SD-HD-3)                                         | 67 |
|        | B.2.1 Introduction                                                         | 67 |
|        | B.2.2 Hardware Overview                                                    | 68 |
|        | B.2.3 What's Included                                                      | 68 |
|        | B.2.4 Installing the Capture Card                                          | 68 |
|        | B.2.5 How to Connect Input Sources                                         |    |
|        | B.2.6 Installing Multiple Cards                                            | 71 |
|        | B.2.7 Firmware Upgrades                                                    | 72 |
|        | B.2.8 Software Installation                                                | 72 |
| В.     | 3 Video Capture Card (VCC-SDI-SD-HD-3)                                     | 73 |
|        | B.3.1 Introduction                                                         | 73 |
|        | B.3.2 Hardware Overview                                                    | 73 |
|        | B.3.3 What's Included                                                      | 74 |
|        | B.3.4 Installing the Capture Card                                          | 74 |
|        | B.3.5 How to Connect Input Sources                                         |    |
|        | B.3.6 Installing Multiple Cards                                            |    |
|        | B.3.7 Firmware Upgrades                                                    |    |
| _      | B.3.8 Software Installation                                                | 79 |
| В.     | 4 Video Capture Card (VCC-HD-4)                                            |    |
|        | B.4.1 Introduction                                                         | 80 |
|        | B.4.2 Hardware Overview                                                    | 80 |
|        | B.4.3 What's Included                                                      |    |

| B.4.4 Installing the Capture Card                             |  |
|---------------------------------------------------------------|--|
| B.4.5 How to Connect Input Sources                            |  |
| B.4.6 Installing Multiple Cards                               |  |
| B.4.7 Firmware Upgrades                                       |  |
| B.5 Video Capture Card (VCC-DP-2)                             |  |
| B.5.1 Introduction                                            |  |
| B.5.2 Hardware Overview                                       |  |
| B.5.3 What's Included                                         |  |
| B.5.4 Installing the Capture Card                             |  |
| B.5.5 How to Connect Input Sources                            |  |
| B.5.6 Installing Multiple Cards                               |  |
| B.5.7 Firmware Upgrades                                       |  |
| B.6 Video Capture Card (VCC-HD-4-H or VCC-HD-4-D)             |  |
| B.6.1 Introduction                                            |  |
| B.6.2 Hardware Overview                                       |  |
| B.6.3 What's Included                                         |  |
| B.6.4 Installing the Capture Card                             |  |
| B.6.5 How to Connect Input Sources                            |  |
| B.6.6 Installing Multiple Cards                               |  |
| B.6.7 Firmware Upgrades                                       |  |
| B.7 Video Capture Card (VCC-SDI-4)                            |  |
| B.7.1 Introduction                                            |  |
| B.7.2 Hardware Overview                                       |  |
| B.7.3 What's Included                                         |  |
| B.7.4 Installing the Capture Card                             |  |
| B.7.5 How to Connect Input Sources                            |  |
| B.7.6 Installing Multiple Cards                               |  |
| B.7.7 Firmware Upgrades                                       |  |
| B.8 Video Capture Card (VCC-STREAM), Dedicated Decoding Card  |  |
| B.8.1 Introduction                                            |  |
| B.8.2 Hardware Overview                                       |  |
| B.8.3 Installing VCC-STREAM Cards                             |  |
| B.8.4 IP Addressing                                           |  |
| B.8.5 Software Overview                                       |  |
| B.8.6 Troubleshooting                                         |  |
| Appendix C: Installing the Expansion Chassis                  |  |
| Appendix D: Radian Video Wall Processor Software Capabilities |  |

# 1. Specifications

# 1.1 Radian Video Wall Processor Chassis, VWP-2040, VWP-2090, VWP-2110

| Motherboard         |                                                                                                    |  |
|---------------------|----------------------------------------------------------------------------------------------------|--|
| Туре                | VWP-2040: ASUS Z97-WS-LGA 1150 Intel® ATX;<br>VWP-2090, VWP-2110: SBC4, Portwell ROBOB112 Q87                                                                                                    |  |
| Processor           | VWP-2040: Intel Core i5 Haswell processor;<br>VWP-2090, VWP-2110: Intel Core i7 477os                                                                                                    |  |
| Clock Speed         | 3.1 GHz                                                                                                    |  |
| Memory              | 16 GB RAM                                                                                                    |  |
| Ethernet            | VWP-2040:<br>Dual 10/100/1000BASE-T PCI Express x1 interface based Gb Ethernet;<br>Dual RJ-45 connectors with (2) LED indicators;<br>VWP-2090, VWP-2110:<br>Dual 10/100/1000BASE-T                                                                      |  |
| On-board Graphics   | VWP-2040: DisplayPort or HDMI connection;<br>WVP-2090, WVP-2110: DVI connection for control screen                                                                                                    |  |
| RS-232              | For control                                                                                                    |  |
| Disk Storage        |                                                                                                    |  |
| HDD                 | (2) Western Digital RED 750 GB                                                                                                    |  |
| Optical Drive       | DVD/RW combo drive                                                                                                    |  |
| Connectivity        |                                                                                                    |  |
| USB                 | <ul> <li>VWP-2040: No;</li> <li>VWP-2090, VWP-2110:</li> <li>(2) USB 3.0 on back panel;</li> <li>(6) USB 2.0 connectors, (2) front, (2) back, (2) internal*</li> <li>NOTE: Internal ports are used for security dongles.</li> </ul>                     |  |
| Operating System    |                                                                                                    |  |
|                     | Windows Ultimate 64 bit                                                                                                    |  |
| Backplane/Expansion |                                                                                                    |  |
| Backplane           | <ul> <li>VWP-2090, VWP-2110: 3rd generation PCIe switched fabric;</li> <li>VWP-2090:(1) x8 slot, 8-Gbps uplink and downlink,</li> <li>(8) x4 slots, 4 Gbps uplink and downlink;</li> <li>VWP-2110: (11) x8 slots, 8-Gbps uplink and downlink</li> </ul> |  |
| Expansion           | VWP-2040:<br>(4) PCIe 3.0/2.0 connectors;<br>(16) dual x16 or x16/x8/x8 or (8) quad,<br>Factory configured for (4) x8 slots                                                                                                    |  |

# 1.1 Radian Video Wall Processor Chassis, VWP-2040, VWP-2090, VWP-2110 (continued)

| Power                 |                                                                      |  |
|-----------------------|----------------------------------------------------------------------|--|
| Туре                  |                                                                      |  |
| Consumption           | VWP-2040: 600 watts;<br>VWP-2090: 600 watts;<br>VWP-2110: 800 watts  |  |
| Environment           |                                                                      |  |
| Operating Temperature | 32 to 95° F (w0 to 35° C)                                            |  |
| Storage Temperature   | -4 to +158° F (-20 to +70° C)                                        |  |
| Relative Humidity     | 5 to 90%, noncondensing                                              |  |
| Noise                 | 48.6 dB (A) up to 67.9 dB (A)                                        |  |
| Physical              |                                                                      |  |
| Indicators            | (1) PWR LED (red)                                                    |  |
| Number of Card Slots  | VWP-2040: (4);<br>VWP-2090: (9);<br>VWP-2110: (11)                   |  |
| Dimensions            | 6.8"H x 19"W x 19.7"D (17.5 x 48.2 x 50 cm), Including handles       |  |
| Weight                | Product: 41.8–55 lb. (19–25 kg);<br>Shipping: 66–72.6 lb. (30–33 kg) |  |
| Compliance            | VWP-2040: CE, RoHS;<br>VWP-2090, VWP-2110: FCC, CE, RoHS, UL, CCC    |  |

| Card Format                        | PCI Express x16 Mechanical, x8 Electrical (Gen. 3) |
|------------------------------------|----------------------------------------------------|
| Card Size                          | 110mm x 177mm (incl heat sink)                     |
| Maximum Effective Transfer<br>Rate | 5.5 GB/s sustained from these capture cards        |
| Maximum Color Depth                | 8-bit per component                                |
| Maximum Cards per System           | 6 (24 display channels)                            |
| Graphic Card Memory                | 8GB                                                |
| Currrent (maximum)                 | 3.3 V @ 0.6A;<br>12 V @ 4A                         |
| Maximum Thermal Power              | 50W                                                |
| Operating Temperature              | 32 to 96° F (0 to 35° C)                           |
| Storage Temperature                | -4 to +158° F (-20 to +70° C)                      |
| Relative Humidity                  | 5 to 90%, noncondensing                            |
| MTBF                               | Over 80,000 hours                                  |
| HDCP Support                       | 2.2                                                |
| Max Output Resolution              | 3840 x 2160 at 60Hz (max 594 MP/s) per channel     |

# 1.2 Video Graphics Card (VGC-HDMI-2-4): HDMI Graphics Card, Up to 4K Resolution

| Card Format                        | PCI Express x16 Mechanical, x8 Electrical (Gen. 3) |
|------------------------------------|----------------------------------------------------|
| Card Size                          | 110mm x 177mm (incl heat sink)                     |
| Maximum Effective Transfer<br>Rate | 5.5 GB/s sustained from these capture cards        |
| Maximum Color Depth                | 8-bit per component                                |
| Maximum Cards per System           | 8 cards providing up to 32 HD channels             |
| Graphic Card Memory                | 8GB                                                |
| Currrent (maximum)                 | 3.3 V @ 0.6A;<br>12 V @ 4 A                        |
| Maximum Thermal Power              | 50W                                                |
| Operating Temperature              | 32 to 96° F (0 to 35° C)                           |
| Storage Temperature                | -4 to +158° F (-20 to +70° C)                      |
| Relative Humidity                  | 5 to 90%, noncondensing                            |
| MTBF                               | Over 80,000 hours                                  |
| HDCP Support                       | 2.2                                                |
| Maximum Output Resolution          | 2560 x 1600 @ 60 Hz                                |

# 1.3 Video Graphics Card (VGC-HDMI-2K-4): HDMI Graphics Card, Up to 2K Resolution

## 1.4 Video Capture Card (VCC-SD-HD-A-2): (1) HD Channel + (1) SD Channel + AM2 + Cable, Full Height

| Physical                    |                                                                                                    |  |
|-----------------------------|----------------------------------------------------------------------------------------------------|--|
| Connectors                  | Main board: DVI-I, RCA female;<br>Audio board: HD15 male, used to connect audio breakout cable (included):<br>Stereo line in: (2) RCA;<br>Stereo balanced in:(2) XLR;<br>Stereo line out: (2) RCA<br>For connection to main board: 16-way header                                                                                                    |  |
| Performance                 |                                                                                                    |  |
| HDMI Capture                | <ul> <li>Supports HDMI 1.3 to 225 MHz (including deep color modes);</li> <li>Audio streaming source: HDMI audio;</li> <li>TMDS equalizer supports up to 20 m cables</li> </ul>                                                                                                    |  |
| DVI Capture                 | <ul> <li>Supports DVI 1.0 RGB 24-bit capture to 165 MHz;</li> <li>TMDS equalizer supports up to 20 m cables</li> </ul>                                                                                                    |  |
| VGA/YPbPr Capture           | Sampling: Triple ADCs up to 170 Msps,<br>Full 4:4:4, 8 bits per color;<br>Formats: 5-wire, 4-wire, or sync-on-green signal                                                                                                    |  |
| Composite Video<br>Capture  | Sampling: CCIR601, automatically detects PAL, NTSC, SECAM formats                                                                                                    |  |
| Audio Capture               | Stereo Line-In/Stereo balanced inputs with programmable gain (±12 dB);<br>16-bit sampling at 44.1/48/96 kHz;<br>Analog stereo line-out for direct passthrough of selected input at up to 64 kHz<br>sampling, sourced from analog input or HDMI channel;<br>Analog stereo line-out for direct passthrough of selected input at up to 64 kHz<br>sampling, sourced from analog input or HDMI channel |  |
| Video Capture<br>Memory     | 256 MB high-bandwidth frame buffer supports triple buffering of HD and SD video;<br>Local storage of complex scatter-gather tables for DMA engine (eliminates read<br>overhead)                                                                                                    |  |
| Video Processing            | <ul> <li>Polyphase FIR scaling engine (7x5) for hardward downscaling and and upscaling;</li> <li>Color space conversion allows captured data to be transferred in any format:</li> <li>RGB: 16-bit (5:5:5, 5:6:5), 24-bit (8:8:8), or 32-bit (8:8:8 alpha,</li> <li>YUV: 16-bit (4:2:2)</li> <li>Mono: 8-bit</li> </ul>                                                                           |  |
| DMA Engine                  | Direct DMA to physical or virtual memory buffers with full scatter-gather support;<br>DMA bandwidth: Up to 800 Mbps;<br>16 independent DMA streams: Any mix of HD and SD sources, color space, cropping,<br>and scaling parameters                                                                                                    |  |
| Operating System<br>Support | Windows® XP, Windows Server 2003/2008/2012, Windows Vista, Windows 7/8, and LInux support                                                                                                    |  |
| Environmental               |                                                                                                    |  |
| Operating<br>Temperature    | 32 to 96° F (0 to 35° C)                                                                                                    |  |
| Storage Temperature         | -4 to +158° F (-20 to +70° C)                                                                                                    |  |
| Relative Humidity           | 5 to 90%, noncondensing                                                                                                    |  |

# 1.5 Video Capture Card (VCC-SD-HD-3): (2) HD channels + (1) SD Channel, Full Height

| Physical                    |                                                                                                    |  |
|-----------------------------|----------------------------------------------------------------------------------------------------|--|
| Connectors                  | Main board: (2) DVI-I, (1) RCA female                                                                                                    |  |
| Performance                 |                                                                                                    |  |
| HDMI Capture                | <ul> <li>Supports HDMI 1.3 to 225 MHz (including deep color modes);</li> <li>Audio streaming source: HDMI audio;</li> <li>TMDS equalizer supports up to 20 m cables</li> </ul>                                                                                                    |  |
| DVI Capture                 | <ul> <li>Supports DVI 1.0 RGB 24-bit capture to 165 MHz;</li> <li>TMDS equalizer supports up to 20 m cables</li> </ul>                                                                                                    |  |
| VGA/YPbPr Capture           | Sampling: Triple ADCs up to 170 Msps,<br>Full 4:4:4, 8 bits per color;<br>Formats: 5-wire, 4-wire, or sync-on-green signal                                                                                                    |  |
| Composite Video<br>Capture  | Sampling: CCIR601, automatically detects PAL, NTSC, SECAM formats                                                                                                    |  |
| Audio Capture               | Stereo Line-In/Stereo balanced inputs with programmable gain (±12 dB);<br>16-bit sampling at 44.1/48/96 kHz;<br>Analog stereo line-out for direct passthrough of selected input at up to 64 kHz<br>sampling, sourced from analog input or HDMI channel;<br>Analog stereo line-out for direct passthrough of selected input at up to 64 kHz<br>sampling, sourced from analog input or HDMI channel |  |
| Video Capture<br>Memory     | 256 MB high-bandwidth frame buffer supports triple buffering of HD and SD video;<br>Local storage of complex scatter-gather tables for DMA engine (eliminates read over-<br>head)                                                                                                    |  |
| Video Processing            | <ul> <li>Polyphase FIR scaling engine (7x5) for hardward downscaling and and upscaling;</li> <li>Color space conversion allows captured data to be transferred in any format:</li> <li>RGB: 16-bit (5:5:5, 5:6:5), 24-bit (8:8:8), or 32-bit (8:8:8 alpha),</li> <li>YUV: 16-bit (4:2:2)</li> <li>Mono: 8-bit</li> </ul>                                                                          |  |
| DMA Engine                  | Direct DMA to physical or virtual memory buffers with full scatter-gather support;<br>DMA bandwidth: Up to 800 Mbps;<br>16 independent DMA streams: Any mix of HD and SD sources, color space, cropping,<br>and scaling parameters                                                                                                    |  |
| Operating System<br>Support | Windows <sup>®</sup> XP, Windows Server 2003/2008/2012, Windows Vista, Windows 7/8, and LInux support                                                                                                    |  |
| Power                       |                                                                                                    |  |
| Currrent (maximum)          | 1 A @ 12 V;<br>1 A @ 3.3 V                                                                                                    |  |
| Thermal Dissipation         | 15.5 W                                                                                                    |  |
| Environmental               |                                                                                                    |  |
| Operating<br>Temperature    | 32 to 96° F (0 to 35° C)                                                                                                    |  |
| Storage Temperature         | -4 to +158° F (-20 to +70° C)                                                                                                    |  |
| Relative Humidity           | 5 to 90%, noncondensing                                                                                                    |  |

# 1.6 Video Capture Card (VCC-SDI-SD-HD-3): (1) HD Channel + (1) HD-SDI Channel + (1) SD Channel, Full Height

| Physical                    |                                                                                                    |  |
|-----------------------------|----------------------------------------------------------------------------------------------------|--|
| Board Format                | Main board: (4) PCI-Express half-length, full-height card, 4.3" x 6.7" (11 x 17 cm)                                                                                                    |  |
| Connectors                  | (1) DVI-I, (1) RCA, (2) BNC                                                                                                    |  |
| Indicators                  | <ul><li>(1) input LED (green);</li><li>(1) Loopthrough output LED (blue)</li></ul>                                                                                                    |  |
| Performance                 |                                                                                                    |  |
| HDMI Capture                | <ul> <li>Supports HDMI 1.3 to 225 MHz (including deep color modes);</li> <li>Audio streaming source: HDMI audio;</li> <li>TMDS equalizer supports up to 20 m cables</li> </ul>                                                                                                    |  |
| DVI Capture                 | <ul> <li>Supports DVI 1.0 RGB 24-bit capture to 165 MHz;</li> <li>TMDS equalizer supports up to 20 m cables</li> </ul>                                                                                                    |  |
| VGA/YPbPr Capture           | Sampling: Triple ADCs up to 170 Msps,<br>Full 4:4:4, 8 bits per color;<br>Formats: 5-wire, 4-wire, or sync-on-green signal                                                                                                    |  |
| Composite Video<br>Capture  | Sampling: CCIR601, automatically detects PAL, NTSC, SECAM formats                                                                                                    |  |
| SDI Capture                 | SD-SDI: 480i/576i; HD-SDI: Up to 1080i; 3G-SDI: Up to 1080p;;Digital cinema modes: 2<br>K;Audio streaming source: SDI audio                                                                                                    |  |
| Analog Audio Capture        | Balanced and unbalanced analog audio capture (through optional audio module)                                                                                                    |  |
| Video Capture<br>Memory     | 256 MB high-bandwidth frame buffer supports triple buffering of HD and SD video;<br>Local storage of complex scatter-gather tables for DMA engine (eliminates read<br>overhead)                                                                                                    |  |
| Video Processing            | Polyphase FIR scaling engine (7x5) for hardward downscaling and and upscaling;<br>Color space conversion allows captured data to be transferred in any format:<br>• RGB: 16-bit (5:5:5, 5:6:5), 24-bit (8:8:8), or 32-bit (8:8:8 alpha),<br>• YUV: 16-bit (4:2:2)<br>• Mono: 8-bit |  |
| DMA Engine                  | Direct DMA to physical or virtual memory buffers with full scatter-gather support;<br>DMA bandwidth: Up to 800 Mbps;<br>16 independent DMA streams: Any mix of HD and SD sources, color space, cropping,<br>and scaling parameters                                                 |  |
| Operating System<br>Support | Windows® XP, Windows Server 2003/2008/2012, Windows Vista, Windows 7/8, and LInux support (not audio)                                                                                                    |  |
| Power                       |                                                                                                    |  |
| Currrent (maximum)          | 0.5 A @ 12 V;<br>0.9 A @ 3.3 V                                                                                                    |  |
| Thermal Dissipation         | 15.5 W (typical)                                                                                                    |  |
| Environmental               |                                                                                                    |  |
| Operating<br>Temperature    | 32 to 96° F (0 to 35° C)                                                                                                    |  |
| Storage Temperature         | -4 to +158° F (-20 to +70° C)                                                                                                    |  |
| Relative Humidity           | 5 to 90%, noncondensing                                                                                                    |  |

# 1.7 Video Capture Card (VCC-HD-4): (4) channel DVI/RGB/HD Capture Card

| Physical                        |                                                                                                    |  |
|---------------------------------|----------------------------------------------------------------------------------------------------|--|
| Board Format                    | Full-size, 8-lane PCIe 3.0 interface;<br>PCI Express card: 4.3" x 12.3" (11.1 x 31.2 cm)                                                                                                  |  |
| Connectors                      | (2) MDS59 high-density video connectors                                                                                                    |  |
| Performance                     |                                                                                                    |  |
| Maximum Data Rate               | 800 Mbps badwidth per capture processor, 3.2 Gbps for the card                                                                                                    |  |
| Video Sampling                  | 24 bits per pixel/8:8:8 format                                                                                                    |  |
| Video Capture Memory            | 256 MB high-bandwidth frame buffer supports triple buffered                                                                                                    |  |
| Analog RGB Mode<br>Support      | 640 x 480, 800 x 600, 1024 x 768, 1280 x 1024, 1600 x 1200, 1920 x 1080, 1920 x 1200, and custom modes                                                                                    |  |
| DVI Single Link Mode<br>Support | 640 x 480, 800 x 600, 1024 x 768, 1280 x 1024, 1600 x 1200, 1920 x 1080, 1920 x 1200, and custom modes                                                                                    |  |
| HD Modes                        | 1080i, 1080p, 720p, 576p, 480p, and 480i using a Component DVI connector;<br>For HDCP support, contact Black Box Technical Support at 877-877-2269 or<br>info@blackbox.com                |  |
| Input Mode Detection            | Automatically detects input modes in hardware, enabling tracking of mode changes<br>in the source signal. DirectShow streams are maintained at a fixed resolution across<br>mode changes. |  |
| Pixel Transfer Formats          | RGB: 5:5:5, 5:6:5, or 8:8:8 (24-bit/32-bit) pixels;<br>YUV: 4:2:2;<br>Mono: 8-bit                                                                                                    |  |
| Update Rate                     | User-defined, captured frame rate will match the source as long as the maximum data rate (800 Mbps) is not exceeded.                                                                      |  |
| Video Format Options            | Analog RGB plus HSync and VSync (5-wire);<br>Analog RGB with Composite Sync (4-wire);<br>Analog RGB with Sync on Green/YPbPr (3-wire);<br>DVI single link: HDMI 1.3                       |  |
| Operating System<br>Support     | Windows® XP, Windows Server 2003/2008/2012, Windows Vista, Windows 7/8, and LInux support (not audio)                                                                                     |  |
| Power                           |                                                                                                    |  |
| Currrent (maximum)              | 1.9 A @ 12 V;<br>1.5 A @ 3.3 V                                                                                                    |  |
| Thermal Dissipation             | 31 W (typical)                                                                                                    |  |
| Environmental                   |                                                                                                    |  |
| Operating Temperature           | 32 to 96° F (0 to 35° C)                                                                                                    |  |
| Storage Temperature             | -4 to +158° F (-20 to +70° C)                                                                                                    |  |
| Relative Humidity               | 5 to 90%, noncondensing                                                                                                    |  |

# 1.8 Video Capture Card (VCC-DP-2): (2) Channel DisplayPort 4K Capture Card

| Physical                      |                                                                                                    |  |
|-------------------------------|----------------------------------------------------------------------------------------------------|--|
| Board Format                  | PCle x 8 plug-in card                                                                                                    |  |
| Connectors                    | Locking dual DisplayPort 1.2                                                                                                    |  |
| Performance                   |                                                                                                    |  |
| Maximum Capture<br>Resolution | 616 Mpps capture bandwidth per channel;<br>Captures up to 4096 x 2160p @ 60 Hz per input                                                                         |  |
| Frame Buffer                  | 768 MB                                                                                                    |  |
| Input Mode Detection          | Decodes Main Stream Attribute (MSA) data to determine video geometry                                                                                             |  |
| Pixel Transfer Formats        | RGB: 5:5, 5:6:5 (16-bit) or 8:8:8 (24-bit);<br>YUV: 4:2:2 (16-bit);<br>Mono: 8-bit                                                                               |  |
| Pixel Capture Format          | RGB with 18, 24 bits per pixel                                                                                                    |  |
| Update Rate                   | User-defined. Captured frame rate will match the source providing max. data rate<br>(6.4 Gbps) is not exceeded.<br>Multi-buffered to eliminate tearing artefacts |  |
| Operating System<br>Support   | Windows® XP, Windows Server 2003/2008/2012, Windows Vista, Windows 7/8, and LInux support (not audio)                                                            |  |
| Power                         |                                                                                                    |  |
| Currrent (maximum)            | 12 V @ 1.0 A                                                                                                    |  |
| Thermal Dissipation           | 12 W                                                                                                    |  |
| Environmental                 |                                                                                                    |  |
| Operating Temperature         | 32 to 96° F (0 to 35° C)                                                                                                    |  |
| Storage Temperature           | -4 to +158° F (-20 to +70° C)                                                                                                    |  |
| Relative Humidity             | 5 to 90%, noncondensing                                                                                                    |  |

# 1.9 Video Capture Card (VCC-HD-4-H): (4) Channel HD Capture Card with (2) HDMI Splitter Cables

| Physical                      |                                                                                                    |  |
|-------------------------------|----------------------------------------------------------------------------------------------------|--|
| Board Format                  | 8-lane PCIe interface;<br>PCI Express card: 4.3" x 6.9" (11.0 x 17.7 cm), including heat sink             |  |
| Connectors                    | (2) DSM59 high-density video connectors plus (2) HDMI adapters                                            |  |
| Performance                   |                                                                                                    |  |
| Update Rate                   | Channels 1 and 3: 297 Mpps;<br>Channels 2 and 4: 165 Mpps                                                 |  |
| Maximum Capture<br>Resolution | Channels 1 and 3: (2) 3840 x 2160p @ 30 Hz;<br>Channels 2 and 4: (2) 1920 x 1080p @ 60 Hz                 |  |
| Frame Buffer                  | 768 MB                                                                                                    |  |
| Pixel Transfer Formats        | RGB: 5:5:5, 5:6:5, or 8:8:8 (24-bit/32-bit);<br>YUV: 4:2:2;<br>Mono: 8-bit                                |  |
| Video Modes                   | HDMI 1.4, HDMI 1.3, DVI                                                                                   |  |
| Operating System<br>Support   | Windows® XP, Windows Server 2003/2008/2012, Windows Vista, Windows 7/8/8.1, and LInux support (not audio) |  |
| Power                         |                                                                                                    |  |
| Currrent (maximum)            | 3.3 V @ 0.45 A;<br>12 V @ 0.85 A                                                                          |  |
| Thermal Dissipation           | 18 W, maximum                                                                                             |  |
| Environmental                 |                                                                                                    |  |
| Operating Temperature         | 32 to 96° F (0 to 35° C)                                                                                  |  |
| Storage Temperature           | -4 to +158° F (-20 to +70° C)                                                                             |  |
| Relative Humidity             | 5 to 90%, noncondensing                                                                                   |  |

# 1.10 Video Capture Card (VCC-HD-4-D): (4) Channel HD Capture Card with (2) DVI Splitter Cables

| Physical                      |                                                                                                    |  |
|-------------------------------|----------------------------------------------------------------------------------------------------|--|
| Board Format                  | 8-lane PCIe interface;<br>PCI Express card: 4.3" x 6.9" (11.0 x 17.7 cm), including heat sink             |  |
| Connectors                    | (2) DSM59 high-density video connectors plus (2) DVI adapters                                             |  |
| Performance                   |                                                                                                    |  |
| Update Rate                   | Channels 1 and 3: 297 Mpps;<br>Channels 2 and 4: 165 Mpps                                                 |  |
| Maximum Capture<br>Resolution | Channels 1 and 3: (2) 3840 x 2160p @ 30 Hz;<br>Channels 2 and 4: (2) 1920 x 1080p @ 60 Hz                 |  |
| Frame Buffer                  | 768 MB                                                                                                    |  |
| Pixel Transfer Formats        | RGB: 5:5:5, 5:6:5, or 8:8:8 (24-bit/32-bit);<br>YUV: 4:2:2;<br>Mono: 8-bit                                |  |
| Video Modes                   | HDMI 1.4, HDMI 1.3, DVI                                                                                   |  |
| Operating System<br>Support   | Windows® XP, Windows Server 2003/2008/2012, Windows Vista, Windows 7/8/8.1, and LInux support (not audio) |  |
| Power                         |                                                                                                    |  |
| Currrent (maximum)            | 3.3 V @ 0.45 A;<br>12 V @ 0.85 A                                                                          |  |
| Thermal Dissipation           | 18 W, maximum                                                                                             |  |
| Environmental                 |                                                                                                    |  |
| Operating Temperature         | 32 to 96° F (0 to 35° C)                                                                                  |  |
| Storage Temperature           | -4 to +158° F (-20 to +70° C)                                                                             |  |
| Relative Humidity             | 5 to 90%, noncondensing                                                                                   |  |

| Physical                      |                                                                                                    |  |
|-------------------------------|----------------------------------------------------------------------------------------------------|--|
| Board Format                  | 8-lane PCIe interface                                                                                                    |  |
| Connectors                    | (4) BNC                                                                                                    |  |
| Dimensions                    | 4.3" x 6.9" (11 x 17.7 cm)                                                                                                    |  |
| Performance                   |                                                                                                    |  |
| Maximum Capture<br>Resolution | 2.97 Gbps bandwidth per channel;<br>(4) x 1920 x 1080p @ 60 Hz                                                                                                    |  |
| Frame Buffer                  | 768 MB                                                                                                    |  |
| Input Mode Detection          | Supports SMTPE-352 payload identifiers                                                                                                    |  |
| Sample Formats                | RGB: 4:4:4 (+A);<br>YUV: 4:2:2 (+A), 4:4:4 (+A)                                                                                                    |  |
| SMPTE Standards               | ST-259, 272, 291, 292, 293, 296, 299, 352, 424, 425, 2048                                                                                                    |  |
| Update Rate                   | User-defined. Captured frame rate will match the source as long as the maximum data rate (2,9 Gbps per channel) is not exceeded. Multi-buffered to elimate tearing artefacts. |  |
| Video Modes                   | 480i, 576i, 720p, 1080i, 1080p, 1080psF, 2048 x 1080p, 2048 x 1080psF                                                                                                    |  |
| Supported Frame Rates         | 23.98, 24, 25, 29.97, 30, 50, 59.94, and 60 Hz                                                                                                    |  |
| Operating System<br>Support   | Windows® XP, Windows Server 2003/2008/2012, Windows Vista, Windows 7/8/8.1, and LInux support (not audio)                                                                     |  |
| Power                         |                                                                                                    |  |
| Currrent (maximum)            | 3.3 V @ 0.45 A;<br>12 V @ 0.85 A                                                                                                    |  |
| Thermal Dissipation           | 18 W, maximum                                                                                                    |  |
| Environmental                 |                                                                                                    |  |
| Operating Temperature         | 32 to 96° F (0 to 35° C)                                                                                                    |  |
| Storage Temperature           | -4 to +158° F (-20 to +70° C)                                                                                                    |  |
| Relative Humidity             | 5 to 90%, noncondensing                                                                                                    |  |

# 1.11 Video Capture Card (VCC-SDI-4): (4) Channel 3G-SDI Capture Card

# 1.12 Video Capture Card (VCC-STREAM), Dedicated Decoding Card

| Physical                    |                                                                                                    |  |
|-----------------------------|----------------------------------------------------------------------------------------------------|--|
| Board Format                | PCIe x4 gen.2 plug-in card, half-length, full-height                                                           |  |
| Connectors                  | (2) RJ-45, (1) DisplayPort output connector (reserved for future use)                                          |  |
| Performance                 |                                                                                                    |  |
| Ethernet                    | (2) 1000BASE-T Ethernet ports, DHCP or Static IP support, IPv4 and IPv6                                        |  |
| Streaming Protocols         | HTTP, RTSP, MPEG2-TS support,<br>Multicast and Unicast support                                                 |  |
| Codec Support               | H.264 (Mpeg4 Part 10 AVC), VC-1 (WMV), and MPEG2 PArt 2 and MJPEG                                              |  |
| Decode Density              | Up to (3) 4096 x 2160p at 30 fps or<br>(6) 1920 x 1080p @ 60 fps/12 @ 30 fps,<br>50 + D1 @ 30 fps              |  |
| De-Interlacing              | Supported                                                                                                    |  |
| Stream Authentication       | Basic and Digest Stream Authentication                                                                         |  |
| Video Capture Memory        | 4 GB                                                                                                    |  |
| H.264 Profiles              | Constrained Baseline Profile (CBP),<br>Main Profile (MP),<br>High Profile (HP)                                 |  |
| H.264v Levels               | Level 3, 3.1, 4, 4.1, 5, 5.1, 5.2                                                                              |  |
| Color Format                | NV12 4:2:0                                                                                                    |  |
| DMA Engine                  | Direct DMA to physical or virtual memory buffers with full scatter-gather support DMA bandwidth up to 1.3 Gbps |  |
| Scaling                     | Hardware downscaling prior to DMA transfer. One to one (1:1) transfer for upscale after DMA                    |  |
| Carousel                    | IP Window carousel supported includeing the hardware based pre-buffering of IP decodes for smoother playback   |  |
| Operating System<br>Support | Windows® 7, 64-bit/Server 2012                                                                                 |  |
| Power                       |                                                                                                    |  |
| Currrent (maximum)          | 3.3 V @ 1.9 A;<br>12 V @ 1.9 A                                                                                 |  |
| Thermal Dissipation         | 14 W, average                                                                                                  |  |
| Environmental               |                                                                                                    |  |
| Operating Temperature       | 32 to 96° F (0 to 35° C)                                                                                       |  |
| Storage Temperature         | -4 to +158° F (-20 to +70° C)                                                                                  |  |
| Relative Humidity           | 5 to 90%, noncondensing                                                                                        |  |

## 2. Overview

### 2.1 Introduction

The VWP-2040 wall controller is a high quality, flexible solution for smaller, more compact video wall and multiscreen display applications. The controller is optimized for operation Radian Video Wall Processor PCI express graphics and video capture cards.

The VWP-2090 incorporates the PCI Express switched fabric backplane and provides one 8-lane slot and eight 4-lane slots that provide high-speed bidirectional bandwidth. This allows UHD video to be captured and then displayed on the video wall with very low latency.

You can expand the VWP-2090 capacity using additional backplanes within the VWX-2090 expansion chassis.

The VWP-2110 incorporates the PCI Express switched fabric backplane and provides eleven 8-lane PCI slots that sixteen physical connectors each. Each slot provides up to 8-Gbps bidirectional bandwidth.

You can expand the VWP-2110 capacity using additional backplanes within the VWX-2110 expansion chassis.

### 2.2 Features

- Expandable with multiple chassis configuration.
- · Supports up to 64 video outputs.
- · Supports hundreds of video inputs.
- · Available in 4, 9, and 11-slot frames.
- Expandable with additional frames.
- · Freely position any source anywhere on the video wall.
- · Easy to use-drag, drop, resize, and scale.
- True 4K60 input and output support via DisplayPort.
- Wide range of input cards for any video format: Component, composite, SDI, HDMI, VGA, DP, DVI, IP (H.264).
- Mix live capture, IP streams, and local media in one application.
- · Outputs include DisplayPort, DVI, and HDMI.
- Real-time, multi-user wall control.
- Provides the ability to run software applications on the wall control processor.

## 2.3 Available Components

Table 2-1. Radian Video Wall Processor components.

## Radian Video Wall Processor Components

| Chassis                                     |                                                                      |                               |  |
|---------------------------------------------|----------------------------------------------------------------------|-------------------------------|--|
| Product Code                                | Number of Slots                                                      | Signal Format                 |  |
| VWP-2040                                    | 4-slot chassis                                                       | Depends on cards<br>installed |  |
| VWP-2090                                    | 9-slot chassis                                                       | Depends on cards<br>installed |  |
| VWP-2110                                    | 11-slot chassis                                                      | Depends on cards<br>installed |  |
| Video Capture Ca                            | ards                                                                 |                               |  |
| Product Code                                | Inputs                                                               | Signal Format                 |  |
| VCC-SD-HD-A-2                               | (1) HD channel + (1) SD channel + AM2 + cable, full height           | HD, SD                        |  |
| VCC-SD-HD-3                                 | (2) HD channels + (1) SD channel, full height                        | HD, SD                        |  |
| VCC-SDI-SD-<br>HD-3                         | (1) HD channel + (1) HD-SDI channel + (1) SD channel, full<br>height | HD, HD-SDI, SD                |  |
| VCC-HD-4                                    | (4) channel DVI/RGB/HD capture card                                  | DVI, RGB, HD                  |  |
| VCC-DP-2                                    | (2) channels DisplayPort 4K card                                     | DisplayPort 4K                |  |
| VCC-HD-4-H                                  | (4) channels HD capture card with HDMI splitter cables               | HD, HDMI                      |  |
| VCC-HD-4-D                                  | (4) channels HD capture card with DVI splitter cables                | HD, DVI                       |  |
| VCC-SDI-4                                   | (4) channels 3G-SDI capture card                                     | 3G-SDI                        |  |
| VCC-STREAM                                  |                                                                      |                               |  |
| Video Graphics C                            | Cards                                                                |                               |  |
| Product Code                                | Outputs                                                              | Signal Format                 |  |
| VGC-HDMI-2-4                                | HDMI Graphics Card, Up to 4K Resolution                              | HDMI                          |  |
| VGC-HDMI-2K-4                               | HDMI Graphics Card, Up to 2K Resolution                              | HDMI                          |  |
| Radian Video Wall Processor Expansion Cards |                                                                      |                               |  |
| Product Code                                | Number of Slots                                                      | Signal Format                 |  |
| VWX-2090                                    | 9-slot, 600 W expansion chassis; connects to processor chassis       | Depends on cards<br>installed |  |
| VWX-2110                                    | 11-slot, 800 W expansion chassis; connects to processor chassis      | Depends on cards<br>installed |  |
| Video Wall Control Software                 |                                                                      |                               |  |
| Product Code                                | Description                                                          |                               |  |
| VWS-2001                                    | Wall Control Software (VWS-2001)                                     |                               |  |
| VWS-2002                                    | Wall Control Software (VWS-2002)                                     |                               |  |
| VWS-2003                                    | Wall Control Software upgrade (VWS-2003)                             |                               |  |

### 2.4 What's Included

Your package should contain the following items. If anything is missing or damaged, contact Black Box Technical Support

at 877-877-2269 or info@blackbox.com.

### 2.4.1 VWP-2040

- VWP-2040 Chassis
- $\cdot$  USB keyboard
- USB mouse
- $\cdot$  (2) power cables
- (1) Packet containing the Windows OS CD, (1) DVI to VGA adapter, and ribbon cables for peripheral attachment from the SBC (Single Board Computer)

### 2.4.2 VWP-2090

- VWP-2090 Chassis
- $\cdot$  USB keyboard
- USB mouse
- $\cdot$  (2) power cables

• (1) Packet containing the Windows OS CD, (1) DVI to VGA adapter, and ribbon cables for peripheral attachment from the SBC (Single Board Computer)

## 2.4.3 VWP-2110

- VWP-2110 Chassis
- USB keyboard
- USB mouse
- $\cdot$  (2) power cables
- $\cdot$  (1) Packet containing the Windows OS CD, (1) DVI to VGA adapter, and ribbon cables for peripheral attachment from the SBC (Single Board Computer)

The full user manual/installation guide can be downloaded from the Black Box Web site.

To download from the Web site:

- 1. Go to www.blackbox.com
- 2. Enter the part number (VWP-2040, VWP-2090, or VWP-2110) in the search box.
- 3. Click on the product in the "Product Results" page.

4. Click on the "Support" tab on the product page, and select the document you wish to download.

If you have any trouble accessing the Black Box site to download the manual, you can contact our Technical Support at 877-877-2269 or info@blackbox.com.

### 2.4.4 Radian Video Wall Processor Cards

If your Radian Video Wall Processor Chassis does not arrive from the factory fully populated with cards, refer to the Appendixes for drawings and installation instructions for each available card option that can work with the Chassis.

# 2.5 Hardware Description 2.5.1 VWP-2040

- · Industrial PC with 4 PCIe slots
- · Core i5 Haswell® CPU 3.4GHz PICMG1.3
- · ASUS Z87-WS Haswell Generation motherboard
- $\cdot$  4 x PCIe 3.0/2.0 (Dual x16 0r x16/x8/x8 or quad x8\*
- $\cdot$  Integrated Graphics
- Compatible with Radian Video Wall Controller Software (VWS-2001)
- \*All slots configured as x8

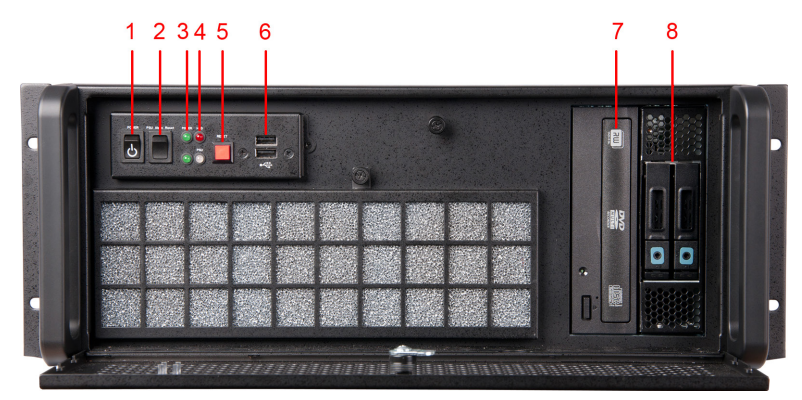

Figure 2-1. Front panel of the VWP-2040.

| Number in Flgure 2-1 | Component                |
|----------------------|--------------------------|
| 1                    | Power                    |
| 2                    | PSU Alarm Reset          |
| 3                    | Power LED                |
| 4                    | HDD LED                  |
| 5                    | Reset Button             |
| 6                    | USB Ports                |
| 7                    | DVD +RW                  |
| 8                    | Removable Hard<br>Drives |

| Table 2-2. | Front-panel | components. |
|------------|-------------|-------------|

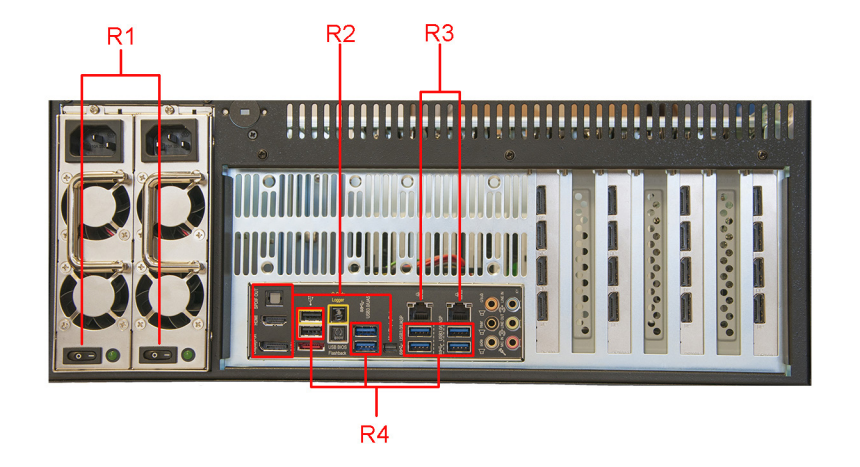

Figure 2-2. Back panel of the VWP-2040.

| Table 2-3. Back p | anel components. |
|-------------------|------------------|
|-------------------|------------------|

| Number in Flgure 2-2 | Component                                      |
|----------------------|------------------------------------------------|
| RI                   | Power Switches                                 |
| R2                   | Outputs: Mini-DisplayPort/HDMI/<br>DisplayPort |
| R3                   | Ethernet Ports                                 |
| R4                   | USB Ports                                      |

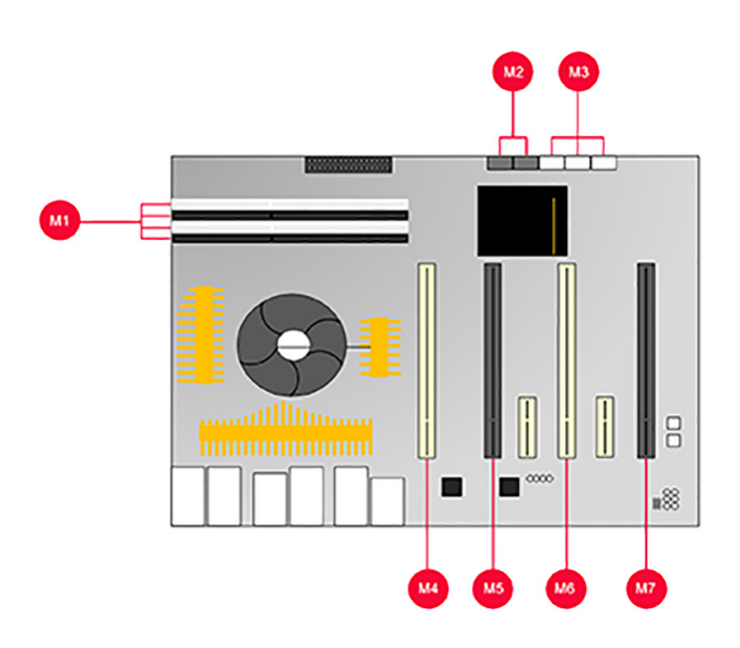

Figure 2-3. VWP-2040 motherboard layout.

| Number in Flgure 2-3 | Component                           |
|----------------------|-------------------------------------|
| M1                   | 4 x DIMM, 2800(O.C) 1600 Up to 32GB |
| M2                   | 4 x SATA3 6Gb/s ports               |
| M3                   | 6 x SATA3 6GB/s ports               |
| M4                   | PCle Slot 1, x16 (Gen3 x16/8 link)  |
| M5                   | PCIe Slot 2 x16 (Gen3 x8/0 link)    |
| M6                   | PCle Slot 3 x16 (Gen3 x16/8 link)   |
| M7                   | PCle Slot 4 x16 (Gen3 x8/0 link)s   |

Table 2-4. Motherboard components.

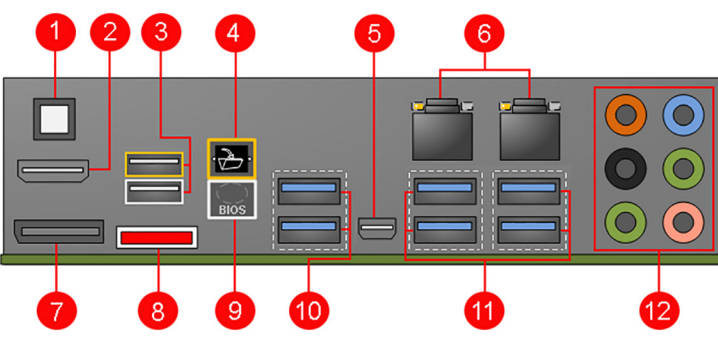

Figure 2-4. Backplane layout of the VWP-2040.

| Number in Flgure 2-4 | Rear Panel Connections             |
|----------------------|------------------------------------|
| 1                    | PS\2 Keyboard/Mouse Combo<br>Port  |
| 2                    | USB 3.0 Ports                      |
| 3                    | Optical S/PDIF Out Ports           |
| 4                    | Intel <sup>®</sup> LAN (RJ-45)port |
| 5                    | USB 2.0 Ports                      |
| 6                    | External SATA Ports                |
| 7                    | Mini-Display Port                  |
| 8                    | Display Port                       |
| 9                    | HDMI Port                          |
| 10                   | BIOS Flashback button              |
| 11                   | USB 2.0 Ports                      |
| 12                   | Audio I/O Ports                    |

Table 2-5. VWP-2040 backplane layout.

### 2.5.2 VWP-2090

The VWP-2090 system incorporates the PCI Express9-G3 switched fabric backplane, providing 9 high bandwidth PCIe slots for use with any Radian Video Wall Processor video capture or graphics card. It also has SBC4, a single board computer featuring an Intel<sup>®</sup> Core i7 processor with up to 16 GB of DDR3 memory and on-board graphics.

The backplane has a single x8 lane slot (8 Gbps) and eight x4 lane slots (4 Gbps), each providing high-speed bidirectional bandwidth. This enables UHD Capture and then display UHD video on the video wall with very low latency.

Each system comes complete with high quality, server-grade hard drives with RAID 1, preinstalled with Windows 7<sup>®</sup> Ultimate edition (64-bit). Enhanced system cooling is achieved via three variable speed fans, and each system offers on-board SATA and USB ports.

Because it uses PCIe switched fabrics, you can expand the VWP-2090 system using additional backplanes within VWX-2090 chassis connected via the optional expansion kit.

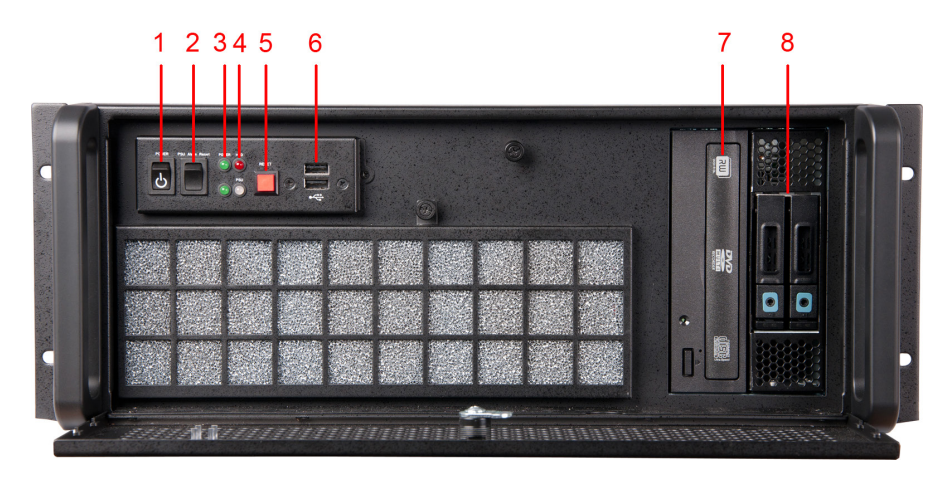

Figure 2-5. Front panel of the VWP-2090.

| Number in Flgure 2-5 | Component                |  |
|----------------------|--------------------------|--|
| 1                    | Power                    |  |
| 2                    | PSU Alarm Reset          |  |
| 3                    | Power LED                |  |
| 4                    | HDD LED                  |  |
| 5                    | Reset Button             |  |
| 6                    | USB Ports                |  |
| 7                    | DVD +RW                  |  |
| 8                    | Removable Hard<br>Drives |  |

Table 2-6. Front-panel components.

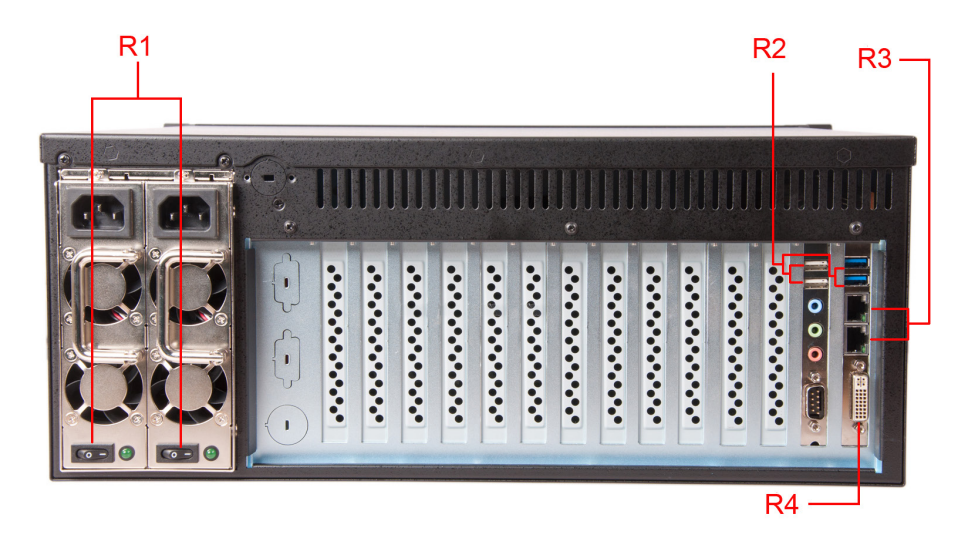

Figure 2-6. Back panel of the VWP-2090.

| Number in Flgure 2-6 | Component      |  |
|----------------------|----------------|--|
| RI                   | Power Switches |  |
| R2                   | USB Ports      |  |
| R3                   | Ethernet Ports |  |
| R4                   | DVI-I Output   |  |

| Table 2-7. | Back-panel | components. |
|------------|------------|-------------|
|------------|------------|-------------|

### 2.5.3 VWP-2110

The VWP-2110 is an industrial PC incorporating an 11-slot PCIe backplane. The switched fabric technology provides 11 x 8 lane PCIe slots that have x 16 physical connectors, and each slot can provide up to 8 Gbps bidirectional bandwidth.

Each system includes a single board computer that features an Intel Core i7 processor, up to 16 GB of DDR3 memory, and on-board graphics.

You can connect multiple backplanes via the optional expansion kit.

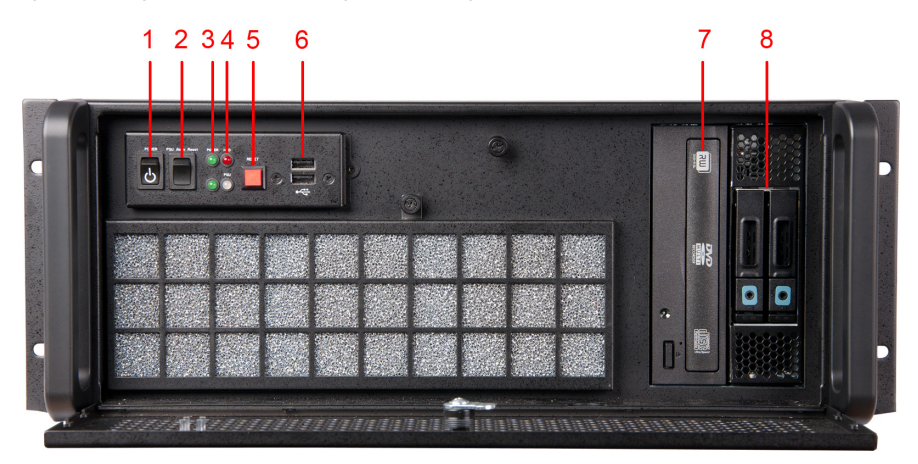

Figure 2-7. Front panel of the VWP-2110.

| Number in Flgure 2-7 | Component                |
|----------------------|--------------------------|
| 1                    | Power                    |
| 2                    | PSU Alarm Reset          |
| 3                    | Power LED                |
| 4                    | HDD LED                  |
| 5                    | Reset Button             |
| 6                    | USB Ports                |
| 7                    | DVD +RW                  |
| 8                    | Removable Hard<br>Drives |

| Table 2-8. | Front-panel | components. |
|------------|-------------|-------------|
|            |             |             |

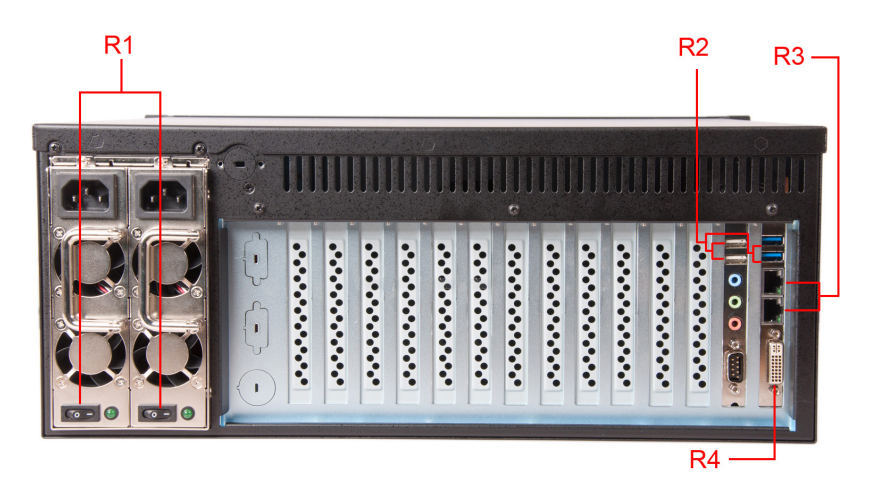

Figure 2-8. Back panel of the VWP-2110. Table 2-9. Back-panel components.

| Number in Flgure 2-8 | Component      |
|----------------------|----------------|
| RI                   | Power Switches |
| R2                   | USB Ports      |
| R3                   | Ethernet Ports |
| R4                   | DVI-I Output   |

## 2.5.4 Video Graphics and Video Capture Cards

Your Radian Video Wall Processor is shipped from the factory with all Video Graphics and Video Capture Cards and software installed. If you want to add or change a card, refer to the card installation information in the Appendixes.

## 2.5.5 Cables and Adapters

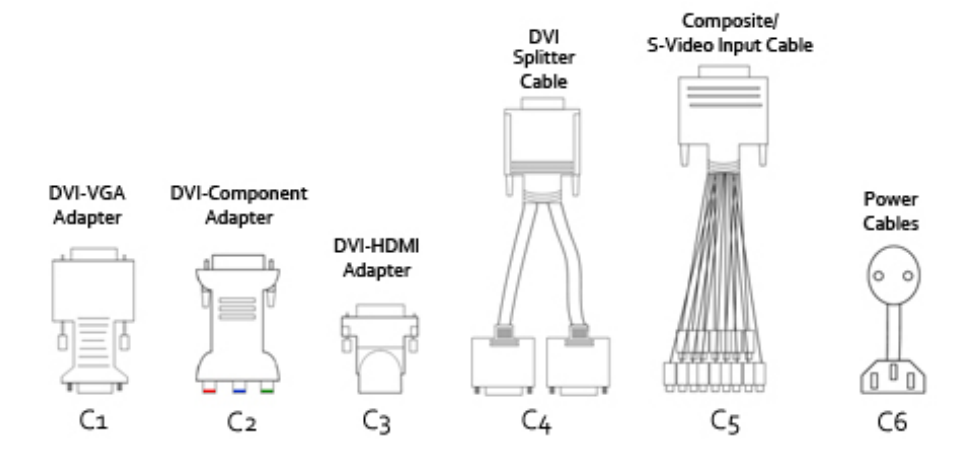

Figure 2-9. Cables and adapters.

| Number in Flgure 2-9 | Component                     |
|----------------------|-------------------------------|
| Cl                   | DVI-VGA adapter               |
| C2                   | DVI-Component Adapter         |
| C3                   | DVI-HDMI Adapter              |
| C4                   | DVI splitter cable            |
| C5                   | Composite S-Video input cable |
| C6                   | Power cables                  |

| Table | 2-10  | Cables | and | adapters |
|-------|-------|--------|-----|----------|
| Ianic | Z-10. | Capies | anu | adapters |

## 3. Onboard Graphics Adapter

Each VWP-2040, VWP-2090, or VWP-2110 shipped by Black Box is custom built. If cards are not pre-installed, then you will need to install the software. For information on software installation, consult the softwaremanual on blackbox.com.

If you ordered Video Wall Control Software (VWS-2001), this will be installed before the VWP ships.

## 3.1 Video Graphics Card BIOS (VWP-2090 or VWP-2110)

The Intel x86 based architecture limits the amount of legacy I/O space available in a system to 64 KB. Hardware that requires I/O access can be mapped into this 64 KB area. A Video Graphics Card (VGC-HDMI-2-4 or VGC-HDMI-2K-4) requests 256 Bytes of legacy I/O. Any PCIe bridge will align this to a 4 KB boundary, so the I/O space allocated to each Video Graphics Card is actually 4 KB.

64 KB divided by 4 kB gives an absolute maximum of 16 Video Graphics Cards. Other system devices also require legacy I/O. Often, the Network Devices will request some I/O space, and so might the USB devices and on-board graphics. I/O space might only be available for only 8 Video Graphics Cards when installing them in a complex server class motherboard.

There are a number of different BIOS types in operation as the computer boots. The "System BIOS" is resident on the motherboard and is responsible for starting up all the hardware and mapping the resources (like the I/O) so that they are available to the CPU. The "Video BIOS" is resident on the graphics cards. It boots the CPU and informs the System BIOS which resources will be required for the CPU to operate correctly.

The System BIOS requires an I/O enabled Video Graphics Card if it is used as the boot device, i.e. it provides the graphics output that displays the BIOS boot messages. The Windows driver for the Video Graphics Card was designed so that it does not require I/O. We can use two types of Video BIOS for the Video Graphics Card, one that requests I/O (and that can be used as a boot device) and one that does not. This allows us to increase the number of Video Graphics Cards that can be used in a system.

To find out more about how to choose the correct BIOS for your requirements and how to update the BIOS for the Video Graphics Card, see Section 3.2.

## 3.2 Using the Onboard Graphics Adapter for the VWP-2040 3.2.1 Onboard Graphics Adapter used as Control Screen (VWP-2040)

The VWP is shipped with the BIOS configured to boot from the onboard graphics device. This output can then be used as the control screen for a typical wall configuration.

To set the system to boot on the onboard graphics device ("Internal Graphics Processing Unit" - IGPU), enter setup from the boot screen by pressing <DEL> as prompted.

In the BIOS setup utility select:

Advanced Mode>System Agent Configuration>Graphics Configuration>Primary Display [IGPU]

| ASUS UEFI BIOS Utility - Advanced Mode                                                                                                    | -                                                                     |
|----------------------------------------------------------------------------------------------------|-----------------------------------------------------------------------|
| 01/16/2015 14:36 C                                                                                                    | 9) ? Hot Keys                                                         |
| My Favorites Main Ai Tweaker <u>Advanced</u> Monitor Boot Tool Exit                                                                                                    | Hardware Monitor                                                      |
| Advanced\System Agent Configuration\Graphics Configuration     Graphics Configuration     Graphics Configuration                                                                                                    | CPU<br>Frequency Temperature<br>3200 MHz 44°C                         |
| IGFX VBIOS Version 2180 iGPU Frequency 700 MHz                                                                                                    | BCLK Vcore<br>100.0 MHz 0.944 V                                       |
| CPU Graphics Memory CPU Graphics Memory Render Standby                                                                                                    | Ratio<br>32x<br>Memory                                                |
| CPU Graphics Multi-Monitor                                                                                                    | Frequency Voltage<br>1600 MHz 1.520 V<br>Capacity<br>8192 MB          |
|                                                                                                    | Voltage           +12V         +5V           12.096 V         5.080 V |
| [Auto]: The primary display will be set to PCI-E when a PCI-E graphic card is detected.     [CPU Graphics]: Force the primary display to be from the CPU graphics.     [PCI-E]: Force the primary display to be from the PCI-E graphic cards. | +3.3V<br>3.328 V                                                      |
| Last M<br>Version 2.16.1240. Copyright (C) 2014 American Megatrends, Inc.                                                                                                    | Aodified EzMode(F7) 나                                                 |

Figure 3-1. VWP-2040 control screen.

## 3.2.2 Onboard Graphics Adapter Disabled (VWP-2040)

If you do not require a control screen, then you should disable the integrated graphics as described below.

- 1. Connect a monitor to the onboard graphics device output and enter setup from the boot screen by pressing <DEL> as prompted.
- 2. In the BIOS setup utility select:

Advanced Mode>System Agent Configuration>Graphics Configuration>Primary Display [PCIE]

3. If the onboard graphics is disabled, a PCIe graphics device should be installed in slot 1 on the motherboard. Slot 1 is located nearest to the CPU.

## 3.3 Using the Onboard Graphics Adapter for the VWP-2090 or VWP-2110

## 3.3.1 Onboard Graphics Adaptor used as Control Screen (VWP-2090 or VWP-2110)

The VWP-2090 or VWO-2110 is shipped with the BIOS configured to boot from the onboard graphics device. This output can then be used as the control screen for a typical wall configuration.

To set the system to boot on the onboard graphics device ("nitiate Graphic Adapter" - IGD), enter setup from the boot screen by pressing <F2> as prompted.

In the BIOS setup utility select:

Advanced>Graphic Configuration>Graphics Configuration>Primary Display Selection>Initiate Graphic Adapter -[IGD]

| Phoenix SecureCore Technology Setup                                                                                                    |                                                                                                |                                    |  |
|----------------------------------------------------------------------------------------------------|------------------------------------------------------------------------------------------------|------------------------------------|--|
|                                                                                                    | Graphics Configuration                                                                         | Item Specific Help                 |  |
| Graphics Turbo INON Currect<br>Primary Display Selection<br>Internal Graphics<br>GTT Size<br>Porture Size<br>DONT Pre-filocated<br>DONT For-filocated<br>DONT For-filocated<br>DONT For-filocated<br>DONT For-filocated<br>Filoconfiguration | I 311<br>I I I I I I I I I I I I I I I I I I I                                                 | Select the primary display device. |  |
| F1<br>Esc                                                                                                    | Help 14 Select Item -√- Change Values F9 S<br>Exit ↔ Select Menu Enter Select ► Sub-Menu F10 S | Setup Defaults<br>Save and Exit    |  |

Figure 3-2. VWP-2090 or VWP-2110 Control screen.
# 3.3.2 Onboard Graphics Adaptor Disabled (VWP-2090 or VWP-2110)

If you do not require a control screen, then you should disable the integrated graphics as described below.

Connect a monitor to the onboard graphics device output and enter setup from the boot screen by pressing <F2> as prompted.

In the BIOS setup utility select:

Advanced>Graphic Configuration>Graphics Configuration>Primary Display Selection [PEG/PCI]

Once the Primary Display selection PEG/PCI has been made, the "Above 4GB MMIO BIOS assignment" should be disabled.

Navigate to:

Advanced>Graphic Configuration>PEG Port Configuration> Above 4GB MMIO BIOS assignment - Disabled

By opting to disable the on board graphics adapter, this reduces the maximum number of screens available from 64 to 32.

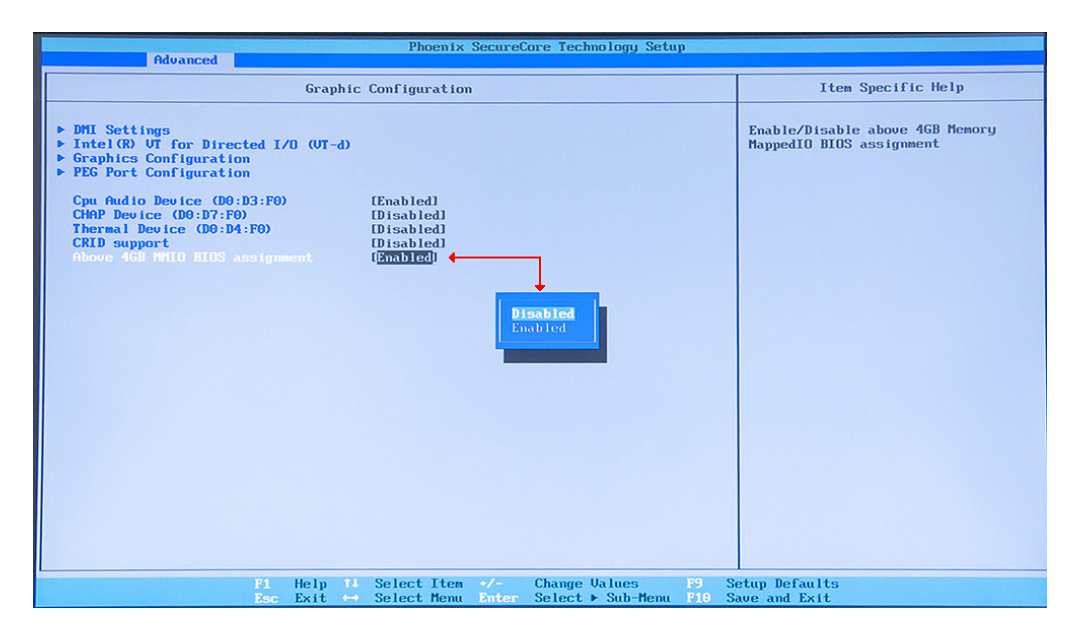

Figure 3-3. Disable onboard graphics adapter screen (VWP-2090 or VWP-21110). The system will then boot from an output from the graphics card identified last by the PCI Bus.

# 4. Hardware Installation

## 4.1 VWP-2040

Your VWP-2040 arrives with all necessary cards installed. If you want to add more cards, refer to the Appendixes in this manual for installation instructions.

## 4.2 VWP-2090 Backplane Layout

Your VWP-2090 may have cards that require installation because cards may have been shipped separately.

To ensure your cards are installed correctly, consult the appendixes in this manual for detailed instructions.

#### VWP-2090 Backplane Layout

The VWP-2090 is fitted with the G3 backplane. The backplane consists of:

- One PICMG1.3 slot
- $\cdot$  One x8 lane PCIe slot
- Eight x4 lane PCIe slots

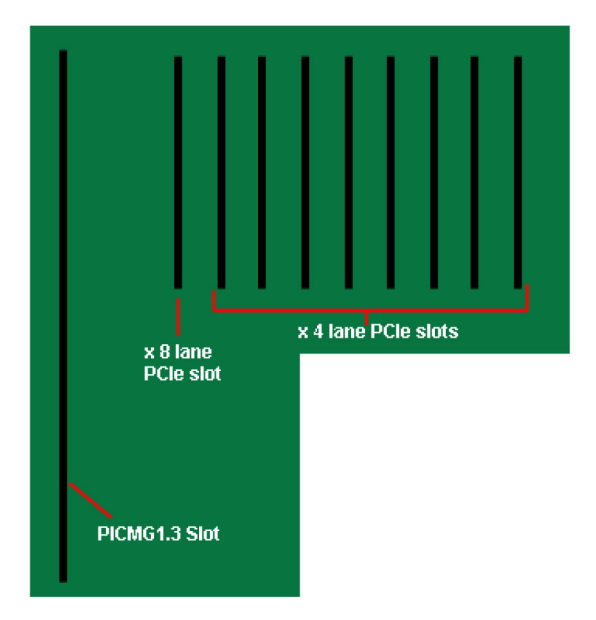

Figure 4-1. VWP-2090 backplane layout. Table 4-1. VWP-2090 PCIe port width.

| Slot   | Port Width |
|--------|------------|
| PICMG  | Х8         |
| Slot 1 | Х8         |
| Slot 2 | X4         |
| Slot 3 | X4         |
| Slot 4 | X4         |
| Slot 5 | X4         |
| Slot 6 | X4         |
| Slot 7 | X4         |
| Slot 8 | X4         |
| Slot 9 | X4         |

| Component                 | Description                                                                                                    |                                                                                                    | Component | Description                                                                           |                                                                            |
|---------------------------|----------------------------------------------------------------------------------------------------|----------------------------------------------------------------------------------------------------|-----------|---------------------------------------------------------------------------------------|----------------------------------------------------------------------------|
| FAN1, FAN2,<br>FAN3       | 4 pin fan speed control<br>Pin 1 : GND<br>Pin 2 : +12V<br>Pin 3 : TACH<br>Pin 4 : PWM                                                                                                    | header                                                                                                    | J11, J12  | SATA 2.0<br>Pin 1 : 0V<br>Pin 2 : A+<br>Pin 3 : A-<br>Pin 4 : 0V                      | Pin 5 : B-<br>Pin 6 : B+<br>Pin 7 : 0V                                     |
| Fan5, Fan6,<br>Fan7, Fan8 | 3 pin fan header (non s<br>Pin 1 : GND<br>Pin 2 : +12V<br>Pin 3 : N/C                                                                                                    | beed control)                                                                                                    | J13       | Debug 12C<br>Pin 1 : SCL<br>Pin 3 : SDA<br>Pin 5 : N/C<br>Pin 7 : N/C<br>Pin 9 : N/C  | Pin 2 : 0V<br>Pin 4 : N/C<br>Pin 6 : N/C<br>Pin 8 : N/C<br>Pin10 : 0V      |
| FAN9                      | 2 pin fan header (non s<br>Pin 1 : GND<br>Pin 2 : +12V                                                                                                    | beed control)                                                                                                    | J14, J15  | USB 2.0<br>Pin 1 : +5V<br>Pin 3 : USB1N<br>Pin 5 : USB1P<br>Pin 7 : 0V<br>Pin 9 : N/C | Pin 2 : +5V<br>Pin 4 : USB0N<br>Pin 6 : USB0P<br>Pin 8 : 0V<br>Pin10 : N/C |
| J1,J2                     | ATX Power Connector<br>Pin 1 : +3.3V<br>Pin 2 : +3.3V<br>Pin 3 : 0V<br>Pin 4 : +5V<br>Pin 5 : 0V<br>Pin 6 : +5V<br>Pin 7 : 0V<br>Pin 8 : PWR_ON<br>Pin 9 : +12V<br>Pin10: +12V<br>Pin11: +12V<br>Pin12: +3.3V | Pin13 : +3.3V<br>Pin14 : -12V<br>Pin15 : 0V<br>Pin16 : PS_ON#<br>Pin17: 0V<br>Pin18 : 0V<br>Pin19 : 0V<br>Pin20 : N/C<br>Pin21 : +5V<br>Pin22: +5V<br>Pin23: +5V<br>Pin24: 0V | J16       | Panel LED Connector<br>Pin 1 : LED Anode<br>Pin 2 : LED Cathode                       |                                                                            |
| J7                        | Panel Power Pushbutto<br>Pin 1 : PWRBUT<br>Pin 2 : 0V                                                                                                    | n Connector                                                                                                    | 317       | PLX EEPROM Select<br>Pin 1-2 : EEPROM U4<br>Pin 2-3 : EEPROM U14                      |                                                                            |
| J8                        | Panel Reset Pushbutton<br>Pin 1 : SHB_RST<br>Pin 2 : 0V                                                                                                    | Connector                                                                                                    | J18       | AUX Power Connector<br>Pin 1 : OV<br>Pin 2 : OV<br>Pin 3 : OV<br>Pin 4 : OV           | Pin 5 : +12V<br>Pin 6 : +12V<br>Pin 7 : +12V<br>Pin 8 : +12V               |
| J6                        | AUX Power Connector<br>Pin 1 : OV<br>Pin 2 : OV<br>Pin 3 : OV<br>Pin 4 : OV                                                                                                    | Pin 5 : +12V<br>Pin 6 : +12V<br>Pin 7 : +12V<br>Pin 8 : +12V                                                                                                    | J19       | PLX I2C<br>Pin 1 : SCL<br>Pin 3 : SDA<br>Pin 5 : N/C<br>Pin 7 : N/C<br>Pin 9 : N/C    | Pin 2 : OV<br>Pin 4 : N/C<br>Pin 6 : N/C<br>Pin 8 : N/C<br>Pin10 : OV      |
| J10                       | JTAC<br>Pin 1 : TCK<br>Pin 3 : TDO<br>Pin 5 : TMS<br>Pin 7 : N/C<br>Pin 9 : TDI                                                                                                    | Pin 2 : 0V<br>Pin 4 : +3V<br>Pin 6 : +3V<br>Pin 8 : TRST<br>Pin 10 : 0V                                                                                                    | J20       | PLX Debug Speed Selec<br>Pin 1-2: All slots Gen 1<br>Pin 2-3: All slots Gen 3         | ct                                                                         |

| Table 4-2. | VWP-2090 | backplane | components. |
|------------|----------|-----------|-------------|
|            |          |           |             |

# 4.3 Connecting the VWX-2090 Expansion Chassis to the VWP-2090 Radian Video Wall Processor Chassis

You can connect a VWX-2090 expansion chassis to the VWP-2090 to increase the number of PCIe slots available.

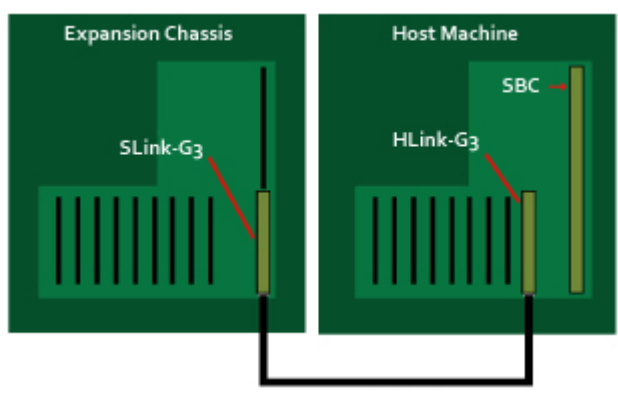

Figure 4-2. Connect the expansion chassis.

Connect the chassis to the expansion chassis via the appropriate cable.

The cards are factory installed into a system as a pair. When connecting expansion chassis ensure that the pair labelled Link1 are connected using an approved cable, the pair labelled Link2 are connected together, and so on. If this is not possible, connect the expansion chassis to the host machine and re-install the driver to reset the pairings.

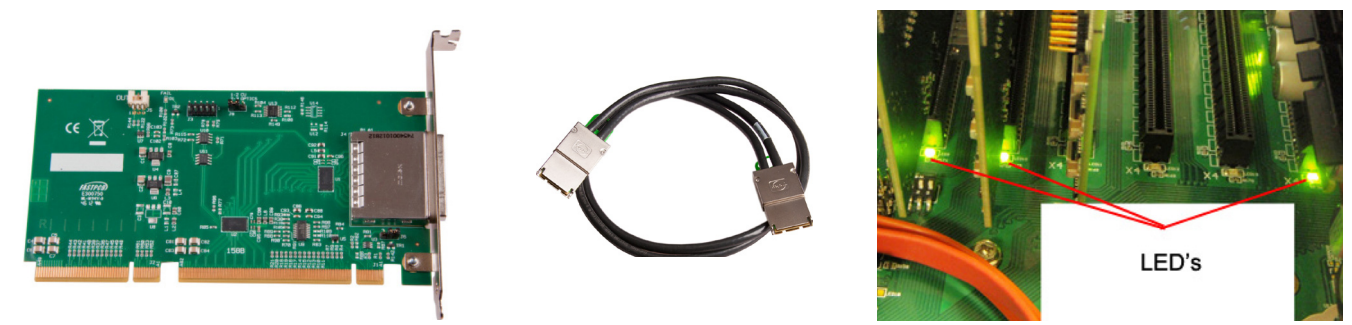

Figure 4-3. Pre-installed cards and appropriate cable to link them together.

When connecting a VWX-2090 expansion chassis to a VWP-2090 machine, the appropriate card is pre-installed in the VWX-2090 x8 slot. The appropriate card in the VWX-2090 is pre-installed in the PICMG1.3 SBC slot.

## VWP-2090 and VWX-2090 LED indicators.

The VWP-2090 and VWX-2090 have an LED for each PCIe slot and the PICMG1.3 SBC slot.

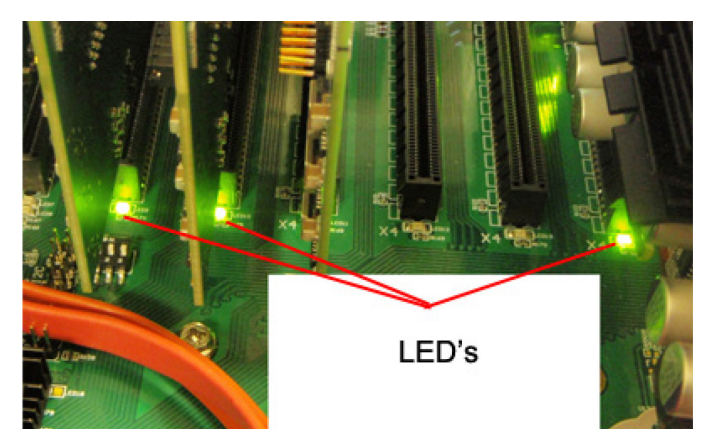

Figure 4-4. LEDs on the VWP-2090 and VWX-2090.

| LED   | Description                                                            |
|-------|------------------------------------------------------------------------|
| LED1  | ON = +5V Standby Voltage present                                       |
| LED2  | ON = +5V supply present                                                |
| LED3  | ON = +12V supply present                                               |
| LED4  | ON = +3.3V supply present                                              |
| LED5  | ON = PICMG link speed = G3, FLASH-FAST = G2, FLASH-SLOW = G1           |
| LED7  | ON = PCIe Slot 1 link speed = G3, FLASH-FAST = G2, FLASH-<br>SLOW = G1 |
| LED9  | ON = PCIe Slot 2 link speed = G3, FLASH-FAST = G2, FLASH-<br>SLOW = G1 |
| LED10 | ON = PCIe Slot 3 link speed = G3, FLASH-FAST = G2, FLASH-<br>SLOW = G1 |
| LEDII | ON = PCIe Slot 4 link speed = G3, FLASH-FAST = G2, FLASH-<br>SLOW = G1 |
| LED12 | ON = PCIe Slot 5 link speed = G3, FLASH-FAST = G2, FLASH-<br>SLOW = G1 |
| LED13 | ON = PCIe Slot 6 link speed = G3, FLASH-FAST = G2, FLASH-<br>SLOW = G1 |
| LED14 | ON = PCIe Slot 7 link speed = G3, FLASH-FAST = G2, FLASH-<br>SLOW = G1 |
| LED15 | ON = PCIe Slot 8 link speed = G3, FLASH-FAST = G2, FLASH-<br>SLOW = G1 |
| LED16 | Not Used                                                               |

| Table 4-3 | I EDs on | the | \/\\/D_2090 | and \ | 111/2-2090  |
|-----------|----------|-----|-------------|-------|-------------|
|           | LEDS ON  | uie | VVP-2090    | anu v | / VV A-2090 |

NOTE: No LEDs flashing indicates that lane width has not been established. The LEDs will not flash on slots where no cards are installed.

## 4.4 VWP-2110 Backplane Layout

Your VWP-2110 may have cards that require installation because cards may have been shipped separately.

To ensure your cards are installed correctly, consult the appendixes in this manual for detailed instructions.

## VWP-2110 Backplane Layout

The VWP-2110 is fitted with the G3 backplane. The backplane consists of:

- One PICMG1.3 slot
- $\cdot$  Eleven x8 lane PCIe slot

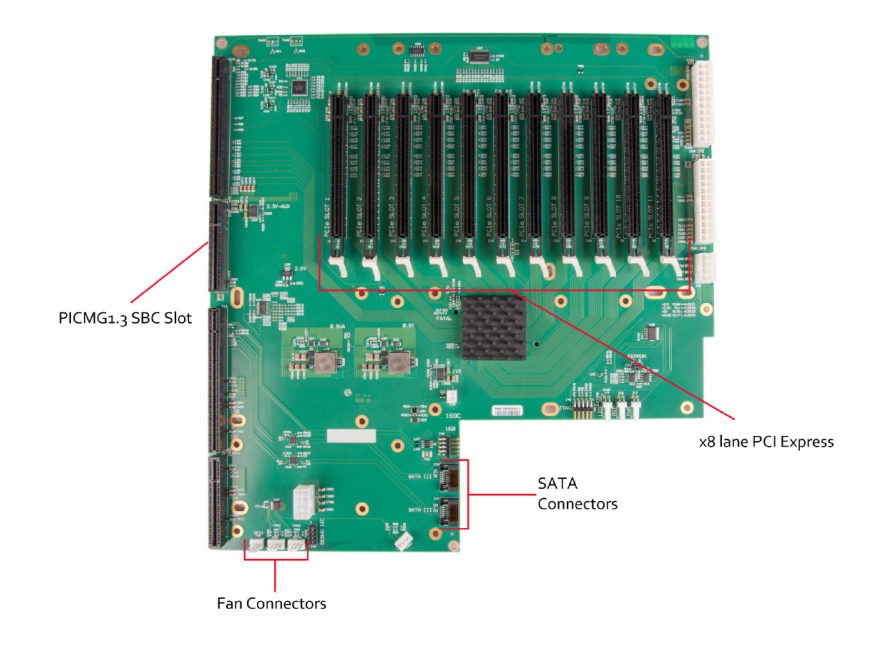

Figure 4-5. VWP-2110 Backplane Layout.

| PCIe port width. |            |  |  |
|------------------|------------|--|--|
| Slot             | Port Width |  |  |
| PICMG            | X8         |  |  |
| Slot 1           | X8         |  |  |
| Slot 2           | X8         |  |  |
| Slot 3           | X8         |  |  |
| Slot 4           | X8         |  |  |
| Slot 5           | X8         |  |  |
| Slot 6           | X8         |  |  |
| Slot 7           | X8         |  |  |
| Slot 8           | X8         |  |  |
| Slot 9           | X8         |  |  |
| Slot 10          | X8         |  |  |
| Slot 11          | X8         |  |  |

| Table 4-4. VWP-2110 |
|---------------------|
| PCIe port width.    |
|                     |

| Component           | Description                                                                                                    |                                                                                                    | Component | Description                                                                                |                                                                            |
|---------------------|----------------------------------------------------------------------------------------------------|----------------------------------------------------------------------------------------------------|-----------|--------------------------------------------------------------------------------------------|----------------------------------------------------------------------------|
| Fan1, Fan2,<br>Fan3 | 4 pin fan speed control<br>Pin 1 : GND<br>Pin 2 : +12V<br>Pin 3 : TACH<br>Pin 4 : PWM                                                                                                    | header                                                                                                    | J30, J31  | SATA 2.0<br>Pin 1 : 0V<br>Pin 2 : A+<br>Pin 3 : A-<br>Pin 4 : 0V                           | Pin 5 : B-<br>Pin 6 : B+<br>Pin 7 : 0V                                     |
| FAN5, FAN6          | 3 pin fan header (non sy<br>Pin 1 : GND<br>Pin 2 : +12V<br>Pin 3 : N/C                                                                                                    | peed control)                                                                                                    | J33       | 2 pin fan header (<br>Pin 1 : GND<br>Pin 2 : +12V                                          | non speed control)                                                         |
| J17                 | Panel Power Pushbutto<br>Pin 1 : PWRBUT<br>Pin 2 : 0V                                                                                                    | n Connector                                                                                                    | J38       | USB 2.0<br>Pin 1 : +5V<br>Pin 3 : USB1N<br>Pin 5 : USB1P<br>Pin 7 : 0V<br>Pin 9 : N/C      | Pin 2 : +5V<br>Pin 3 : USB0N<br>Pin 6 : USB0P<br>Pin 8 : 0V<br>Pin10 : N/C |
| J18                 | Panel Reset Pushbuttor<br>Pin 1 : SHB_RST<br>Pin 2 : 0V                                                                                                    | n Connector                                                                                                    | J40       | JTAG<br>Pin 1 : TCK<br>Pin 3 : TDO<br>Pin 5 : TMS<br>Pin 7 : N/C<br>Pin 9 : TDI            | Pin 2 : 0V<br>Pin 4 : +3V<br>Pin 6 : +3V<br>Pin 8 : TRST<br>Pin10 : 0V     |
| J19                 | Panel LED Connector<br>Pin 1 : LED Anode<br>Pin 2 : LED Cathode                                                                                                    |                                                                                                    | J42       | Debug + PLX I2C<br>Pin 1 : SCL<br>Pin 3 : SDA<br>Pin 5 : N/C<br>Pin 7 : N/C<br>Pin 9 : N/C | Pin 2 : 0V<br>Pin 4 : N/C<br>Pin 6 : N/C<br>Pin 8 : N/C<br>Pin10 : 0V      |
| J23, J24            | ATX Power Connector<br>Pin 1 : +3.3V<br>Pin 2 : +3.3V<br>Pin 3 : 0V<br>Pin 4 : +5V<br>Pin 5 : 0V<br>Pin 6 : +5V<br>Pin 7 : 0V<br>Pin 8 : PWR_ON<br>Pin 9 : +12V<br>Pin10: +12V<br>Pin11: +12V<br>Pin12: +3.3V | Pin13 : +3.3V<br>Pin14 : -12V<br>Pin15 : 0V<br>Pin16 : PS_ON#<br>Pin17: 0V<br>Pin18 : 0V<br>Pin19 : 0V<br>Pin20 : N/C<br>Pin21 : +5V<br>Pin22: +5V<br>Pin23: +5V<br>Pin24: 0V | J49       | PLX Debug Speed<br>Pin 1-2 : All slots C<br>Pin 2-3 : All slots C                          | l Select<br>Gen 1<br>Gen 3                                                 |
| J25, J26            | AUX Power Connector<br>Pin 1 : OV<br>Pin 2 : OV<br>Pin 3 : OV<br>Pin 4 : OV                                                                                                    | Pin 5 : +12V<br>Pin 6 : +12V<br>Pin 7 : +12V<br>Pin 8 : +12V                                                                                                    | J50       | GPIO<br>Pin 1 : GPI<br>Pin 2 : 0V<br>Pin 3 : GPO                                           |                                                                            |
| J29                 | PLX EEPROM Select<br>Pin 1-2 : EEPROM A - U1<br>Pin 2-3 : EEPROM B - U1                                                                                                    | 3 4                                                                                                    | _         | —                                                                                          |                                                                            |

Table 4-5. VWP-2110 backplane components.

# 4.5 Connecting the VWX-2110 Expansion Chassis to the VWP-2110 Radian Video Wall Processor Chassis

You can connect a VWX-2110 expansion chassis to the VWP-2110 to increase the number of PCIe slots available. The following diagram illustrates how this can be achieved.

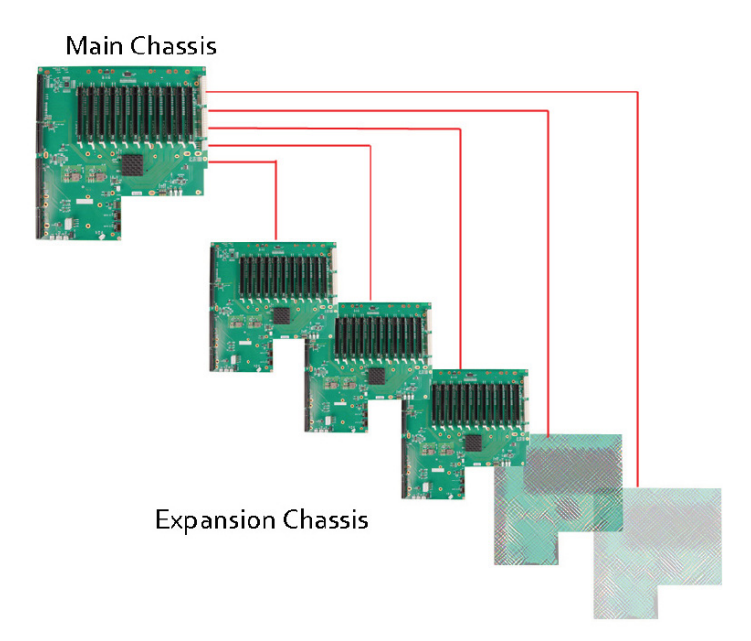

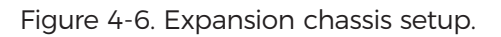

The Radian Video Wall Processor technology allows multiple backplanes to be arranged in a star configuration, providing the ability to create very large systems consisting of several chassis, each with 11 available slots for video capture inputs and/or graphics outputs, connected via the optional expansion kit.

Connect the chassis to the expansion chassis via the appropriate cable.

The cards are factory installed into a system as a pair. When connecting expansion chassis ensure that the pair labelled Link1 are connected using an approved cable, the pair labelled Link2 are connected together, and so on. If this is not possible, connect the expansion chassis to the host machine and re-install the driver to reset the pairings.

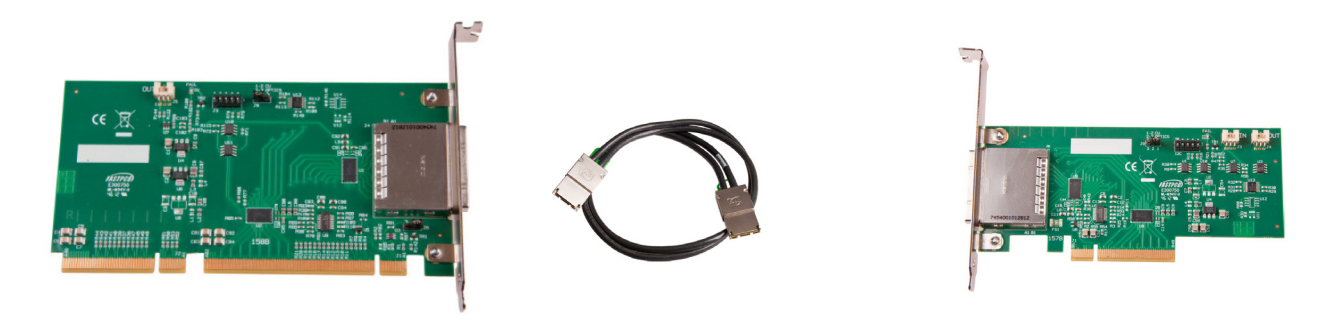

Figure 4-7. Pre-installed cards and appropriate cable to link them together.

When connecting a VWX-2110 expansion chassis to a VWP-2110 machine, the appropriate card is pre-installed in the VWX-2090 x8 slot. The appropriate card in the VWX-2090 is pre-installed in the PICMG1.3 SBC slot.

877-877-2269 | blackbox.com

If your Radian Video Wall Processor Chassis does not arrive from the factory fully populated with cards, refer to the Appendixes for diagrams and installation instructions for each available card option that can work with the Chassis.

## VWP-2110 LEDs

The VWP-2110 and VWX-2110 have an LED for each PCIe slot and the PICMG1.3 SBC slot.

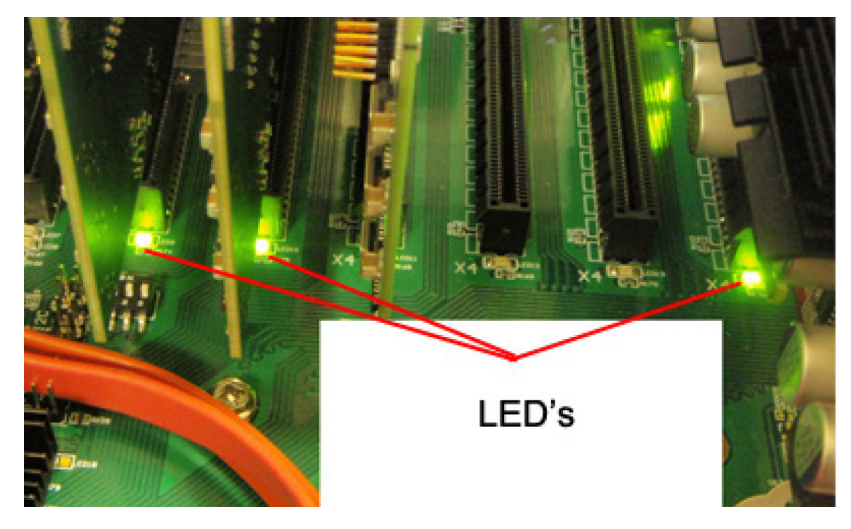

Figure 4-8. VWP-2110 and VWX-2110 LEDs.

| LED | Description                                                         |
|-----|---------------------------------------------------------------------|
| D1  | ON = +12V supply present                                            |
| D2  | ON = +3.3V supply present                                           |
| D3  | ON = +5V supply present                                             |
| D4  | ON = +5V Standby supply present                                     |
| D5  | ON = PICMG link speed = G3, FLASH-FAST = G2, FLASH-SLOW = G1        |
| D6  | ON = PCIe Slot 1 link speed = G3, FLASH-FAST = G2, FLASH-SLOW = G1  |
| D7  | ON = PCIe Slot 2 link speed = G3, FLASH-FAST = G2, FLASH-SLOW = G1  |
| D8  | ON = PCIe Slot 3 link speed = G3, FLASH-FAST = G2, FLASH-SLOW = G1  |
| D9  | ON = PCIe Slot 4 link speed = G3, FLASH-FAST = G2, FLASH-SLOW = G1  |
| D10 | ON = PCIe Slot 5 link speed = G3, FLASH-FAST = G2, FLASH-SLOW = G1  |
| D11 | ON = PCIe Slot 6 link speed = G3, FLASH-FAST = G2, FLASH-SLOW = G1  |
| D12 | ON = PCIe Slot 7 link speed = G3, FLASH-FAST = G2, FLASH-SLOW = G1  |
| D13 | ON = PCIe Slot 8 link speed = G3, FLASH-FAST = G2, FLASH-SLOW = G1  |
| D14 | ON = PCIe Slot 9 link speed = G3, FLASH-FAST = G2, FLASH-SLOW = G1  |
| D15 | ON = PCIe Slot 10 link speed = G3, FLASH-FAST = G2, FLASH-SLOW = G1 |
| D16 | ON = PCIe Slot 11 link speed = G3, FLASH-FAST = G2, FLASH-SLOW = G1 |
| D17 | ON= PLX Fatal Error                                                 |
| D24 |                                                                     |

| Table 4-6 | . VWP-2110 | and V | WX-2110 | LEDs. |
|-----------|------------|-------|---------|-------|
|-----------|------------|-------|---------|-------|

# 5. Software Overview

Each Radian Video Wall Processor is custom built. If cards are not pre-installed, then you will need to install software/drivers. For information on software installation, consult the relevant user manual on blackbox.com.

If you ordered VWS-2001 Video Wall Controller Software, it will be installed prior to shipment.

## 5.1 VWS-2001

VWS-2001 is a software application used to control Radian Video Wall Processor, IP-Camera and third-party application windows on Radian Video Wall Processor machines. It provides a graphical representation of the video wall and a toolbar through which you can manipulate all available sources and applications. Wall Control can be used to interactively open, move, size, and position any window on either the local machine or a remote network client machine.

Wall Control features include:

#### Video Wall Controller and IP Camera Window Control

Control Video Wall Controller and IP Camera\* windows on the video wall including the window properties and settings; position, size, aspect ratio. Customize window on screen display caption, control data transfer, and scaling.

\* Requires IP camera support.

#### **Application Control**

A built in application server that provides support for controlling third party applications such as Microsoft<sup>®</sup> Internet Explorer, DGCPlay, MS Paint, and Notepad.

#### Intuitive User Interface

A standardized set of property sheets that provide a user-friendly interface for each type of window.

#### On Screen Display (OSD)

Highly flexible and highly configurable OSD for over laying text and bitmaps<sup>\*</sup> over Video Wall Controller and IP Camera windows offering the ability to add text descriptions and logos<sup>\*</sup>. OSD also supports input for displaying specific variables such as frame rate, etc.

\* This feature may not be available on some types of windows.

#### **Remote Control**

You can operate Wall Control remotely on any PC/laptop via a local network connection.

#### Layout and Offline Support

You can use layout files to save and recall specific window configurations, including window size and positions on the video wall. You can save and restore all configurable window properties using layout files. You can also edit previously exported configuration files offline using the Wall Control offline function. This enables you to edit files from a mobile device (for example, a laptop), then import the files into Wall Control.

#### Command-Line Interface

Wall Control has a powerful Command-Line Interface to automate almost any operation including opening layout files, changing input settings, and moving and maximizing individual windows. The Command-Line Interface can also be started from batch files enabling automation at specific times.

#### Audio Support

Both digital and analog audio are supported for Video Wall Controller windows, depending on the Video Capture Card installed in the system. Audio support allows the configuration of embedded digital and analog audio capture inputs.

#### Carousel

When configured, the Carousel function automatically cycles through lists of different Video and IP camera inputs at set time intervals.

#### Video Wall Screen Order

The Screen Order function is used to configure the order in which screens appear on the desktop. This allows the screen order to be changed without physically swapping any of the output cables between graphics cards.

#### RS-232 and TELNET Support for Crestron/AMX Controllers

Control the video wall remotely from a Crestron<sup>®</sup>/AMX<sup>®</sup> controllers with access to the full, local Command-Line Interface. This includes support for RS-232 (via serial cable) and TELNET (via local network).

#### Multi-Language Support

VWS-2001 software is available in the following languages: English (USA and UK), French, Spanish, German, Polish, Simplified Chinese, Russian, and Japanese.

All Wall Control functions are covered in detail in the online help.

## 5.2 Video Capture Card Software

All Video Capture Cards include a powerful software application that you can use to configure the format of the input sources and display the data.

#### Video Streaming

DirectShow<sup>®</sup> drivers for WDM Streaming driver support the following applications, to encode, record, and stream video over networks or the Internet:

- Microsoft Media Encoder
- · VLC
- VirtualDub
- Any other DirectShow encoding software

For streaming applications, you can use Video Capture Cards with Windows Media Encoder to compress and stream captured video. To replay the video, use Windows Media Player.

Any application compatible with Windows DirectShow technology can use the Video Capture Cards' built-in WDM support.

## Video Capture Cards Software Capabilities

- Timestamp support for streaming synchronization.
- · Synchronization of multiple inputs across multiple cards.
- Synchronize systems using network clock synchronization.
- $\cdot$  Use for edge blending and other applications.

Flexible and configurable EDID Management:

• Allows programming of custom EDID parameters for capture cards.

- · Low Input to Output Capture Latency.
- $\cdot$  DMA to third party graphics vendors back and front buffers via Direct3D.
- Compatibility with AMD DirectGMA.
- Compatibility with Nvidia GPUDirect.
- User Mode filter for source selection.
- · Enables cropping support in DirectShow on all inputs.
- · Supports Start and Stop trigger interface on all Video Capture Card inputs.

#### Unified Video Capture Cards Driver

- Multiple cards per system, 16 streams per input.
- Frame sync and time stamping.
- · DirectShow interface.
- The RGBEasy API for advanced audio and video control.
- Fully integrated for use with Video Wall Controller software for video wall applications.

#### Multistream

The MultiStream feature is available on all Video Capture Cards and enables multiple independently formatted video streams to be set up in parallel.

Each stream can be formatted completely independently, and individual selection of resolution, color space, and cropping region can be set for each stream. This maximizes bandwidth use of the capture card PCIe interface, and also simplifies development tasks for application developers who do not need to implement video stream reformatting separately.

# 6. Filter Maintenance (VWP-2090 or VWP-2110)

If your Radian Video Wall Processor Chassis does not arrive from the factory fully populated with cards, refer to the Appendixes for installation instructions for each available card option that can work with the Chassis.

The system filter is an integral part of the wall controller—maintain it correctly. If you don't maintain the filter, the system might overheat and fail. In normal operating conditions, you should remove and clean the filter every 3 months. This 3-month period is a guide only; you can increase it to every 6 months or decrease it to one month depending on the levels of dust in the environment the system is operating in.

We recommend checking the condition of the filter at regular intervals.

The filter can be removed and cleaned while the system is operating; you do not have to shut down your system.

NOTE: Failure to maintain the system filter could result in damage to your system and invalidate the warranty.

## **Remove the Filter**

Open the front panel door and locate the filter housing screw, remove the screw, and lift the filter housing away from the front panel.

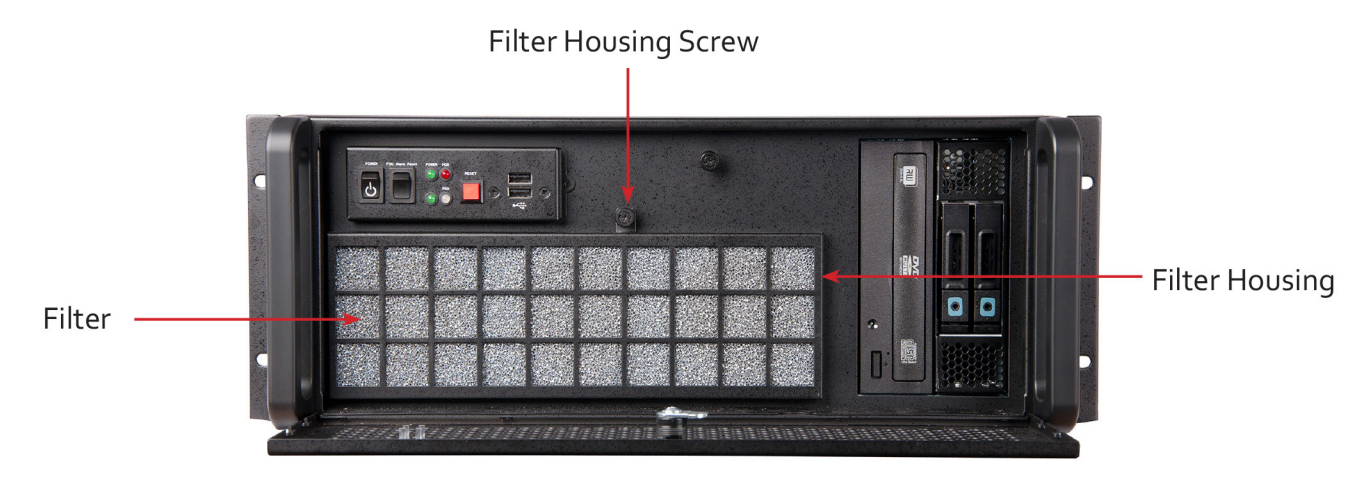

Figure 6-1. Filter location on the VWP-2090 or VWP-2110.

Remove the filter from the housing and shake it to remove any dust particles, far away from the system to so it doesn't absorb the dust. You can use a vacuum cleaner to clean the filter.

NOTE: Do not immerse the filter in water or any other cleaning liquid.

For advice on replacement filters, contact Black Box Technical Support at 877-877-2269 or info@blackbox.com.

# Appendix A. Installing the Video Graphics Card (VGC-HDMI-2-4 or VGC-HDMI-2K-4)

|            | Vidoo   | Craphics | Carde |
|------------|---------|----------|-------|
| I able A-I | . viueo | Oraphics | Carus |

| Video Graphics Cards |                                         |               |  |  |
|----------------------|-----------------------------------------|---------------|--|--|
| Product Code         | Outputs                                 | Signal Format |  |  |
| VGC-HDMI-2-4         | HDMI graphics card, up to 4K resolution | HDMI          |  |  |
| VGC-HDMI-2K-4        | HDMI graphics card, up to 2K resolution | HDMI          |  |  |

# A.1 Introduction

The Video Graphics Card is based upon a single, powerful graphics processor that is complemented by faster memory and higher pixel transfer bandwidth over its 16-lane second generation PClexpress interface. Up to sixteen Video Graphics Cards can be supported by the Radian Video Wall Processor display driver, providing flexible system configurations for up to 64 screens.

- HDMI connectors can link to full size cables capable of driving next generation displays.
- · DVI support using DVI adapters (powered by Graphics card)

 $\cdot$  Up to 128 feet (40 meters) cable support using extender modules (powered by a graphics card).

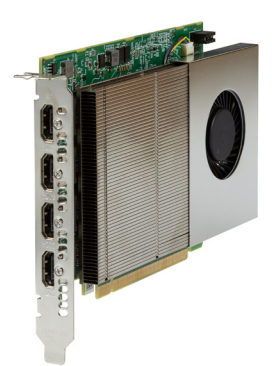

Figure A-1. Video Graphics Card illustrated.

# A.2 Features

The Video Graphics Card supports the display of digital video capture windows. It is ideal for high-end video/ data walls, signage, or display wall applications.

- · Gen 2, x16 lane PCIexpress graphics card.
- Digital outputs up to 3840 x 2160 @ 60Hz (max 594 MP/s) per channel for VGC-HDMI-2-4 and 2560 x 1600@60Hz for VGC-HDMI-2K-4.
- · Low power.
- High Performance 2D and 3D graphics.
- High performance DMA image load (up to 2 GB/s).
- Support for Windows Server 2008, and Windows 7 (Server 2008 or Windows 7 64-bit (required for greater than 8 screens support), and newer.

- RGB, SD, and HD video window support by adding the Video Capture Cards.
- Up to 16 cards per system for a maximum of 64 displays. To use three or more Video Graphics Cards, you must use a system based on the VWP-2090 or VWP-2110.

This section explains how to install Video Graphics Cards and spread the Windows desktop across all the screens. If you plan to use the Video Graphics Cards with other Video Wall Controller products, follow this section to get the Windows desktop working correctly first.

#### System Requirements

- · A Pentium<sup>®</sup> PCIExpress bus computer with sufficient free PCIe slots.
- · At least 1 GByte of RAM.

• Windows Server 2008, Windows 7 (Server 2008 or Windows 7 64-bit required for greater than 8 screen support) , or newer.

#### Unpacking

Your package should contain the following items:

- The Video Graphics PCIe plug-in card.
- $\cdot$  (1) DVD containing the software image.

## A.3 Installing the Video Graphics Card

We recommend that you install all Video Graphics Cards and all Video Capture Cards in the system before installing the drivers. Otherwise, you may need to reinstall the drivers as the card's PCI bus numbers change.

NOTE: All plug-in cards are static-sensitive and packed in antistatic materials. Keep the card in its packaging until you are ready to install.

We recommend that you do not discard the packing box until you are completely satisfied with the Video Graphics Card, and it is fully installed and working correctly. We also recommend that you note the serial number of the card in a prominent place before you plug the card into the computer. This should hasten any query if you need to contact Black Box Technical Support. The serial number is displayed on the card and the box label.

- 1. Power down the PC (including peripherals), switch power off, and disconnect all the cables connected to the computer, noting the positions for accurate reconnection. Remove the PC cover.
- 2. Locate a vacant PCIe (x4 or above) slot for the Video Graphics Card on the motherboard and remove the backing plate (retain all screws). If in doubt, consult your motherboard documentation to correctly identify a PCIe (PCIexpress) slot. If you force the card into a 32- or 64-bit PCI or PCI-X slot, it will be irreparably damaged when the system is powered up and the warranty will be void.
- 3. Remove the card from its packaging and secure it firmly into the empty PCIe slot. Be careful when securing the card into the slot because some motherboards may have components that impede the siting of the card.
- 4. Screw the card bracket to the back panel of the PC and replace the cover.
- 5. Connect screens to all the outputs from the card. If there are other graphics devices in the system, connect screens to them (even if you don't intend to use all the outputs in your final configuration).
- 6. Switch all the screens on then switch the machine on. You should see the boot messages on one of the screens. The screen on which the system will boot depends on how the system is configured and the motherboard BIOS. You cannot control which of the Video Graphics Card outputs the system will boot on.

# A.3.1 Installing the Display Drivers

- 1. Once the Video Graphics Card has been installed and the boot messages are appearing on the correct monitor, you can start Windows.
- 2. Boot the system into Safe Mode then Log on as a user with administrative access rights.
- 3. The Found New Hardware Wizard will announce that new hardware has been found.

NOTE: Do not use the Found New Hardware Wizard to install the Video Graphics Card drivers.

4. Install the display drivers from the Software Installation Suite DVD supplied with the Video Graphics Card.

5. If your final configuration has less than four screens, select the number of screens required; otherwise, select four screens.

6. Restart the machine.

7. When Windows starts up, the desktop should spread over all the screens connected to the Video Graphics Card.

# A.3.2 Installing Additional Video Graphics Cards

As the number of required screens increase, the likelihood of reaching a system limitation or encountering a problem increases. The system limitations are the amount of address space available and the capacity of the power supply.

Consult Black Box Technical Support at 877-877-2269 or info@blackbox.com if you have any problems installing multiple cards.

The amount of current a power supply can deliver on each voltage rail is limited. There may also be a limit on the total power.

Each Video Graphics Card requires 0.25 A at +3.3 V and 1.2 A at +12 V.

You can calculate the amount of current and the amount of power required for the Video Graphics Cards. For example, the requirements for a 24-screen system of Video Graphics Cards is calculated as follows:

Current:

• Six Video Graphics Cards (each with four connectors) running on current equaling +3.3 V each card requires 6 x 0.25 A = 1.5A.

 $\cdot$  Six Video Graphics Cards (each with four connectors) running on current equaling +12 V each card requires 6 x 1.2A = 7.2A.

#### Power

(3.3 V x 1.5 A ) + (12 V x 7.2 A ) = 91.35 W

These are the requirements for the Video Graphics Card; you must take into account the requirements of all the other devices in the system.

## A.4 Video Graphics Card Video BIOS

The Intel x86 based architecture limits the amount of legacy I/O space available in a system to 64 KB. You can map hardware that requires I/O access into this 64 KB area. A Video Graphics Card requests 256 Bytes of legacy I/O. Any PCIe bridge will align this to a 4 KB boundary, so the I/O space allocated to each Video Graphics Card is actually 4 KB.

64 KB ÷ 4 KB gives an absolute maximum of 16 Video Graphics Cards. Other system devices also require legacy I/O. Often the Network Devices will request some I/O space, and so might the USB devices and on-board graphics. It is not unusual for there to be I/O space available for only 8 Video Graphics Cards when installing them in a complex server-class motherboard.

There are a number of different BIOS types in operation as the computer boots. The "System BIOS" is resident on the motherboard and is responsible for starting up all the hardware and mapping in the resources (like the I/O) so that they are available to the CPU. The Video BIOS is resident on the graphics cards. It boots the GPU and informs the System BIOS which resources will be required for the CPU to operate correctly.

The System BIOS requires an I/O-enabled Video Graphics Card if it is used as the boot device; i.e. it provides the graphics output that displays the BIOS boot messages. The Windows driver for the Video Graphics Card does not require I/O. We can use two types of Video BIOS for the Video Graphics Card, one that requests I/O (and that can be used as a boot device) and one that does not. This allows us to increase the number of Video Graphics Cards that can be used in a system.

To find out more about how to choose the correct BIOS for your requirements and how to update the BIOS for the Video Graphics Card, see Chapter 3.

# A.5 Card Ordering

To connect up to 64 screens to Video Graphics Cards, configure the links as shown in the diagram below.

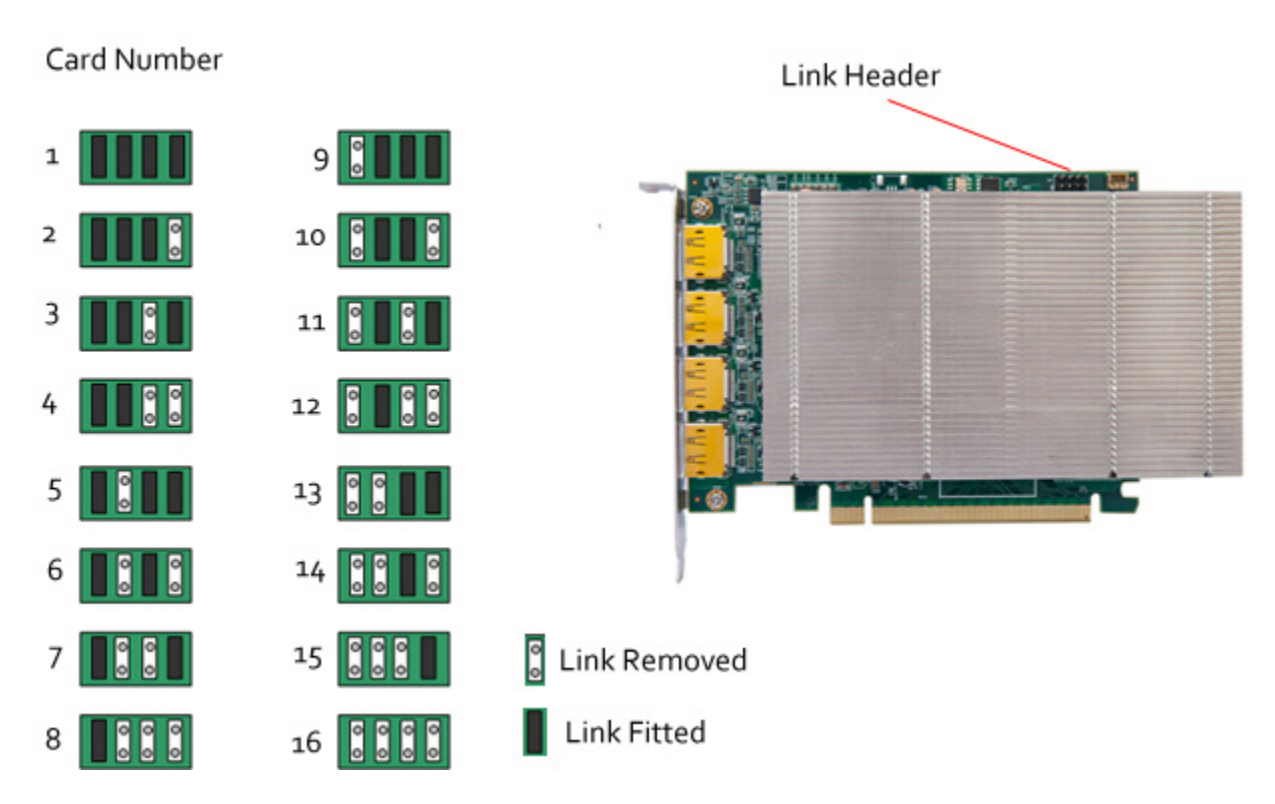

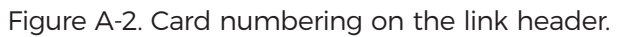

The links control the order in which the display driver uses the Video Graphics Cards. Knowing the order that the Video Graphics Cards use will help when connecting the screens and the outputs from video switches.

- NOTE: If you have not configured your system to boot on an on-board VGA graphics device or another plug-in VGA card, the system will boot on the master head of one of the Video Graphics Cards, but it is not possible to control which output will be used—this depends on the motherboard BIOS.
- 1. Insert the Video Graphics Cards into the PCIe slots.
- 2. Connect the screens to the cards. The first card should be connected to the first group of four screens; the second should be connected to the second group of four screens and so on.
- 3. Switch the screens on then switch the machine on.
- 4. Log on as a user with administrative access rights.
- 5. The Found New Hardware Wizard will announce that new hardware has been found. This will happen once for each slave Video Graphics Card you have added to the system. Do not use the Found New Hardware Wizard to install the Video Graphics Card drivers.
- 6. The Windows desktop should appear on the four screens attached to the first card as it did after the display driver was installed for the first Video Graphics Card.

7. You need to install the display driver again. This time you should specify the number of screens you wish to use.

8. Restart the machine.

The Windows desktop will now spread across the number of screens you specified.

## **DisplayPort Outputs**

The Video Graphics Card has four DisplayPort connectors that allow full-size, locking cables capable of driving next generations displays. When used in conjunction with the extender modules (powered via the Video Graphics Card), cable lengths of up to 96 feet (30 meters) can be achieved.

The Video Graphics Card outputs are numbered as follows:

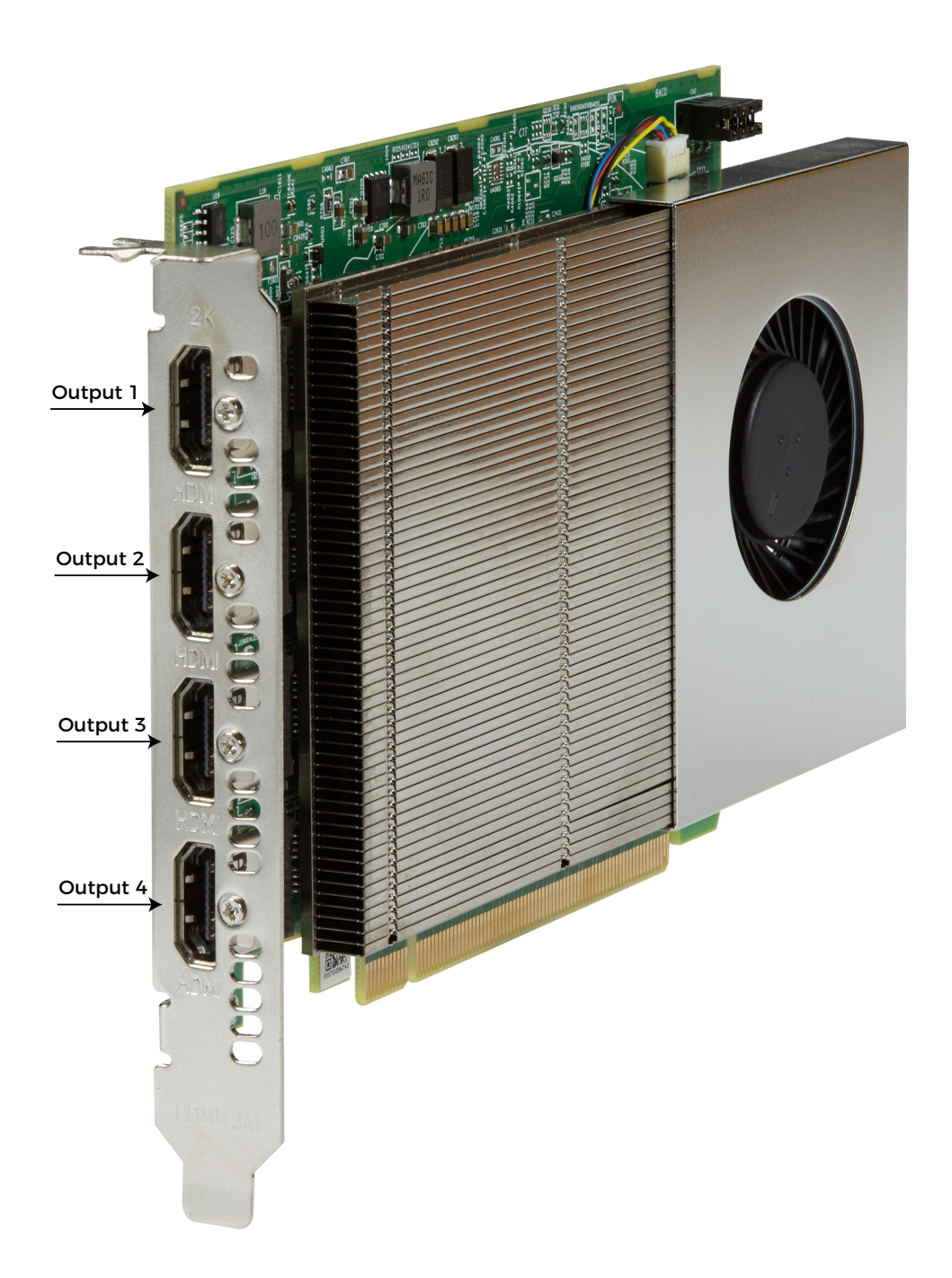

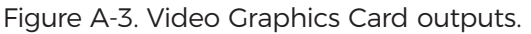

## A.6 Multi-Screen Configuration

To change the display settings for the Video Graphics Cards, use the Display Properties dialog in the Control Panel.

Display: 2. (Default Monitor) on Video Graphics Card (example only; this is a dropdown menu box)

Resolution: 5120 x 4096 (example only; this is a dropdown menu box)

Multiple displays: Extend desktop to this display. (example only; this is a dropdown menu box)

Make this my main display. (example only; this is a checkbox)

If you have more than one graphics device in your machine, the Display Settings allow you to control which graphics devices are used and what their position on the desktop is. There should be a single monitor icon representing all of the Video Graphics Cards and a monitor icon for each additional graphics device in the system (there is a limit to the number of monitor icons that are displayed).

To change other properties of the Video Graphics Card display, select the Video Graphics Card monitor icon, click on the Advanced settings and go to the TWIN tab.

|                                             |                     |               |                        | ×                          |  |
|---------------------------------------------|---------------------|---------------|------------------------|----------------------------|--|
| Adapter                                     | Monitor             | Troubleshoot  | Color Managemer        | nt /// TWIN                |  |
| Monitor                                     | Configura           | tion          |                        |                            |  |
| Click or                                    | n monitor to        | select as DOS | /Master screen         |                            |  |
| Screen                                      | Rotation ir         | n Degrees     | o <u>o</u> ()          | © <u>1</u> 80              |  |
| Resolu                                      | tion per <u>S</u> o | reen          | <u>C</u> olour Palette | <u>R</u> efresh Rate       |  |
| Less More True Colour (32 bit) - 60 Hertz - |                     |               |                        |                            |  |
| 1                                           | 920 by 10           | 80 pixels     |                        |                            |  |
| Source                                      | of <u>M</u> ode     |               | No. Screens            | Screen Arrangement         |  |
| 💿 Defa                                      | ult                 |               | 4                      | 2                          |  |
| Custo                                       | om<br>              |               |                        | <u> </u>                   |  |
| O Moni                                      | tor (Master         | ]             |                        |                            |  |
| Moni                                        | tor (Each)          |               | J M Force DVI Ou       | tput 🔄 <u>P</u> rune Modes |  |
| OK Cancel Apply                             |                     |               |                        |                            |  |

Figure A-4. Monitor Configuration screen.

Resolution per Screen:

| Reso | olution per <u>S</u> creen |      |
|------|----------------------------|------|
| Less |                            | More |
|      | 1920 by 1080 pixels        |      |

Figure A-5. Resolution per screen slider bar.

NOTE: Changing the resolution may alter the color palette settings, so check that it is correct before clicking OK or Apply.

Color Palette:

Select the number of colors you want to use.

Refresh Rate:

Use the drop-down arrow to select a refresh rate for the desktop. Only the refresh rates available at the selected resolution and color depth are displayed. The maximum settings are restricted to the capabilities of the screens connected to the system.

Source of Mode:

| Source of Mode     |  |
|--------------------|--|
| Oefault            |  |
| 🔘 Custom           |  |
| 🔘 Monitor (Master) |  |
| 🔘 Monitor (Each)   |  |

Figure A-6. Source of Mode screen.

When the TWIN tab is selected, the display driver reads the EDID information from each monitor and reads the Registry to find detailed display timing information.

The Source of Mode group box shows which mode sources are available for the selected resolution and color depth.

The Source of Mode has 4 options.

- · Default: Monitor timing information from the display driver's internal tables.
- Custom: Monitor timing information from the Registry (See Defining Custom Modes for details).
- Monitor (Master): Monitor attached to output 1 of the Master Video Graphics Card is used for all outputs.

• Monitor (Each): The monitor timing information from each monitor is used for the output connected to that monitor.

#### No. Screens

Change the number of screens the display driver uses. You should always install the driver (using install.exe) for the maximum number of screens you want to use.

#### Screen Arrangement:

Use the drop-down menu to select the type of screen arrangement you require. The illustration in the Monitor Configuration box will reflect your choice.

#### Force DVI Output:

If set, Force DVI Output limits the display modes available to those displayable via Single-Link DVI (165MHz).

If clear, this allows display modes greater than 165 MHz, for example 2560 x 1600 @ 60 Hz.

#### Prune Modes:

Enabling this check box limits the resolutions displayed in the resolution box to those that are supported by all of the screens attached to the Video Graphics Card's active outputs. This information is read from the monitor EDIDs when the TWIN tab is opened. If the state of this check box is changed, then the resolution control is updated.

When you click on OK or Apply, the following dialog is displayed.

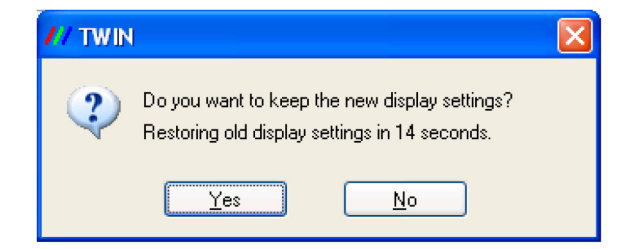

Figure A-7. TWIN dialog box.

This dialog gives you the option to accept the changes or restore the previous display settings. The display will return to the previous settings after 15 seconds if you do not select Yes or No.

CAUTION: Always close all video window applications (including Wall Control applications connected locally or remotely to the system) before performing any operation that modifies the settings of any attached display. Failure to do so could result in the machine locking up and requiring a reboot.

## A.7 Defining Custom Modes

To define custom modes, use the Custom Mode Utilities tool on the Radian Video Wall Processor thumb drive. You can also download the latest version from the Black Box website: www.blackbox.com

The Custom Modes tool is a utility for defining custom modes that can be generated by the Video Graphics Card. The custom modes tool must be used on a system where the active display driver supports custom modes. To generate a custom mode, you must enter the following values into the utility application dialog box:

- · X Resolution–The active display width in pixels.
- · Y Resolution–The active display height in lines.
- Refresh—The refresh rate displayed in the Display Properties dialog. Also used for calculating the dot-clock if no value is provided.
- · Horizontal Front Porch–The horizontal front porch in pixels.
- · Horizontal Sync Width–The H-Sync width in pixels.
- · Horizontal Back Porch–The horizontal back porch in pixels.
- · Vertical Front Porch The vertical front porch in lines.
- · Vertical Sync Width–The v-sync width in lines.
- · Vertical Back Porch–The vertical back porch in lines.
- Horizontal Sync Polarity–0 = negative, 1 = positive.
- Vertical Sync Polarity–0 = negative, 1 = positive.
- Dot Clock (optional)—The pixel dot-clock in KHz. This is calculated from the Refresh rate if not provided.
- NOTE: If a new mode is created or an existing one is amended, you must close the Display Properties dialog and re-open it to ensure the new values are refreshed in the display driver.

## A.8 Screen Order

#### **Connecting Screens**

The first card to be initialized generates the picture for the top left monitor in the wall of screens, plus the three adjacent screens. The second card drives the next four screens and so on. This sounds simple, but can be confusing when trying to determine how to assign monitor video cables to the Video Graphics Card outputs.

## Changing the Order of the Screens

To change the order in which the screens appear, use the Wall Control application.

Select Screen Order from the Wall Control Configure menu and in the displayed dialog, click on the screens sequentially to establish the order you want.

NOTE: The new screen order will not be applied until the Wall Control server is re-booted.

# Appendix B. Installing the Video Capture Cards

The available Video Capture Cards and their connectors are listed in Table B-1. Sections B.1 through B.9 provide installation instructions for each Video Capture Card.

| Product Code        | Connectors                                                                                      | Supported Inputs                                           |
|---------------------|-------------------------------------------------------------------------------------------------|------------------------------------------------------------|
| VCC-SD-HD-A-2       | (1) DVI-I, (1) RCA (female) on main board, (1) HD15 (male) on audio board                       | HDMI, DVI, VGA/YPbPr                                       |
| VCC-SD-HD-3         | (2) DVI-I, (1) RCA (female)                                                                     | HDMI, DVI, VGA/YPbPr,<br>Composite Video, Audio<br>Capture |
| VCC-SDI-SD-<br>HD-3 | (1) DVI-I, DVI, HDMI, Component, and RGB (VGA) inputs using adapters, (1) RCA (female), (1) BNC | HDMI, DVI, VGA/YPbPr                                       |
| VCC-HD-4            | (2) DMS59 high-density video connectors                                                         | Analog RGB, DVI single-link<br>mode, HD mode               |
| VCC-DP-2            | (2) Locking DisplayPort 1.2 connectors                                                          | DisplayPort 1.2                                            |
| VCC-HD-4-H          | (2) DSM59 connections plus adapters                                                             | (4) HDMI, (2) HDMI splitter<br>cables                      |
| VCC-HD-4-D          | (2) DSM59 connectons plus adapters                                                              | (4) HDMI, (2) DVI splitter cables                          |
| VCC-SDI-4           | (4) BNC                                                                                         | (4) SDI                                                    |
| VCC-STREAM          | (2) RJ-45 Ethernet ports, (1) DisplayPort output connector                                      | (2) Ethernet (LAN1, LAN2)                                  |

| Table | B-1 | Video | Capture | Cards |
|-------|-----|-------|---------|-------|
| Iable | υι. | VIGEO | Capture | Carus |

# B.1 Video Capture Card (VCC-SD-HD-A-2): (1) HD channel

+ (1) SD channel + AM2 + cable, full height

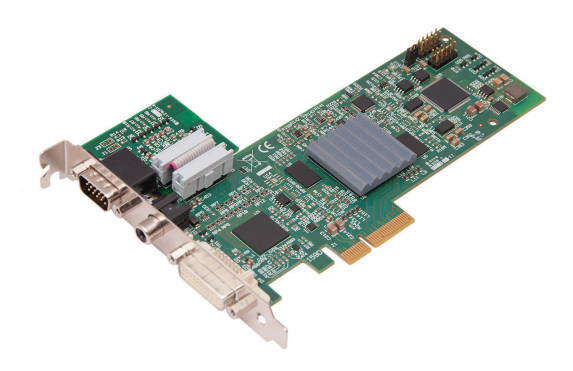

Figure B- 1. Video Capture Card (VCC-SD-HD-A-2) illsutrated.

## **B.1.1 Introduction**

The Video Capture Card (VCC-SD-HD-A-2) has two independent video capture channels—one supporting HD capture and a second simultaneously decoding Standard Definition composite video. The VCC-SD-HD-A-2 also adds analog and HDMI audio capture, which can be perfectly synchronized with either video capture channel.

Features include:

- · A single card solution for distance learning, lecture capture, and web casting.
- Viewing analog or DVI sources from a wide range of PCs, MACs, Industrial/Medical equipment, cameras and other video equipment.
- · Videoconferencing.
- DirectShow drivers for WDM Streaming driver supports the following applications to encode, record, and stream video over networks or the Internet:
- Windows Media Encoder®
- VLC
- StreamPix
- VirtualDub
- Adobe Flash Encoder
- АМСар
- Any other DirectShow encoding software

## **B.1.2 Hardware Overview**

Dual Channel Video

- · Channel 1: Digital or Analog HD Video
- · Channel 2: Composite Video

Flexible Audio Capture

- $\cdot$  Balanced (XLR) and Unbalanced (RCA) from optional module
- $\cdot$  HDMI audio through HD Video Channel

Video Capture Card Driver

- Multiple cards per system, 16 streams per channel
- $\cdot$  Frame sync and time stamping
- Direct Show interface
- RGBEasy API

## B.1.3 What's Included

Your packing box should contain the following items:

- $\cdot$  (1) Base Video Capture Card
- $\cdot$  (1) Audio Module Card
- $\cdot$  (1) Full height bracket fitted to base card
- $\cdot$  (1) audio breakout cable
- $\cdot$  (1) DVI/VGA adapter
- $\cdot$  (1) DVI/Component adapter
- $\cdot$  (1) DVI/HDMI adapter
- $\cdot$  DVD with software

All plug-in cards are static-sensitive and are packed in anti-static material. Keep the card in its packaging until you are ready to install.

We recommend that you do not discard the packing box until you are completely satisfied with the Video Capture Card and it is fully installed and working correctly. We also recommend that you note the serial number of the card in a prominent place before the card is plugged into the computer. This should hasten any query if you need to contact Black Box Technical Support. The serial number is displayed on the card itself and the box label.

# B.1.4 Installing the Video Capture Card (VCC-SD-HD-A-2)

You are likely to need a flat blade and/or a cross-head screwdriver to install the card; it would be useful to have these on hand before you begin.

- 1. Power down the PC (including peripherals), switch off the main power, and disconnect all the cables connected to the computer, noting the positions for accurate reconnection.
- 2. Remove the PC cover.
- 3. For the VCC-SD-HD-A-2 video capture card, locate a vacant PCI Express slot (x4 or higher) on the motherboard and remove the blanking plate (retain all screws).
- CAUTION: If you are in doubt, consult your motherboard documentation to correctly identify a PCI Express slot. If the card is forced into a 32 or 64 bit PCI or PCI-X slot it, will be irreparably damaged when the system is powered up, and the warranty will be void.
- 4. Reconnect all cables to the PC, then connect a DVI cable (not supplied).
- 5. A standard definition signal can be connected to the RCA connector on the VCC-SD-HD-A-2.
- 6. An Audio feed can be connected to the Audio Module via the Audio Breakout Cable.
- 7. Power up the PC and install the software.

## **B.1.5 How to Connect Input Sources**

The VCC-SD-HD-A-2 card has one DVI-I and one RCA (female) connector, and one RGB (male) connector on the Audio Module:

The DVI-I connector supports DVI, HDMI, Component and RGB (VGA) inputs using the supplied adapters where required.

A DVI input is connected directly into the DVI-I connector which accepts DVI-D (digital) or DVI-A (analog) inputs.

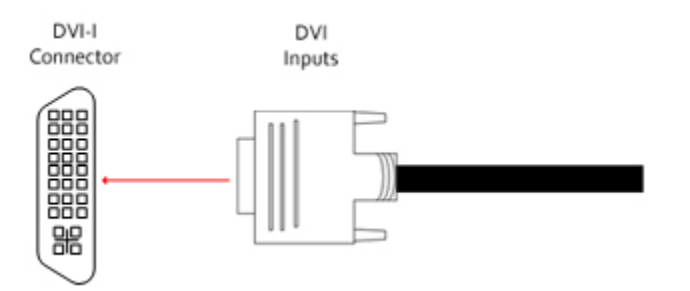

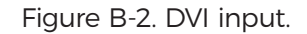

An HDMI input is connected to the DVI-I connector using the supplied DVI-HDMI Adapter.

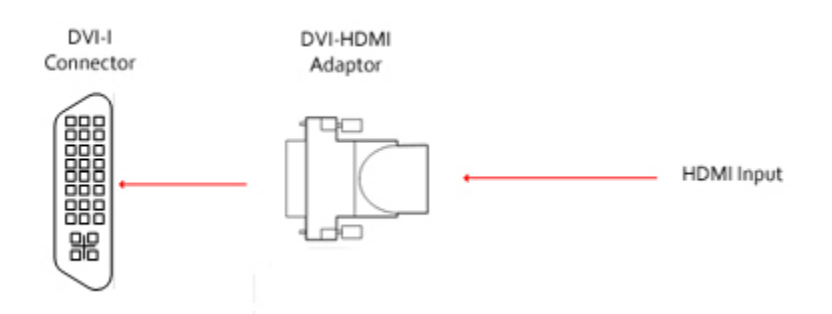

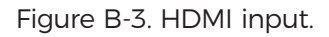

A Component input is connected to the DVI-I connector using the supplied DVI-Component Adapter.

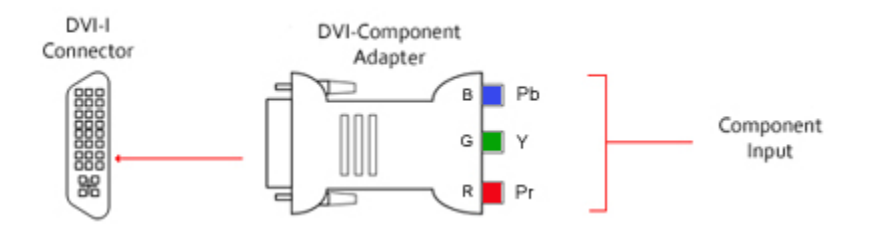

Figure B-4. Component input.

DVI-I Connector Adaptor RGB (VGA) Input

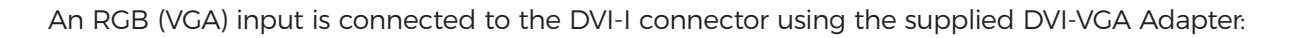

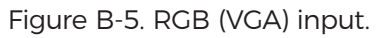

A standard definition signal can be connected to the RCA connector on the VCC-SD-HD-A-2.

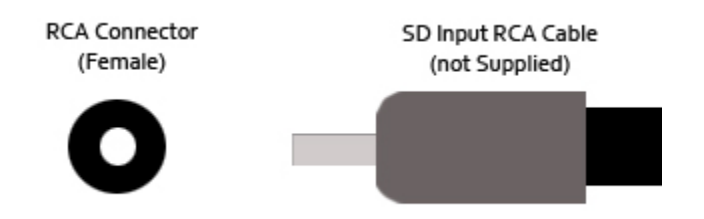

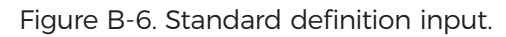

· An Audio feed can be connected to the Audio Module via the Audio Breakout Cable.

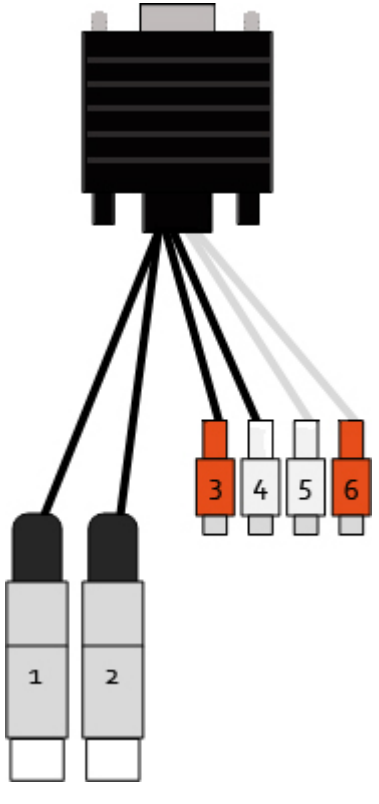

Figure B-7. Audio feed input.

| 1 5       |                               |  |  |  |
|-----------|-------------------------------|--|--|--|
| Connector | Signal                        |  |  |  |
| 1         | Balanced (XLR) input<br>left  |  |  |  |
| 2         | Balanced (XLR) Input<br>Right |  |  |  |
| 3         | Unbalanced Input Left         |  |  |  |
| 4         | Unbalanced Input<br>Right     |  |  |  |
| 5         | Audio Out Left                |  |  |  |
| 6         | Audio Out Right               |  |  |  |

| Table 8-2 | 2. Audio | feed | input | signals. |
|-----------|----------|------|-------|----------|
|           |          |      |       |          |

T

## **B.1.6 Installing Multiple Cards**

You can install multiple cards in a system, providing a large number of capture channels. Combinations of Video Capture Cards in the same machine are supported by the driver.

To control the order in which the driver uses the cards, we recommend when installing multiple cards, you configure the J5 links on the Video Capture Card. The example below shows the jumper link settings for up to 32 cards in a single system. When two cards share the same link settings, their order is determined by the PCIe bus.

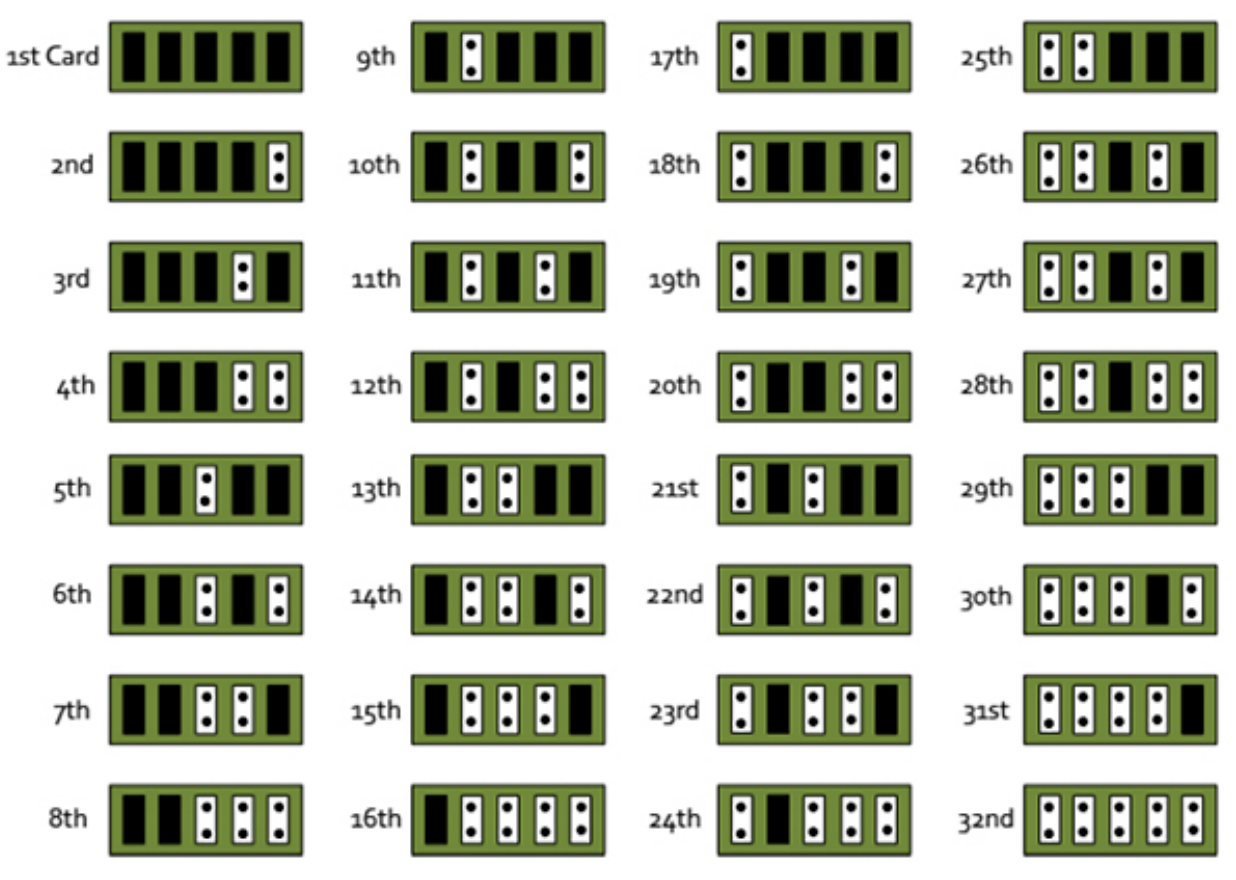

Figure B- 8. Card ordering.

### DirectShow

If you change the link ordering after installation, you must run dplinks.exe. This program will update the existing input names used by the windows DirectShow interface.

To run the dplinks program, click on Start/Run and type dplinks, and then press Enter.

The program will run, but no notifications are displayed.

## **B.1.7 Firmware Upgrades**

The VCC-SD-HD-A-2 cards allow you to upgrade firmware on site rather than returning the card to Black Box. Whenever a firmware upgrade is performed, the J11 Link MUST BE FITTED on the Video Capture Card. To perform the upgrade, follow the step-by-step instructions provided by the upgrade application.

If something goes wrong during the upgrade process (e.g., system power outage), you can revert to the factory settings by powering down the system, temporarily removing the J11 link, then powering up the system with the link removed. Once the system reboots, replace the J11 link link (while the system is powered up) and restart the firmware upgrade process.

NOTE: The latest driver installation program includes an automatic firmware update, if required. Before installing the application and driver, make sure that J11 link is fitted.

## **B.1.8 Software Installation**

The Video Capture Card software (driver and application) is installed by inserting the CD that was shipped with your card into a disk drive on your PC. The installation process should start automatically.

If the CD fails to autorun, browse the CD drive, locate, then double-click on the install.exe file; for example, d:/install.exe and click on Install Software... and follow the installation wizard instructions as prompted.

## B.2 Video Capture Card (VCC-SD-HD-3)

(2) HD channels + (1) SD channel, full height

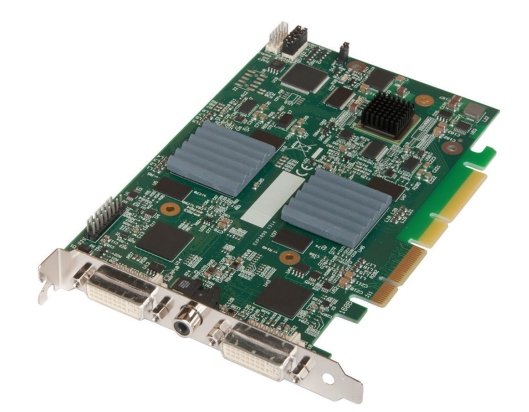

Figure B-9. Video Capture Card (VCC-SD-HD-3) illustrated.

## **B.2.1 Introduction**

The VCC-SD-HD-3 has three independent video capture channels—two supporting HD capture and decoding Standard Definition composite video. All channels can be captured simultaneously. The VCC-SD-HD-3 also adds HDMI audio capture, which can be perfectly synchronized with either HD video capture channel. Analog audio is available using the optional Audio Module (AM2).

Features include:

· A single card solution for distance learning, lecture capture and web casting.

- Viewing analog or DVI sources from a wide range of PCs, MACs, Industrial/Medical equipment, cameras, and other video equipment.
- · Videoconferencing.
- DirectShow drivers for WDM streaming support the following applications to encode, record, and stream video over networks or the Internet:
- Windows Media Encoder
- VLC
- StreamPix
- VirtualDub
- Adobe Flash Encoder
- AMCap
- Any other DirectShow encoding software

## **B.2.2 Hardware Overview**

- Dual Channel Video:
- Channel 1: Digital or Analog HD Video
- Channel 2: Composite Video
- Flexible Audio Capture:
- Balanced (XLR) and Unbalanced (RCA) from optional audio module
- HDMI audio through HD Video Channel
- Radian Video Wall Processor Driver
- Multiple cards per system, 16 streams per channel
- $\cdot$  Frame sync and time stamping
- $\cdot$  Direct Show interface
- · RGBEasy API

## **B.2.3 What's Included**

NOTE: All plug-in cards are static sensitive and are packed in anti-static material. Keep the card in its packaging until you are ready to install.

We recommend that you do not discard the packing box until you are completely satisfied with the VCC-SD-HD-3 capture card and it is fully installed and working correctly. We also recommend that you note the serial number of the card in a prominent place before plugging the card into the computer. This should hasten any query if you need to contact Black Box Technical Support. The serial number is displayed on the card itself and the box label.

## **B.2.4 Installing the Capture Card**

You are likely to need a flat blade and /or a cross head screwdriver for the installation of the VCC-SD-HD-3 card; it would be useful to have these to hand before you begin.

- 1. Power down the PC (including peripherals), switch off power, and disconnect all the cables connected to the computer, noting the positions for accurate reconnection.
- 2. Remove the PC cover.

3. Locate a vacant PCI Express slot (x4 or higher) on the motherboard and remove the blanking plate (retain all screws).

- NOTE: If you are in doubt, consult your motherboard documentation to correctly identify a PCI Express slot. If the card is forced into a 32 or 64 bit PCI or PCI-X slot, it will be irreparably damaged when the system is powered up and the warranty will be void.
- 4. Reconnect all cables to the PC, then connect a DVI cable (not supplied) distributing the DVI source signal to the connector on the VCC-SD-HD-3 capture card
- 5. You can connect a standard definition signal to the RCA connector on the VCC-SD-HD-3.
- 6. You can connect an audio feed to the audio module via the audio breakout cable.
- 7. Power up the PC and begin installing the software.

## **B.2.5 How to Connect Input Sources**

The VCC-SD-HD-3 card has two DVI-I and one RCA (female) connectors, The DVI-I connectors support DVI, HDMI, Component, and RGB (VGA) inputs using the adapters where required.

A DVI input connects directly into the DVI-I connector that accepts DVI-D (digital) or DVI-A (analog) inputs.

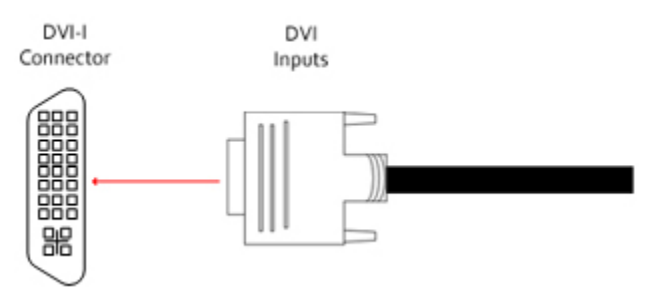

Figure B-10. DVI input.

An HDMI input is connected to the DVI-I connector using the supplied DVI-HDMI Adapter.

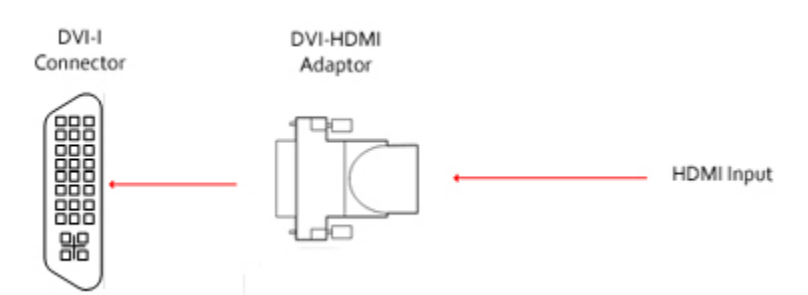

Figure B-11. HDMI input.

A Component input is connected to the DVI-I connector using the supplied DVI-Component Adapter.

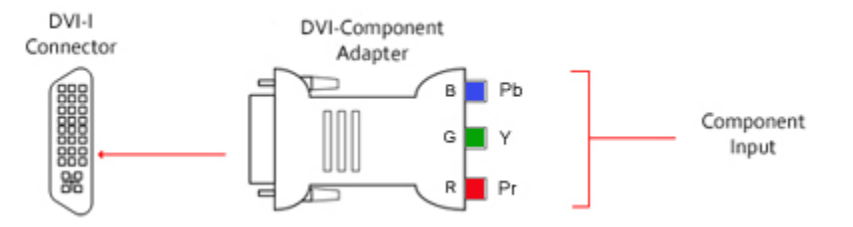

Figure B-12. Component input.

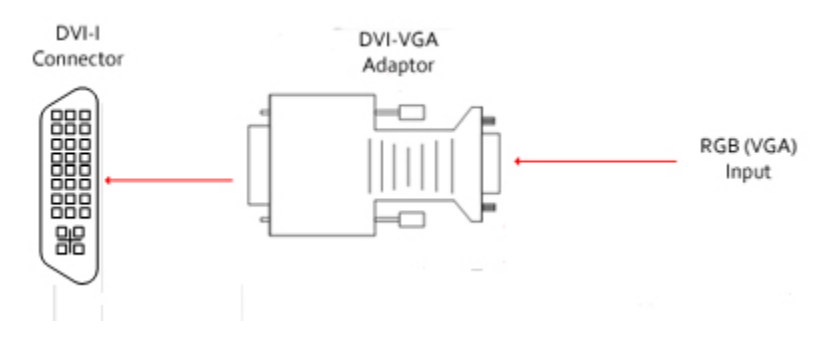

An RGB (VGA) input is connected to the DVI-I connector using the supplied DVI-VGA Adapter:

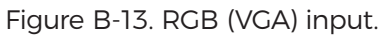

A standard definition signal can be connected to the RCA connector on the VCC-SD-HD-A-2.

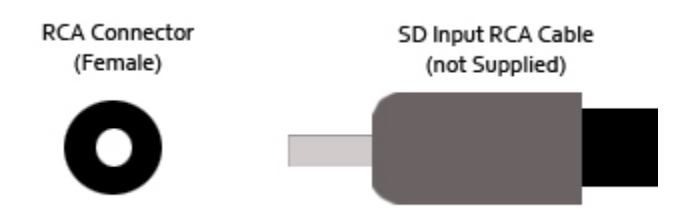

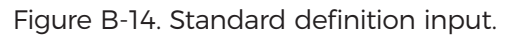

 $\cdot$  An Audio feed can be connected to the Audio Module via the Audio Breakout Cable.

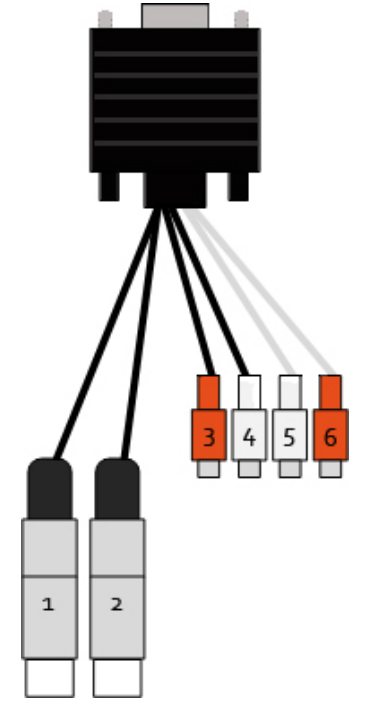

Figure B-15. Audio feed input.

| Connector | Signal                        |
|-----------|-------------------------------|
| 1         | Balanced (XLR) input<br>left  |
| 2         | Balanced (XLR) Input<br>Right |
| 3         | Unbalanced Input Left         |
| 4         | Unbalanced Input<br>Right     |
| 5         | Audio Out Left                |
| 6         | Audio Out Right               |

| Table 8-3. | Audio | feed | input | signals. |
|------------|-------|------|-------|----------|
|            | Audio | ICCU | input | Signais. |

## **B.2.6 Installing Multiple Cards**

You can install multiple cards in a system, providing a large number of capture channels. Combinations of Radian Video Wall Controller capture cards in the same machine are supported by the Vision driver.

To control the order in which the driver uses the cards, we recommend when installing multiple cards that you configure the J6 links on the VCC-SD-HD-3. The example below shows the jumper link settings for up to 32 cards in a single system. When two cards share the same link settings, their order is determined by the PCIe bus.

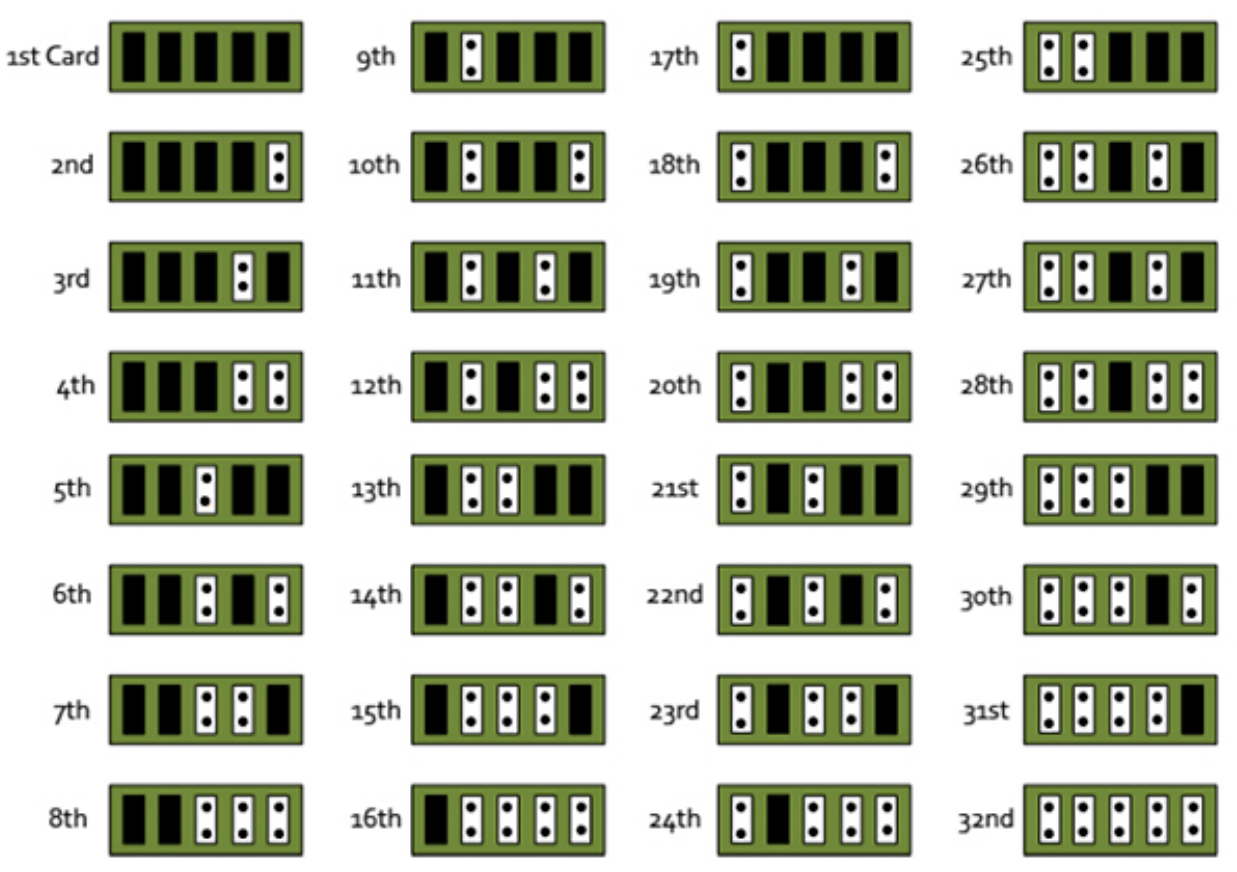

Figure B-16. Card ordering.

## DirectShow

If you change the link ordering after installation, you must run dplinks.exe. This program will update the existing input names used by the windows DirectShow interface.

To run the dplinks program, click on Start/Run and type dplinks, and then press Enter.

The program will run, but no notifications are displayed.

## **B.2.7 Firmware Upgrades**

The VCC-SD-HD-3 cards allow you to upgrade firmware on site rather than returning the card to Black Box. Whenever a firmware upgrade is performed, the J8 Link MUST BE FITTED on the VCC-SD-HD-3.

To perform the upgrade, follow the step-by-step instructions provided by the upgrade application.

If something goes wrong during the upgrade process (e.g., system power outage), you can revert to the factory settings by powering down the system, temporarily removing the J8 link, then powering up the system with the link removed. Once the system has rebooted, replace the J8 link link (while the system is powered up) and restart the firmware upgrade process.

NOTE: The latest driver installation program includes an automatic firmware update, if required. Before installing the application and driver, make sure that the J11 link is fitted.

## **B.2.8 Software Installation**

The Video Capture Card software (driver and application) is installed by inserting the CD drive that was shipped with your card into a disk drive on your computer. The installation process should start automatically.

If the CD fails to autorun, browse the CD, locate, then double click on install.exe file; e.g., d:/install.exe and click on Install Software... and follow the installation wizard instructions as prompted.
B.3 Video Capture Card (VCC-SDI-SD-HD-3): (1) HD channels + (1) HD-SDI channel + (1) SD channel, full height

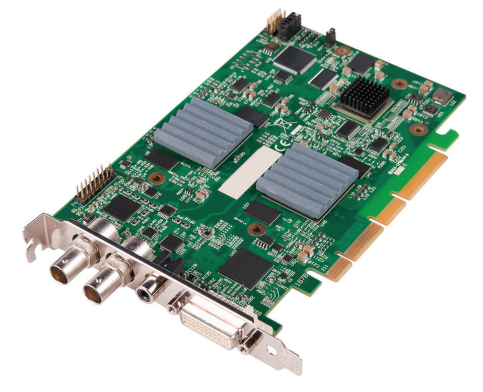

Figure B-17. Video Capture Card (VCC-SD-SDI-HD-3) illustrated.

## **B.3.1 Introduction**

The VCC-SDI-SD-HD-3 has three independent video capture channels—one supporting HD capture, a second decoding Standard Definition composite video and the third, an HD-SDI capture supporting SD-SDI, HD-SDI, and 3G-SDI—all channels can be captured simultaneously. The VCC-SDI-SD-HD-3 also adds HDMI audio capture that can be perfectly synchronized with either video capture channel. Analog audio is available by using the optional Audio Module (AM2).

#### Features

- · A single card solution for distance learning, lecture capture and web casting.
- Viewing sources from a wide range of PCs, MACs, Industrial/Medical equipment, cameras, and other video equipment.
- · Videoconferencing.
- Multi-display presentation software.
- Broadcasting.
- · Digital Signage.
- DirectShow drivers for WDM Streaming driver supports the following applications to encode, record and stream video over networks or the Internet:
- Windows Media Encoder
- VLC
- StreamPix
- VirtualDub
- Adobe Flash Encoder
- AMCap
- Any other DirectShow encoding software

#### **B.3.2 Hardware Overview**

- Triple Channel Video:
- Channel 1: Digital or Analog HD Video

- Channel 2: Single SD/Composite Video
- Channel 3: SDI
- Flexible Audio Capture
- · HDMI audio through HD Video Channel
- Analog Audio through optional Audio Module AM2
- · Video Capture Card Driver
- Multiple cards per system
- · Frame sync and time stamping
- Direct Show interface
- RGBEasy API

## B.3.3 What's Included

#### Video Capture Card

NOTE: All plug-in cards are static sensitive and are packed in anti-static material. Keep the card in its packaging until you are ready to install.

We recommend that you do not discard the packing box until you are completely satisfied with the VCC-SDI-SD-HD-3 capture card and it is fully installed and working correctly. We also recommend that you note the serial number of the card in a prominent place before the card is plugged into the computer. This should hasten any query if you need to contact Black Box Technical Support. The serial number is displayed on the card itself and the box label.

## **B.3.4 Installing the Capture Card**

You are likely to need a flat blade and/or a cross head screwdriver for the installation of the VCC-SDI-SD-HD-3 card; it would be useful to have these to hand before you begin.

- 1. Power down the PC (including peripherals), switch off the main power, and disconnect all the cables connected to the computer, noting the positions for accurate reconnection.
- 2. Remove the PC cover.

3. Locate a vacant PCI Express slot (x4 or higher) on the motherboard and remove the blanking plate (retain all screws).

If you are in doubt, consult your motherboard documentation to correctly identify a PCI Express slot. If the card is forced into a 32 or 64 bit PCI or PCI-X slot it will be irreparably damaged when the system is powered up and the warranty will be void.

- 4. Reconnect all cables to the PC then connect a DVI cable (not supplied) distributing the DVI source signal to the connector on the VCC-SDI-SD-HD-3 capture card.
- 5. A standard definition signal can be connected to the RCA connector on the VCC-SDI-SD-HD-3.
- 6. An SDI signal can be connected to the BNC connector.
- 7. Power up the PC and begin installing the software.

#### **B.3.5 How to Connect Input Sources**

The VCC-SDI-SD-HD-3 card has one DVI-I, one RCA (female) connector, and one BNC (Green LED) connector. The DVI-I connector supports DVI, HDMI, Component and RGB (VGA) inputs using adapters where required. A DVI input is connected directly into the DVI-I connector, which accepts DVI-D (digital) or DVI-A (analog) inputs.

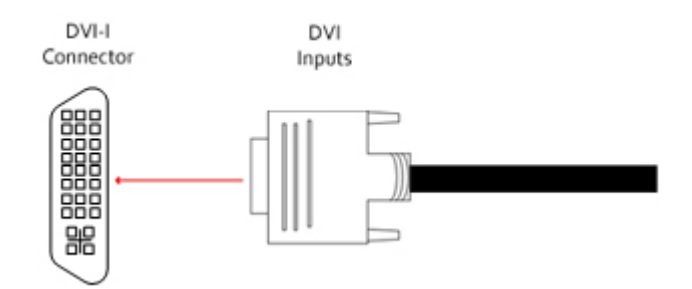

Figure B-18. DVI-I input.

An HDMI input is connected to the DVI-I connector using a DVI-HDMI Adapter.

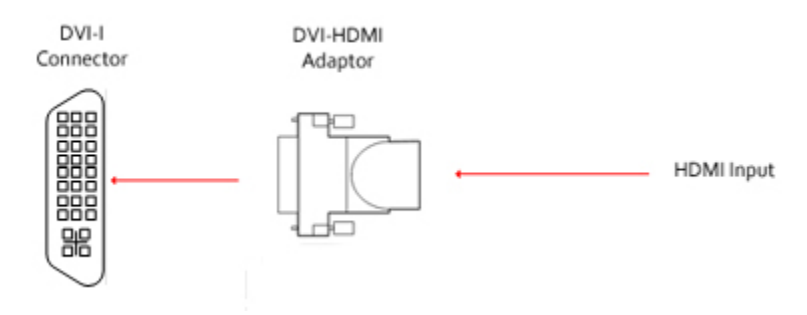

Figure B-19. HDMI input.

A Component input is connected to the DVI-I connector using the supplied DVI-Component Adapter.

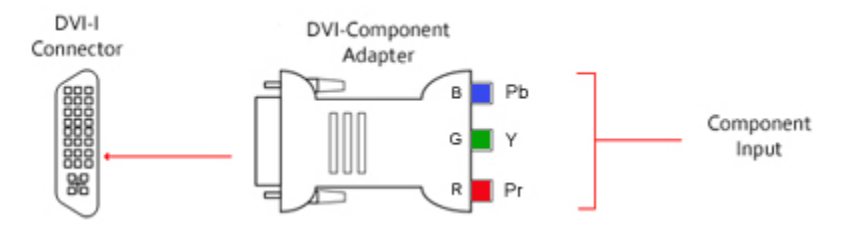

Figure B-20. Component input.

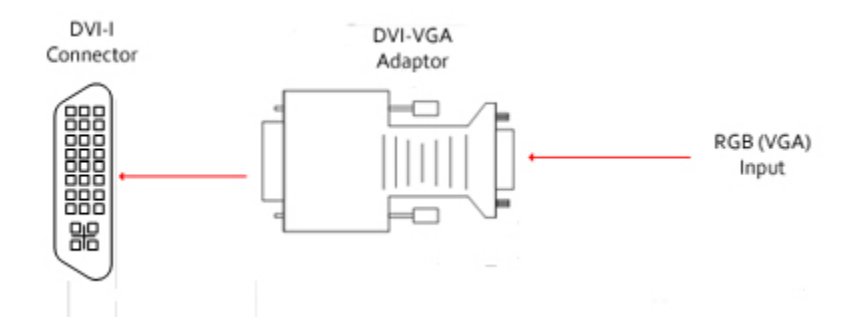

An RGB (VGA) input is connected to the DVI-I connector using the supplied DVI-VGA Adapter:

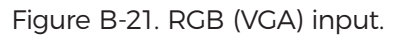

A standard definition signal can be connected to the RCA connector on the VCC-SDI-SD-HD-3 .

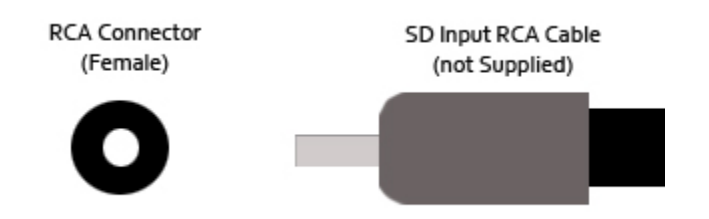

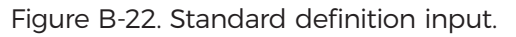

SDI input is connected to the VCC-SDI-SD-HD-3 using the BNC connector (cable not supplied).

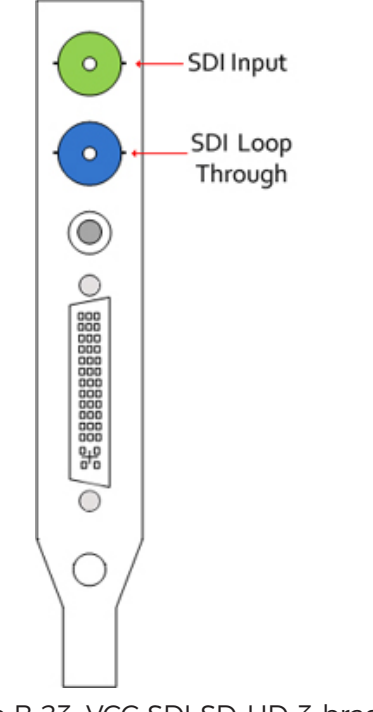

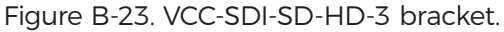

#### Cable Length

The VCC-SDI-SD-HD-3 supports cable lengths of up to 480 feet (150 meters). for 3G-SDI. This figure is based on using low-loss coax cable (Belden 1694A).

#### Using the Optional Audio Module (AM2)

Audio is connected to the AM2 using the Audio Break Out cable provided with the AM2.

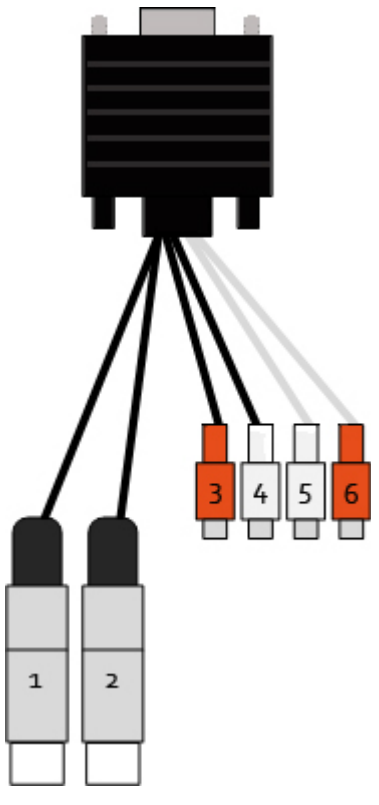

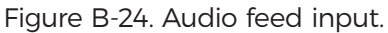

| Table B-X. Audio feed input signals. |        |  |
|--------------------------------------|--------|--|
| Connector                            | Signal |  |
| -                                    |        |  |

| connector | Signal                        |  |
|-----------|-------------------------------|--|
| 1         | Balanced (XLR) input<br>left  |  |
| 2         | Balanced (XLR) Input<br>Right |  |
| 3         | Unbalanced Input Left         |  |
| 4         | Unbalanced Input<br>Right     |  |
| 5         | Audio Out Left                |  |
| 6         | Audio Out Right               |  |

## **B.3.6 Installing Multiple Cards**

Multiple cards can be installed in a system, providing a large number of capture channels. Combinations of Radian Video Wall Processor capture cards in the same machine are supported by the Radian Video Wall Processor driver.

To control the order in which the driver uses the cards, we recommend when installing multiple cards that you configure the J6 links on the VCC-SDI-SD-HD-3. The example below shows the jumper link settings for up to 32 cards in a single system. When two cards share the same link settings, their order is determined by the PCIe bus.

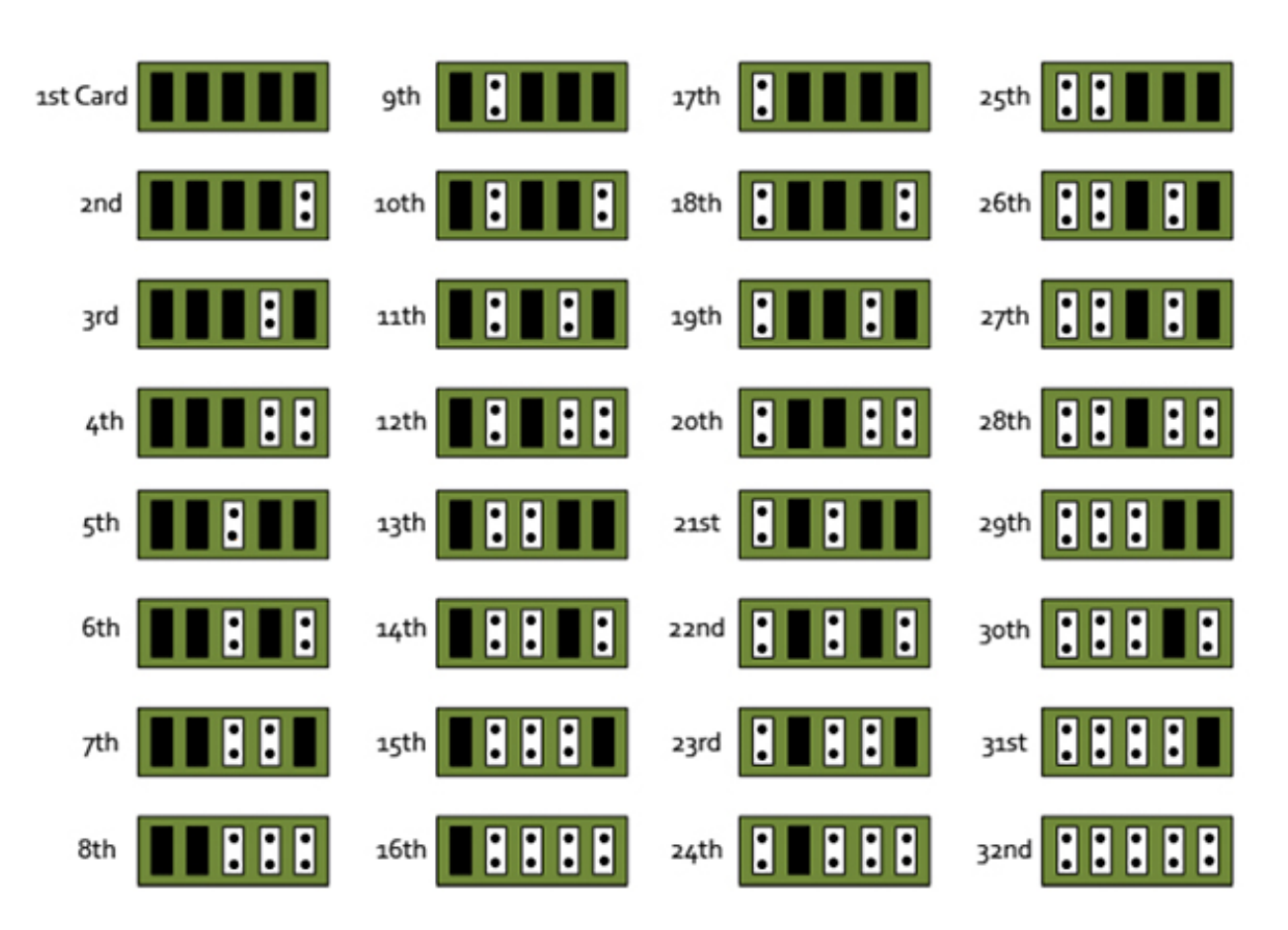

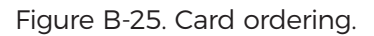

#### DirectShow

If you change the link ordering after installation, you must run dplinks.exe. This program will update the existing input names used by the windows DirectShow interface.

To run the dplinks program, click on Start/Run and type dplinks, and then press Enter.

The program will run, but no notifications are displayed.

#### **B.3.7 Firmware Upgrades**

The VCC-SDI-SD-HD-3 cards allow firmware upgrade to be completed on site rather than returning the card to Black Box. Whenever a firmware upgrade is performed, the J8 Link MUST BE FITTED on the VCC-SDI-SD-HD-3. To perform the upgrade, follow the step-by-step instructions provided by the upgrade application.

If something goes wrong during the upgrade process (e.g., system power outage), you can revert to the factory settings by powering down the system, temporarily removing the J8 link, then powering up the system with the link removed. Once the system reboots, replace the J8 link link (while the system is powered up), and restart the firmware upgrade process.

NOTE: The latest driver installation program includes an automatic firmware update, if required. Before installing the application and driver, ensure that the J8 link is fitted.

## **B.3.8 Software Installation**

The Video Capture Card software (driver and application) is installed by inserting the CD that was shipped with your card into a CD drive on your PC. The installation process should start automatically.

If the CD fails to autorun, browse the CD, locate, then double-click on install.exe file; e.g., d:/install.exe and click on Install Software... and follow the installation wizard instructions as prompted.

Application Overview

The application displays the connected source in a window; it has the following features:

- $\cdot$  Scales the data to fit in the window.
- · Ability to set up sources accurately (settings automatically saved).
- · Save a single frame to a file in one of the following formats: BMP, JPEG, GIF, TIFF, PNG.
- Print a single frame.
- · Maintain the aspect ratio of the displayed captured data.
- Cropping.
- · Display text over the data (on-screen display).
- · Command-line interface.
- · Help file documenting all features.
- NOTE: The supplied drivers and software require that you use Windows XP, Windows Vista, Windows Server 2003, Windows Server 2008, or Windows 7 (x86 and x64 operating systems) or Linux (audio not supported)
- · Cd drive

#### Using the card with other Video Wall Controller products

The VCC-SDI-SD-HD-3 captures data and stores it in an on-board video buffer. This data is then copied using DMA to the host system for display, storage, or streaming.

When a Video Wall Controller graphics card is used, VCC-SDI-SD-HD-3 transfers the data directly to the graphics card, increasing performance. The VCC-SDI-SD-HD-3 sends the relevant portions of each captured image to each display channel and instructs each channel to use its graphics engine to render the data. This fully uses the hardware and dramatically increases performance.

When a Direct3D compatible graphics card is used, the data can be transferred directly to the graphics card in a similar manner as the Radian Video Wall Processor graphics card, with the same benefit of non-tearing captures.

When the data is displayed on a non Radian Video Wall Processor graphics card, the VCC-SDI-SD-HD-3 sends the data to system memory or directly to the graphics card, depending on the software used for display.

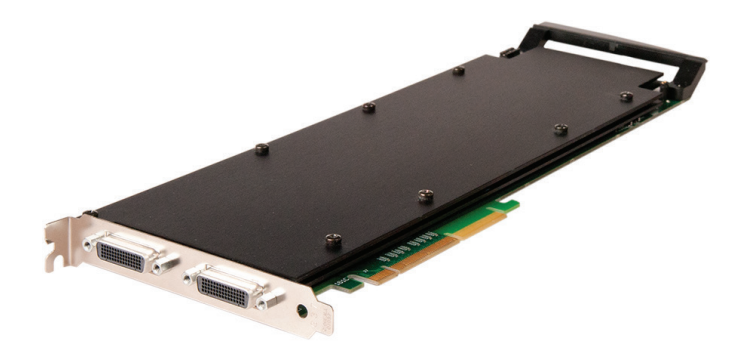

## B.4 Video Capture Card (VCC-HD-4): (4) channel DVI/RGB/HD capture card

Figure B-26. Video Capture Card (VCC-HD-4) illustrated.

## **B.4.1 Introduction**

The VCC-HD-4 has four on-board video capture channels: two HDMI 1.4 channels offer 3840 x 2160 @ 30 frames per second (fps) and two HDMI 1.3 channels offer 1920 x 1080 @ 60 fps, all operating independently of each other. This enables four separate video sources to be captured and controlled simultaneously. The VCC-HD-4 card also has embedded audio support across all four channels.

#### Features

· LiveStream Technology: Low latency video and audio capture minimizes the delay prior to post processing.

• MultiStream: Open and independently control multiple instances of the same capture from a single input source.

- · Powerful hardware scaler: Adjust the incoming video size to your requirements.
- Text and bitmap overlay: Overlay text and images onto the capture buffer.
- Automatic video signal detection: Accurate signal detection for all signal sources.

#### **B.4.2 Hardware Overview**

#### Quad Channel Video Capture

- Audio Capture
- Embedded audio support across all four channels.
- · HDMI / DVI / RGB / YPbPr Video Capture
- Maximum resolution up to 4096 x 2048, at 165 MHz Pixel Clock (Digital modes) or 170 Msps in analog modes.
- · HDMI audio capture with streaming from each DVI Channel.
- $\cdot$  800 MB/s bandwidth per capture processor, 3.2 GB/s for the card.

#### **Audio Features**

HDMI Audio capture and streaming from each DVI Channel supports audio capture to the PCI Express bus at popular sample rates from 44.1 to 96 ksamples/s at 16 bits/sample. The card supports playback and mixing of HDMI embedded audio.

## **B.4.3 What's Included**

Your packing box should contain the following items:

VCC-HD-4 - Quad HDMI video capture card

NOTE: All plug-in cards are static sensitive and are packed in anti-static material. Please keep the card in its packaging until you are ready to install.

We recommend that you do not discard the packing box until you are completely satisfied with the capture card and it is fully installed and working correctly. We also recommend that you note the serial number of the card in a prominent place before the card is plugged into the computer. This should hasten any query if you need to contact Black Box Technical Support. The serial number is displayed on the card itself and the box label.

#### **B.4.4 Installing the Capture Card**

You are likely to need a flat blade and /or a cross head screwdriver for the installation of the VCC-HD-4 card; it would be useful to have these to hand before you begin.

- 1. Power down the PC (including peripherals), switch off the main power, and disconnect all the cables connected to the computer, noting the positions for accurate reconnection.
- 2. Remove the PC cover.

3. Locate a vacant PCI Express slot (x4 or higher) on the motherboard and remove the blanking plate (retain all screws).

- NOTE: If you are in doubt, consult your motherboard documentation to correctly identify a PCI Express slot. If the card is forced into a 32 or 64 bit PCI or PCI-X slot, it will be irreparably damaged when the system is powered up and the warranty will be void.
- 4. Reconnect all cables to the PC, then connect input cables, distributing the video source signal to a connectors on the VCC-HD-4 capture card.
- 5. Power up the PC and begin installing the software.

The VCC-HD-4 card has two DSM59 connectors, the connectors support DVI or HDMI, using the supplied splitter cables where required.

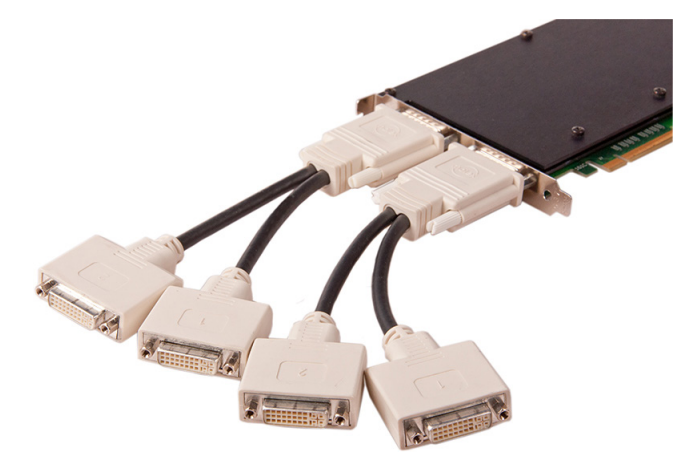

Figure B-27. VCC-HD-4 with splitter cables.

Be careful when connecting the splitter cables to the VCC-HD-4 card. Do not force the cable into the connector. Forcing the cable into the connector could cause damage not covered by the warranty.

## **B.4.5 How to Connect Input Sources**

A DVI input connects directly into the DVI-I connector that accepts DVI-D (digital) or DVI-A (analog) inputs.

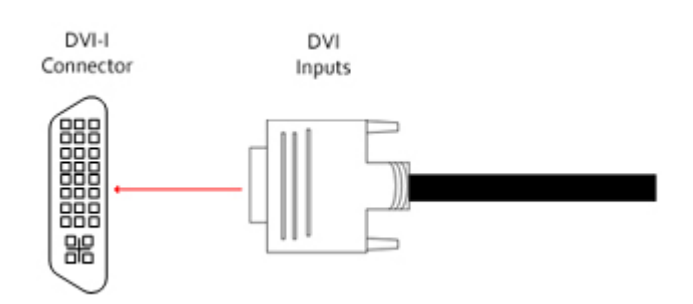

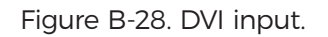

An HDMI input is connected to the DVI-I connector using the supplied DVI-HDMI Adapter.

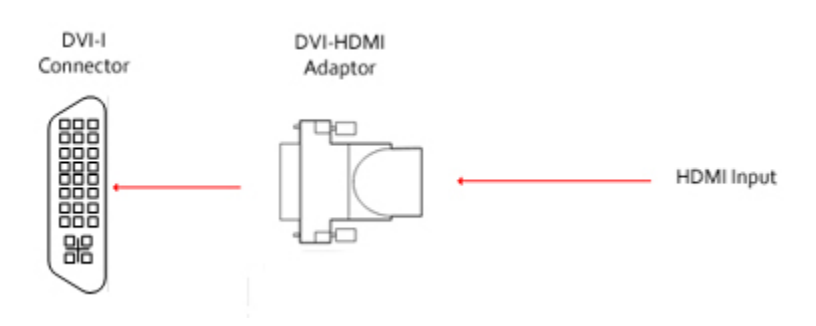

Figure B-29. HDMI input.

A Component input is connected to the DVI-I connector using the supplied DVI-Component Adapter.

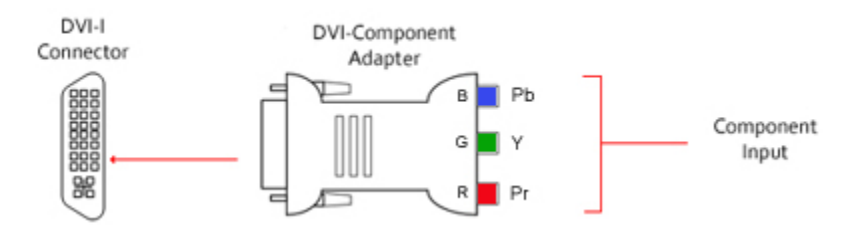

Figure B-30. Component input.

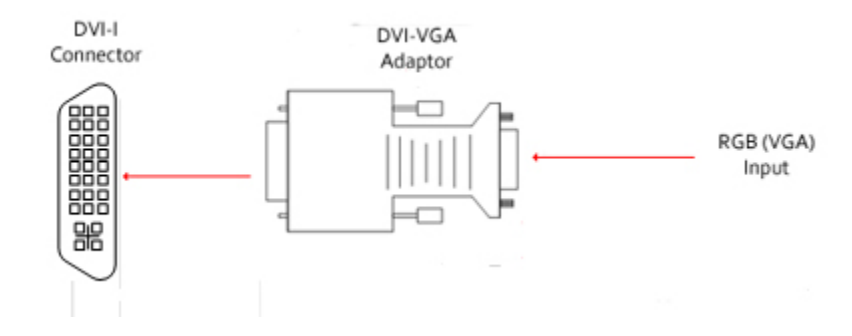

An RGB (VGA) input is connected to the DVI-I connector using the supplied DVI-VGA Adapter:

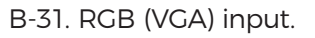

## **B.4.6 Installing Multiple Cards**

Multiple cards can be installed in a system, providing a large number of capture channels. Combinations of Radian Video Wall Processor capture cards in the same machine are supported by the Radian Video Wall Processor driver.

To control the order in which the driver uses the cards, we recommend when installing multiple cards that you configure the J5 links on the VCC-HD-4. The example below shows the jumper link settings for up to 32 cards in a single system. When two cards share the same link settings, their order is determined by the PCIe bus.

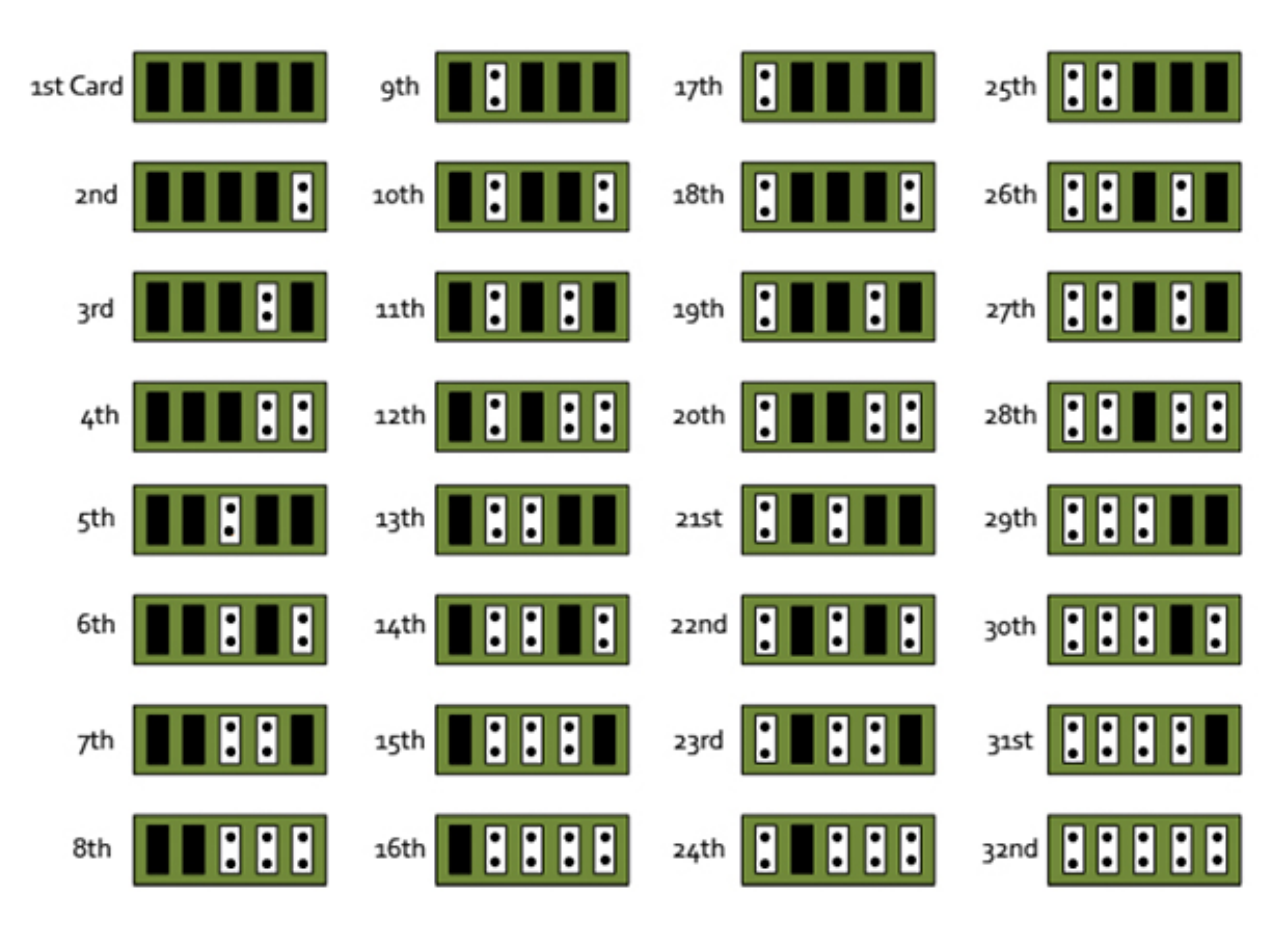

Figure B-32. Card ordering.

#### DirectShow

If you change the link ordering after installation you must run dplinks.exe. This program will update the existing input names used by the windows DirectShow interface.

To run the dplinks program, click on Start/Run and type dplinks, and then press Enter.

The program will run, but no notifications are displayed.

### **B.4.7 Firmware Upgrades**

The VCC-HD-4 cards allow you to upgrade firmware on site rather than returning the card to Black Box. Whenever a firmware upgrade is performed, the SW2 on the DIP switch must be set ON. The DIP Switch can be located on the back of the VCC-HD-4 To perform the upgrade, follow the step-by-step instructions provided by the upgrade application. The VCC-HD-4 is shipped with the SW2 switch set at on, no action is necessary.

If something goes wrong during the upgrade process (e.g. System power outage), you can revert to the factory settings by powering down the system, temporarily setting SW2 to the OFF position, then powering up the system. Once the system reboots, set the SW2 back to the ON position (while the system is still powered up) and restart the firmware upgrade process.

NOTE: The latest driver installation program includes an automatic firmware update, if required. Before installing the application and driver, make sure that SW2 is set to on.

## B.5 Video Capture Card (VCC-DP-2): (2) channel DisplayPort 4K capture card

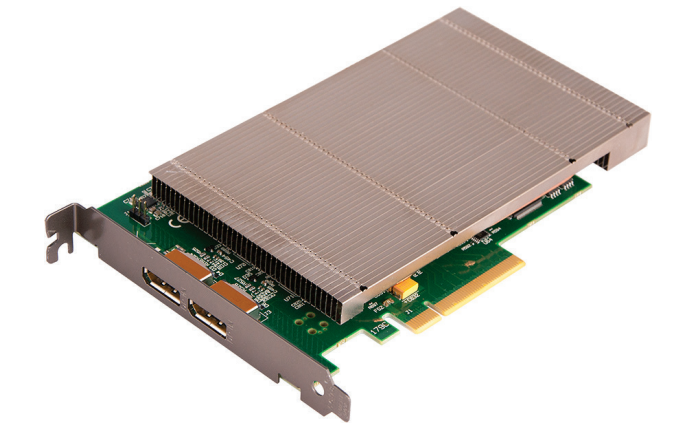

Figure B-33. VCC-DP-2.

#### **B.5.1 Introduction**

The professional AV market has begun to adopt 4K UHD technologies, with integrators and system builders demanding higher performance and greater resolutions in the video that they are working with. The VCC-DP-2 offers video professionals the ability to simultaneously capture multiple 4K, Ultra High Definition, video feeds each at 60 frames per second. Developed as part of the Radian Video Wall Processor capture cards, the VCC-DP-2 offers unmatched capture performance and reliability.

- Two independent Display Port 1.2 Capture channels.
- Eight lane PCIe Gen.3 interface, Net 6.4 GB/s total capture bandwidth.
- Frame buffer memory of 768 MB.
- · Up to 8k x 8k capture resolution available at lower frame rates\*.
- \* 8K x 8K at lower frame rates supported based on preliminary testing. Further testing to be scheduled when 8K sources are available.

#### Features

- · LiveStream Technology: Low latency video and audio capture minimizes the delay prior to post processing.
- MultiStream: Open and independently control multiple instances of the same capture from a single input source.
- Powerful hardware scaler: Adjust the incoming video size to your requirements.
- $\cdot$  Text and bitmap overlay: Overlay text and images onto the capture buffer.
- Automatic video signal detection: Accurate signal detection for all signal sources.
- \* 8K x 8K at lower frame rates supported based on preliminary testing. Further testing to be scheduled when 8k sources are available.

#### **B.5.2 Hardware Overview**

Dual Channel Video Capture:

- · Channel 1: DisplayPort 1.2 (RBR/HBR/HBR2)
- · Channel 2: DisplayPort 1.2 (RBR/HBR/HBR2)
- Audio Capture:
- · DisplayPort Embedded audio (16-24 bit, 32 kHz-48 kHz)
- Radian Video Wall Processor Performance Driver
- Multiple cards per system, 16 streams per card
- · Frame sync and time stamping
- · Automatic signal detection
- $\cdot$  Direct Show interface

## B.5.3 What's Included

Your packing box should contain the following items:

- · VCC-DP-2 Dual DisplayPort 1.2 capture card
- NOTE: All plug-in cards are static sensitive and are packed in anti-static material. Please keep the card in its packaging until you are ready to install.

We recommend that you do not discard the packing box until you are completely satisfied with the VCC-DP-2 capture card and it is fully installed and working correctly. We also recommend that you note the serial number of the card in a prominent place before the card is plugged into the computer. This should hasten any query should you need to contact Black Box Technical Support. The serial number is displayed on the card itself and the box label.

## **B.5.4 Installing the Capture Card**

You are likely to need a flat blade and /or a cross head screwdriver to install the VCC-DP-2 card; it would be useful to have these to hand before you begin.

- 1. Power down the PC (including peripherals), switch off at the mains and disconnect all the cables connected to the computer, noting the positions for accurate re-connection.
- 2. Remove the PC cover.

3. Locate a vacant PCI Express slot (x4 or higher) on the motherboard and remove the blanking plate (retain all screws).

- NOTE: If you are in doubt, consult your motherboard documentation to correctly identify a PCI Express slot. If the card is forced into a 32 or 64 bit PCI or PCI-X slot, it will be irreparably damaged when the system is powered up and the warranty will be void.
- 4. Reconnect all cables to the PC then connect a DisplayPort cables, distributing the video source signal to DisplayPort connectors on the VCC-DP-2.

## **B.5.5 How to Connect Input Sources**

The VCC-DP-2 card has two locking DisplayPort 1.2 connectors.

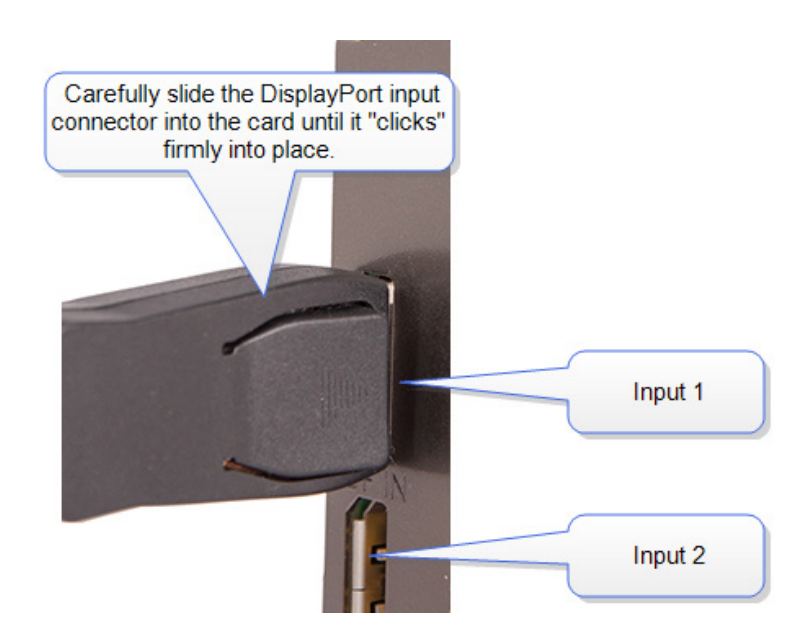

Figure B-34. Connectors.

When removing the DisplayPort cables from the VCC-DP-2, press release button on the connector to allow the cable to release freely.

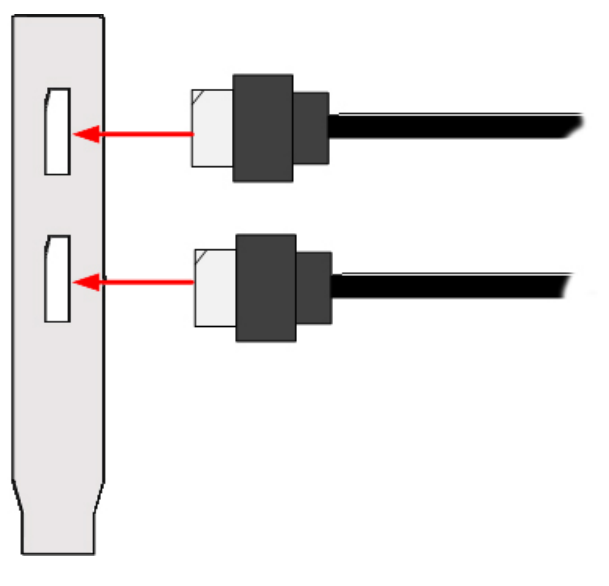

Figure B-35. Removing cables.

#### **Cable Settings**

When using the VCC-DP-2, a cable settings function becomes available in the Input Settings of the software application. DisplayPort sources often train the cable link at the maximum available bit rate, even if it is not needed for the required display resolution. Some longer cables may be unable to train reliably at these higher bit rates. The Cable Settings drop-down menu allows the user to select a lower maximum bit rate to ensure a stable link.

| Cable Settings   |                                   |  |
|------------------|-----------------------------------|--|
| Maximum Bit Rate | 5.4 Gbps 🔹 🔻                      |  |
|                  | 1.62 Gbps<br>2.7 Gbps<br>5.4 Gbps |  |

Figure B-36. Cable Settings screen.

#### **B.5.6 Installing Multiple Cards**

You can install multiple cards in a system, providing a large number capture channels. Combinations of Radian Video Wall Processor capture cards in the same machine are supported by the Radian Video Wall Processor driver.

To control the order in which the driver uses the cards, we recommend when installing multiple cards that you configure the J5 links on the VCC-DP-2. The example below shows the jumper link settings for up to 32 cards in a single system. When two cards share the same link settings, their order is determined by the PCIe bus.

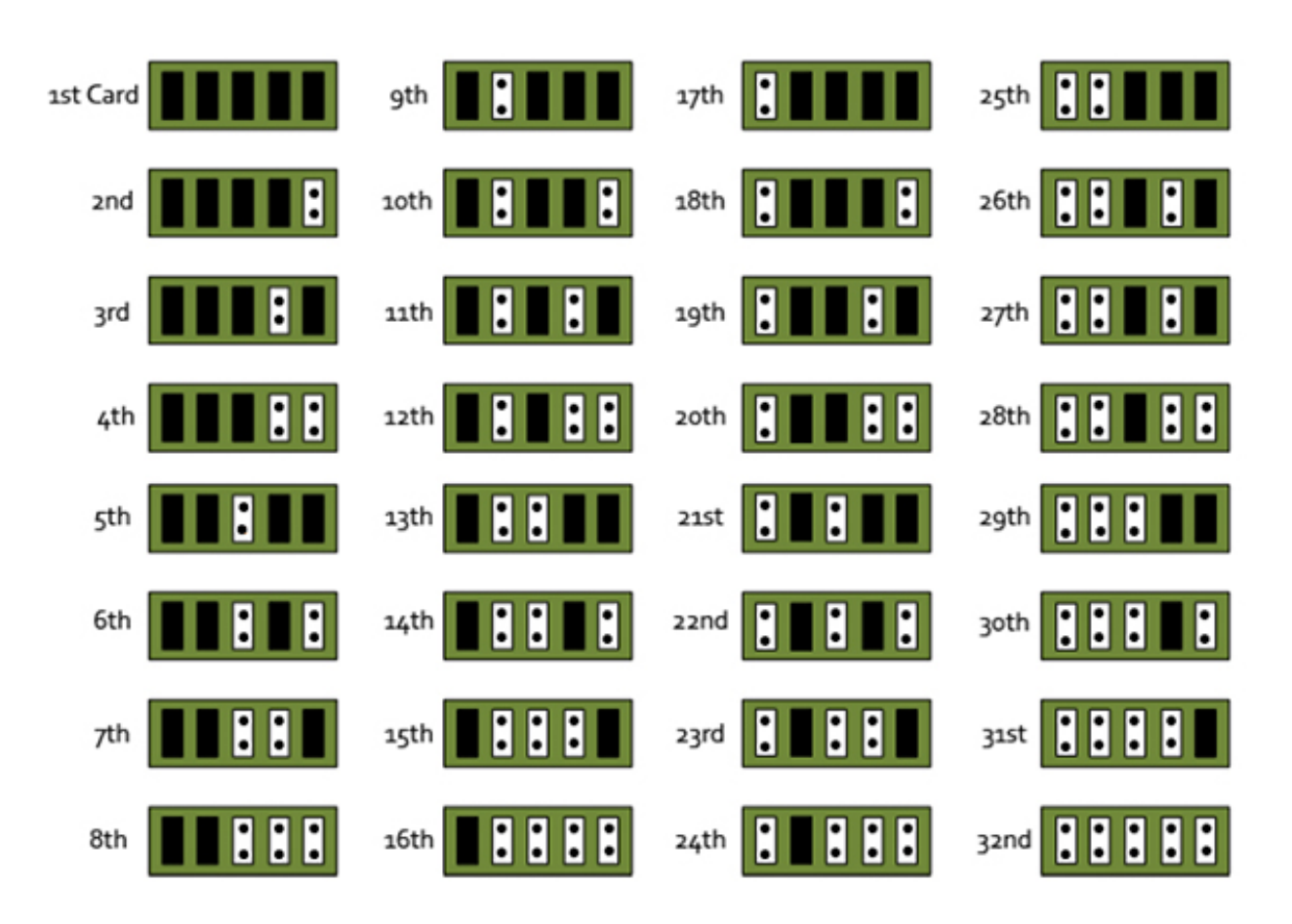

Figure B-37. Card ordering.

#### DirectShow

If you change the link ordering after installation, you must run dplinks.exe. This program will update the existing input names used by the windows DirectShow interface.

To run the dplinks program, click on Start/Run and type dplinks, and then press Enter.

The program will run, but no notifications are displayed.

## 8.5.7 Firmware Upgrades

The VCC-DP-2 cards allow firmware upgrade to be completed on site rather than returning the card to Black Box. Whenever a firmware upgrade is performed, the SW2 on the DIP switch must be set ON. The DIP Switch can be located on the back of the VCC-DP-2. To perform the upgrade, follow the step-by-step instructions provided by the upgrade application. The VCC-DP-2 is shipped with the SW2 switch set at on, so no action is necessary.

If something goes wrong during the upgrade process (e.g. System power outage), you can revert to the factory settings by powering down the system, temporarily setting SW2 to the OFF position, then powering up the system. Once the system reboots, set the SW2 back to the ON position (while the system is still powered up) and restart the firmware upgrade process.

NOTE: The latest driver installation program includes an automatic firmware update, if required. Before installing the application and driver, make sure that SW2 is set to on.

## B.6 Video Capture Card (VCC-HD-4-H or VCC-HD-4-D)

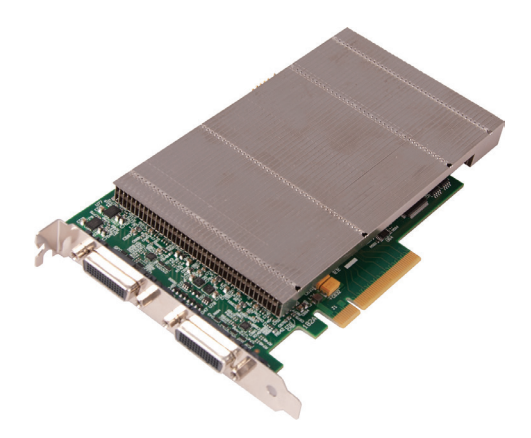

Figure B- 38. VCC-HD-4-H or VCC-SD-HD-4-D

#### **B.6.1 Introduction**

The VCC-HD-4 has four on board video capture channels; two channels of HDMI 1.4 offering 3840 x 2160 @ 30 frames per second (fps) and two HDMI 1.3 channels offering 1920 x 1080 @ 60 fps, all operating independently of each other. This enables four separate video sources to be captured and controlled simultaneously. The VCC-HD-4 card also has embedded audio support across all four channels.

Key Features

- · LiveStream Technology: Low latency video and audio capture minimizes the delay prior to post processing.
- MultiStream: Open and independently control multiple instances of the same capture from a single input source.
- Powerful hardware scaler: Adjust the incoming video size to your requirements.
- Text and bitmap overlay: Overlay text and images onto the capture buffer.
- Automatic video signal detection: Accurate signal detection for all signal sources.

#### **B.6.2 Hardware Overview**

| Channel | TDMS Signaling | HDCP     | Max. Resolution | Pixel Clock MHz |
|---------|----------------|----------|-----------------|-----------------|
| 1       | HDMI 1.4a      | HDCP 1.4 | 4096 x 2160     | 297             |
| 2       | HDMI 1.4a      | HDCP 1.4 | 2096 x 2096     | 165             |
| 3       | HDMI 1.4a      | HDCP 1.4 | 4096 x 2160     | 297             |
| 4       | HDMI 1.4a      | HDCP 1.4 | 2096 x 2096     | 165             |

| Table | B-5  | Ouad | Channel | Video | Capture |
|-------|------|------|---------|-------|---------|
| TUDIC | D J. | Quuu | Chunner | VIGCO | cupture |

#### Audio Capture

Embedded audio support across all four channels.

#### Radian Video Wall Processor Performance Driver

- Multiple cards per system, 16 streams per card.
- Frame sync and time stamping.
- Automatic signal detection.

- · Direct Show interface.
- RGBEasy API.

#### Models

VCC-HD-4-H - Capture card with 2 x HDMI splitter cables.

VCC-HD-4-D - Capture card with 2 x DVI splitter cables.

## **B.6.3 What's Included**

Your packing box should contain the following items:

VCC-HD-4 - Quad HDMI video capture card and depending on which model ordered, either:

- $\cdot$  (2) HDMI splitter cables, or
- $\cdot$  (2) DVI splitter cables

NOTE: All plug-in cards are static sensitive and are packed in anti-static material. Keep the card in its packaging until you are ready to install.

We recommend that you do not discard the packing box until you are completely satisfied with the capture card and it is fully installed and working correctly. We also recommend that you make a note of the serial number of the card in a prominent place before the card is plugged into the computer. This should hasten any query should you need to contact our Technical Support Department. The serial number is displayed on the card itself and the box label.

## **B.6.4 Installing the Capture Card**

You are likely to need a flat blade and /or a cross head screwdriver for the installation of the VCC-HD-4-H or VCC-HD-4D card; it would be useful to have these to hand before you begin.

- 1. Power down the PC (including peripherals), switch off the main power, and disconnect all the cables connected to the computer, noting the positions for accurate reconnection.
- 2. Remove the PC cover.

3. Locate a vacant PCI Express slot (x4 or higher) on the motherboard and remove the blanking plate (retain all screws).

- NOTE: If you are in doubt, consult your motherboard documentation to correctly identify a PCI Express slot. If the card is forced into a 32 or 64 bit PCI or PCI-X slot, it will be irreparably damaged when the system is powered up and the warranty will be void.
- 4. Reconnect all cables to the PC, then connect input cables, distributing the video source signal to a connectors on the VCC-HD-4 capture card
- 5. Power up the PC and begin installing the software.

#### **B.6.5 How to Connect Input Sources**

The VCC-HD-4 card has two DSM59 connectors. The connectors support DVI or HDMI using the supplied splitter cables where required.

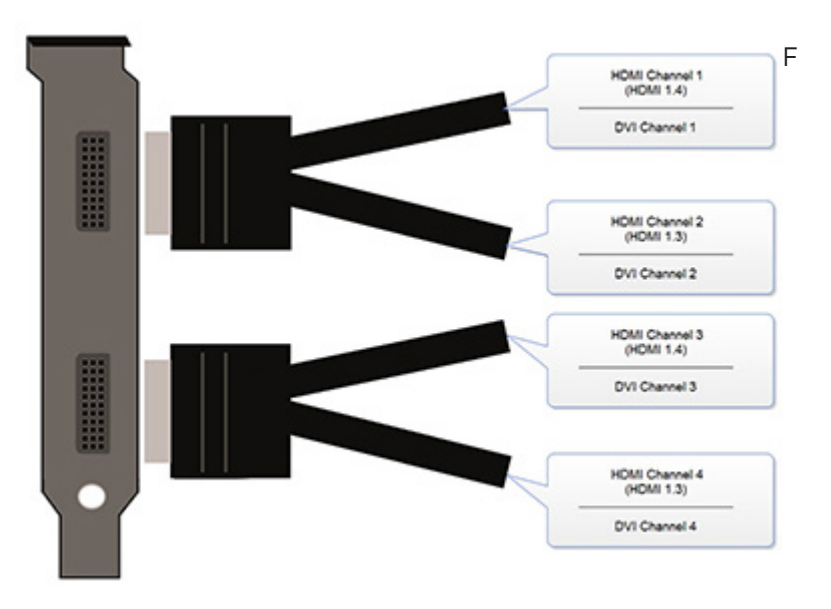

Figure B-39. Connecting input sources.

Be careful when connecting the splitter cables to the VCC-HD-4 card. Do not force the cable into the connector. Forcing the cable into the connector could cause damage not covered by the warranty.

## **B.6.6 Installing Multiple Cards**

Multiple cards can be installed in a system providing a large number capture channels. Combinations of Radian Video Wall Processor capture cards in the same machine are supported by the Radian Video Wall Processor driver.

To control the order in which the driver uses the cards, we recommend when installing multiple cards that you configure the J5 links on the VCC-HD-4-H or VCC-HD-4-D. The example below shows the jumper link settings for up to 32 cards in a single system. When two cards share the same link settings, their order is determined by the PCIe bus.

#### Installing Multiple Cards

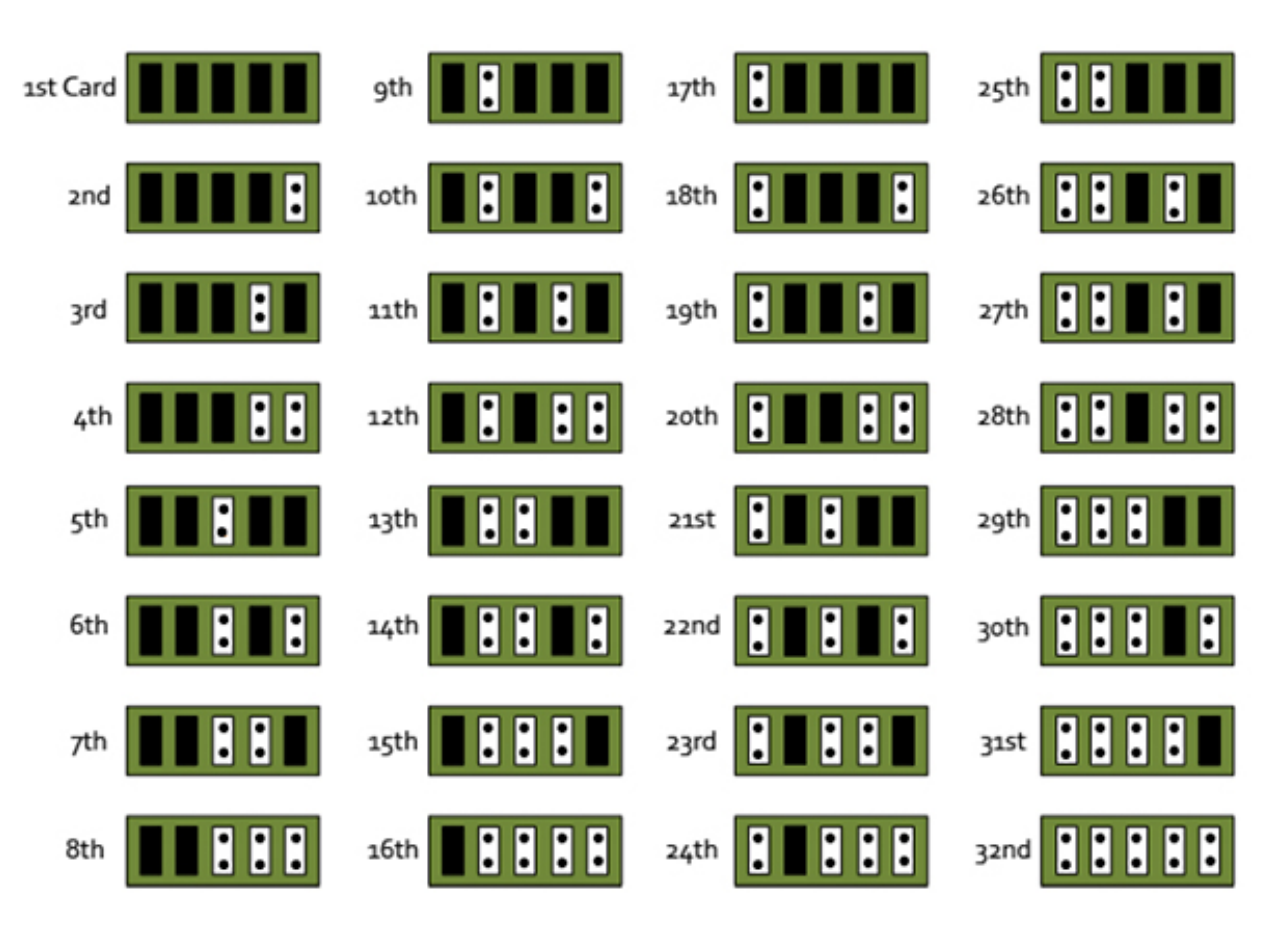

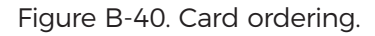

#### DirectShow

If you change the link ordering after installation, you must run dplinks.exe. This program will update the existing input names used by the windows DirectShow interface.

To run the dplinks program, click on Start/Run and type dplinks, and then press Enter.

The program will run, but no notifications are displayed.

## **B.6.7 Firmware Upgrades**

The VCC-HD-4-H and VCC-HD-4-D cards allow firmware upgrade to be completed on site rather than returning the card to Black Box. Whenever a firmware upgrade is performed, the SW2 on the DIP switch must be set ON. The DIP Switch can be located on the back of the VCC-HD-4-H or VCC-HD-4-D. To perform the upgrade, follow the step-by-step instructions provided by the upgrade application. The VCC-HD-4-H or VCC-HD-4-D is shipped with the SW2 switch set at on, so no action is necessary.

If something goes wrong during the upgrade process (e.g. System power outage), you can revert to the factory settings by powering down the system, temporarily setting SW2 to the OFF position, then powering up the system. Once the system reboots, set the SW2 back to the ON position (while the system is still powered up) and restart the firmware upgrade process.

## B.7 Video Capture Card (VCC-SDI-4): (4) channel 3G-SDI capture card

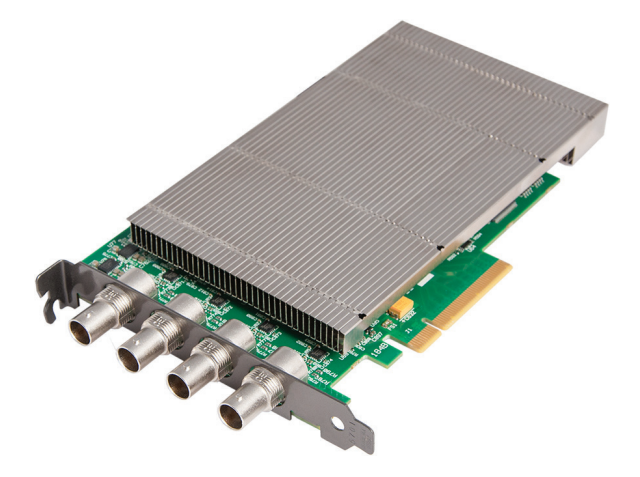

Figure B-41. VCC-SDI-4 card.

## **B.7.1 Introduction**

Developed for capturing multiple High Definition SDI video signals, the VCC-SDI-4 is the perfect solution to AV professionals looking to capture from multiple sources. Ideal for use in broadcast markets or with any SDI capable applications the VCC-SDI-4 provides four 3G-SDI inputs, each capable of capturing 1920 x 1080p @ 60 frames per second. Each capture channel is hardware time-stamped, allowing for larger surfaces to be captured and stitched together. Developed as part of the Radian Video Wall Processor selection of capture cards, the VCC-SDI-4 offers unmatched capture performance and reliability.

#### Key Features

· LiveStream Technology: Low latency video and audio capture minimizes the delay prior to post processing.

• MultiStream: Open and independently control multiple instances of the same capture from a single input source.

- Powerful hardware scaler: Adjust the incoming video size to your requirements.
- $\cdot$  Text and bitmap overlay: Overlay text and images onto the capture buffer.
- Automatic video signal detection: Accurate signal detection for all signal sources.

NOTE: The latest driver installation program includes an automatic firmware update, if required. Before installing the application and driver, ensure that SW2 is set to on.

## **B.7.2 Hardware Overview**

- Four Channel 3G-SDI Video Capture Card.
- · Four independent 3G SDI capture channels.
- Four channels of 1920 x 1080p 60fps capture.
- Eight lane PCIe Gen.3 interface.
- Frame buffer memory–768 MB.
- · Single PCIe endpoint, allowing for more cards & captures to be placed within a single system.
- · Video Capture Card Driver.
- Multiple cards per system, 16 streams per card.
- Frame sync and time stamping.
- · Automatic signal detection.
- · Direct Show interface.
- RGBEasy API.

## **B.7.3 What's Included**

Your packing box should contain the following items:

- · VCC-SDI-4 Four channel 3G-SDI video capture card
- NOTE: All plug-in cards are static sensitive and are packed in anti-static material. Keep the card in its packaging until you are ready to install.

We recommend that you do not discard the packing box until you are completely satisfied with the VCC-SDI-4 capture card and it is fully installed and working correctly. We also recommend that you note the serial number of the card in a prominent place before the card is plugged into the computer. This should hasten any query if you need to contact Black Box Technical Support. The serial number is displayed on the card itself and the box label.

## **B.7.4 Installing the Capture Card**

You are likely to need a flat blade and /or a cross head screwdriver for the installation of the VCC-SDI-4 card; it would be useful to have these to hand before you begin.

1. Power down the PC (including peripherals), switch off the power and disconnect all the cables connected to the computer, noting the positions for accurate re-connection.

2. Remove the PC cover.

3. Locate a vacant PCI Express slot (x4 or higher) on the motherboard and remove the blanking plate (retain all screws).

- NOTE: If you are in doubt, consult your motherboard documentation to correctly identify a PCI Express slot. If the card is forced into a 32 or 64 bit PCI or PCI-X slot, it will be irreparably damaged when the system is powered up and the warranty will be void.
- 4. Reconnect all cables to the PC.
- 5. Power up the PC and begin installing the software.

### **B.7.5 How to Connect Input Sources**

The VCC-SDI-4 card has four BNC type connectors for four separate, simultaneous inputs. The connectors have green LEDs. Connect the cables to distribute the video source signal to BNC input connectors on the VCC-SDI-4 capture card.

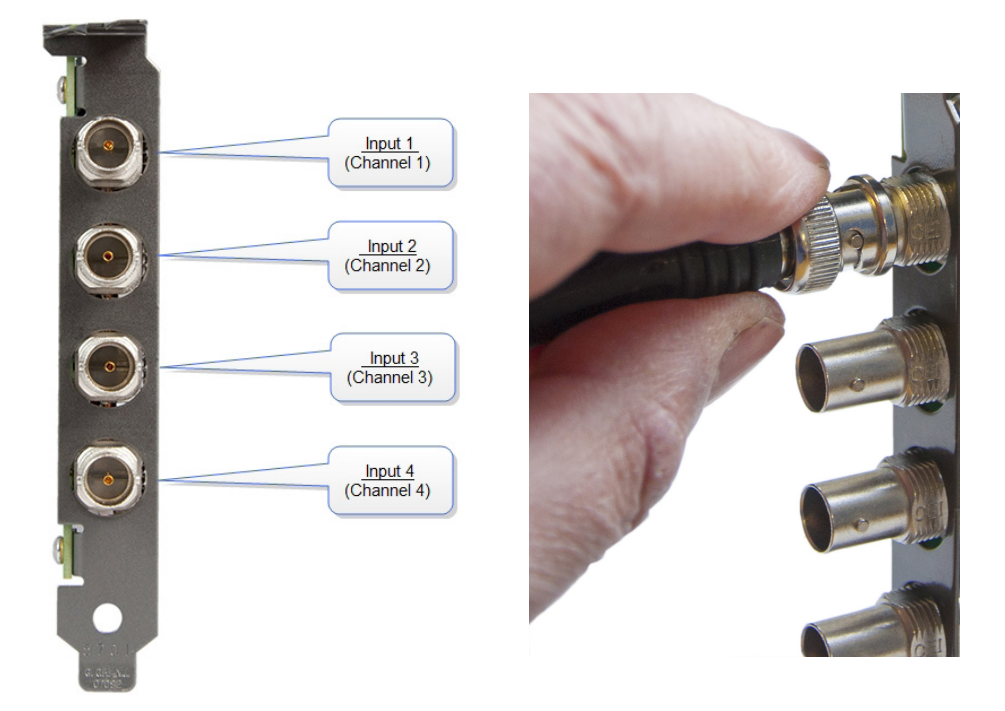

Figure B-42. Connecting input sources.

When connecting BNC cables, make sure connectors are fully twisted and locked in place. Failure to lock the connector can cause the BNC cable to separate from the card and the connection to be lost.

#### **Cable Lengths**

The VCC-SDI-4 supports cable lengths of up to 480 feet (150 meters) for 3G-SDI. This figure is based on using low-loss coax cables (Belden 1694A). Avoid tight loops or kinks in the cables.

## **B.7.6 Installing Multiple Cards**

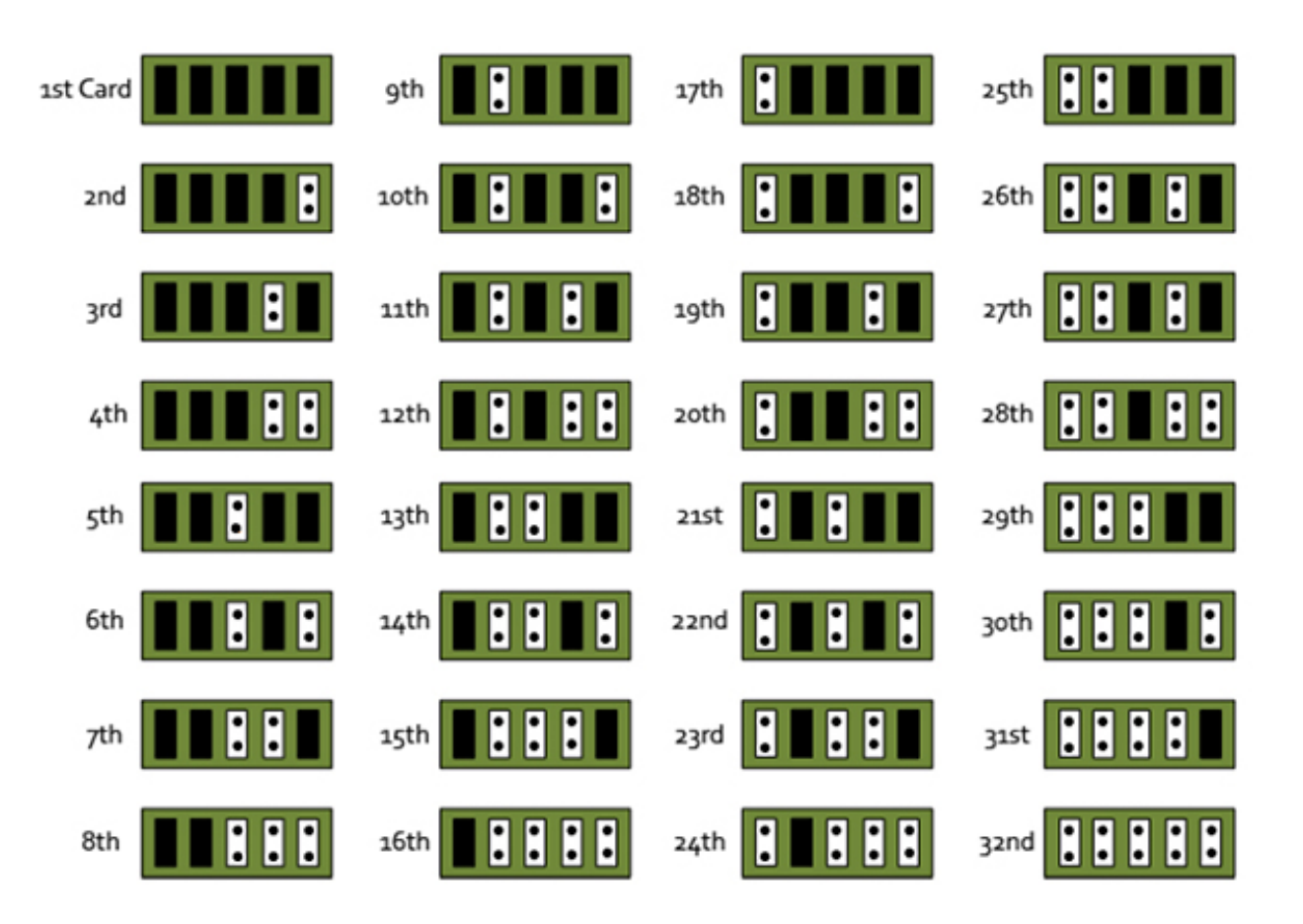

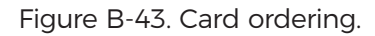

Multiple cards can be installed in a system, providing a large number capture channels. Combinations of Radian Video Wall Processor capture cards in the same machine are supported by the Radian Video Wall Processor driver.

To control the order in which the driver uses the cards, we recommend when installing multiple cards that you configure the J5 links on the VCC-SDI-4. The example below shows the jumper link settings for up to 32 cards in a single system. When two cards share the same link settings, their order is determined by the PCIe bus.

#### DirectShow

If you change the link ordering after installation, you must run dplinks.exe. This program will update the existing input names used by the windows DirectShow interface.

To run the dplinks program, click on Start/Run and type dplinks, and then press Enter.

The program will run, but no notifications are displayed.

## **B.7.7 Firmware Upgrades**

The VCC-SDI-4 cards allow firmware upgrades to be completed on site rather than returning the card to Black Box. Whenever a firmware upgrade is performed, the SW2 on the DIP switch must be set ON. The DIP Switch can be located on the back of the VCC-SDI-4. To perform the upgrade, follow the step-by-step instructions provided by the upgrade application. The VCC-SDI-4 is shipped with the SW2 switch set at on, therefore no action should ne necessary.

If something goes wrong during the upgrade process (e.g., system power outage) you can revert to the factory settings by powering down the system, temporarily setting SW2 to the OFF position then powering up the system. Once the system reboots, set the SW2 back to the ON position (while the system is still powered up) and restart the firmware upgrade process.

NOTE: The latest driver installation program includes an automatic firmware update, if required. Before installing the application and driver, make sure that SW2 is set to on.

## B.8 Video Capture Card (VCC-STREAM), Dedicated Decoding Card

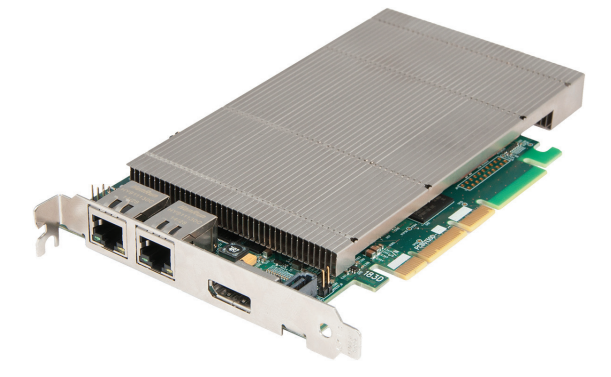

Figure B-44. VCC-STREAM card.

## **B.8.1 Introduction**

Professional AV solutions require video to be received from many different sources and locations. The ability to receive and display video directly from online resources such as CCTV networks and remote desktop applications and combining them with local inputs has become an everyday part of a fully functional video wall display. The VCC-STREAM PCIe plug in card is a powerful addition to systems that require a hardware-based decoding solution.

The VCC-STREAM includes a dedicated processor capable of decoding several IP streams simultaneously via the on-board Ethernet ports. Fully PCIe compatible, multiple VCC-STREAM cards can be used in a single system to provide project scalability giving users more processing and more simultaneous decodes.

NOTE: All plug-in cards are static-sensitive and are packed in anti-static material. Keep the card in its packaging until you are ready to install.

We recommend that you do not discard the packing box until you are completely satisfied with the VCC-STREAM capture card and it is fully installed and working correctly. We also recommend that you note the serial number of the card in a prominent place before the card is plugged into the computer. This should hasten any query if you need to contact Black Box Technical Support. The serial number is displayed on the card itself and the box label.

#### **B.8.2 Hardware Overview**

The VCC-STREAM is a half-length PCI-Express plug-in card with two Gigabit Ethernet input nodes supporting real time decode of multiple IP streams. Using the VCC-STREAM decoding technology provides seamless integration of IP video to a Video Wall Controller.

Each VCC-STREAM card can capture a bandwidth equivalent to twelve 1920 x 1080 @ 30Hz streams on to any wall controller that uses Radian Video Wall Processor graphics cards. The number of streams the VCC-STREAM provides depends on a number of factors, such as the decoder profile used.

Each card uses a single PCIe slot, is passively cooled, and can easily be added to a system already using Video Wall Controller technology without changing existing configuration or front-end software. This transparent software model enables the number of supported IP streams to be scaled up quickly according to the user requirements. VCC-STREAM also automatically balances the total decoding workload across all VCC-STREAM cards in the system, allowing thermal power consumption to be distributed more efficiently.

Stream was designed to work alongside the Radian Video Wall Controller range of capture cards, supporting a mixture of local and remote capture feeds on the same display. IP Streams are displayed on the video wall in the same way as captured video sources. Stream functionality is compatible with many existing Video Wall Controller window features.

## **B.8.3 Installing VCC-STREAM Cards**

You are likely to need a flat blade and/or a cross head screwdriver for the installation of the VCC-STREAM card; it would be useful to have these to hand before you begin.

- 1. Power down the PC (including peripherals), switch off at the mains and disconnect all the cables connected to the computer, noting the positions for accurate re-connection.
- 2. Remove the PC cover.

3. Locate a vacant PCI Express slot (x4 or higher) on the motherboard and remove the blanking plate (retain all screws).

- NOTE: If you are in doubt, consult your motherboard documentation to correctly identify a PCI Express slot. If the card is forced into a 32 or 64 bit PCI or PCI-X slot, it will be irreparably damaged when the system is powered up and the warranty will be void.
- 4. Reconnect all cables to the PC, then connect network cables (not supplied) to the Ethernet port on the VCC-STREAM capture card.
- 5. Power up the PC and commence the software installation.

6. Multiple VCC-STREAM cards can be installed into a system to provide more processing and more simultaneous decodes.

NOTE: The VCC-STREAM card is only compatible with systems containing Vided Graphics Cards (VGC-HDMI-2-4 or VGC-HDMI-2K-4) graphics cards.

The VCC-STREAM card has two Ethernet ports and one currently dormant output DisplayPort connector (reserved for future use).

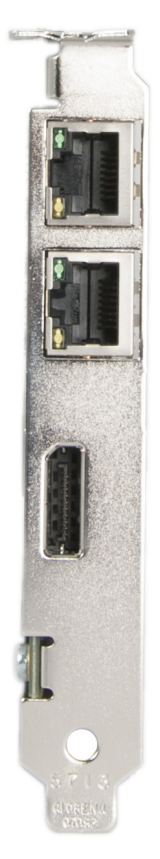

Figure B-45. Connecting input sources.

Connect a network cable into one or both of the Ethernet ports. Be careful when connecting a network cable. Make sure the cable connector is pushed firmly into the Ethernet port until you hear a definite click. Failure to connect the network cable properly could cause the network connection to be lost.

#### Link LEDs

On the rear of the VCC-STREAM are a series of LEDs labelled PEX\_LANE\_GOOD.

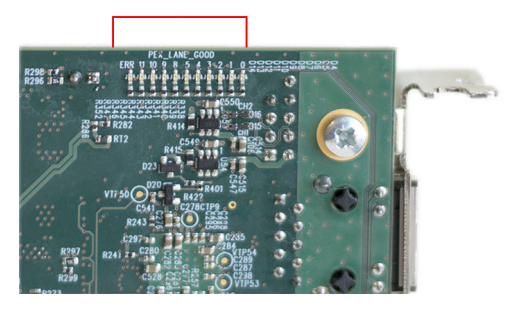

Figure B-46. LEDs on VCC-STREAM card.

| LED | Link Lane            | LED Status |                |                         | Normal Operation |
|-----|----------------------|------------|----------------|-------------------------|------------------|
| 0   | PCI Host Link lane 0 | On=Gen 2   | Flashing=Gen 1 | Off=Link not<br>trained | On - Gen 2       |
| 1   | PCI Host Link lane 1 | On=Gen 2   | Flashing=Gen 1 | Off=Link not<br>trained | On - Gen 2       |
| 2   | PCI Host Link lane 2 | On=Gen 2   | Flashing=Gen 1 | Off=Link not<br>trained | On - Gen 2       |
| 3   | PCI Host Link lane 3 | On=Gen 2   | Flashing=Gen 1 | Off=Link not<br>trained | On - Gen 2       |
| 4   | LAN 1 Link lane 0    | _          | —              | —                       | Flashing - Gen 1 |
| 5   | LAN 2 Link lane 0    | _          | —              | —                       | Flashing - Gen 1 |
| 8   | ATOM Link lane 0     | _          | —              | —                       | On - Gen 2       |
| 9   | ATOM Link lane 1     | _          | —              | —                       | On - Gen 2       |
| 10  | ATOM Link lane 2     | _          | —              | —                       | On - Gen 2       |
| 11  | ATOM Link lane 3     | _          |                | —                       | On - Gen 2       |

Table B-6. LEDs.

The green LEDs are labelled 0-5 and 8-11 these map to LEDs D4 to D13.

#### B.8.4 IP Addressing

Out of the box, the VCC-STREAM card is configured to accept Dynamic IP addressing. Depending on the topology of your network, you may need to change this to a Static IP address.

To reconfigure the IP addressing, open the Device manager by selecting System and Security in the system Control Panel. From the System menu, select Device manager.

In the Device Manager, sound, video, and game controllers and the VCC-STREAM card(s) is(are) displayed.

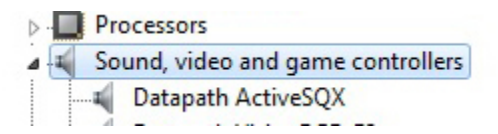

Figure B-47. Sound, video and game controllers option.

Right-click on the VCC-STREAM, then select properties from the displayed menu. Click on the Configuration tab and the Configuration dialog is displayed.

To configure a static IP address, select "Use the following IP address." The IP address box will be populated automatically with an IP address allocated by the network. You can either keep this IP address as your static address or create one of your own.

| General Configuration Driver De  | tails Resources                          |
|----------------------------------|------------------------------------------|
| Black Box VCC-STREAM             |                                          |
| Location: PCI Bu<br>Chassis      | s 7, device 0, function 0<br>s 1, slot 5 |
| LAN 1 (IPv4) LAN 2 (IPv4)        |                                          |
| Obtain an IP address automati    | cally                                    |
| • Use the following IP address:  |                                          |
| IP address:                      | 10 . 20 . 0 . 100                        |
| Subnet mask:                     | 255 . 0 . 0 . 0                          |
| Default gateway:                 |                                          |
| Obtain DNS server address au     | tomatically                              |
| O Use the following DNS server a | addresses:                               |
| Preferred DNS server:            |                                          |
| Alternate DNS server:            | 10 AG 14                                 |

Figure B-48. IP address screen.

LAN1 and LAN2 operate independently. They both require configuring as a Static IP address. Repeat this process for LAN2 by clicking on the LAN2 tab.

#### B.8.5 Software Overview

The VCC-STREAM requires little configuration to be up and running; the your software should detect the card and allow you to add IP camera windows to your display wall. The card opens a gateway to the network enabling the user to add, configure and modify IP cameras using the VWS-2001, VWS-2002, or VWS-2003 software.

The application displays the connected source in a window on your desktop; it has the following features:

- $\cdot$  Scales the data to fit in the window.
- · Ability to set up sources accurately (settings automatically saved).
- · Command line interface.

#### Alternatively, use the SQXEasy SDK.

NOTE: The supplied drivers and software require that you use:

- $\cdot$  Windows® 7 64 bit / Server 2012
- CD drive

#### Software Installation

The VWS-2001, VWS-2002, or VWS-2003 software (driver and application) is installed by inserting the CD that was shipped with your card into a CD drive on your PC. The installation process should start automatically.

If the CD fails to autorun, browse the CD, locate, then double-click on install.exe file; e.g., d:/install.exe and click on Install Software... and follow the installation wizard instructions as prompted.

#### Firmware Upgrades

The VCC-STREAM cards allow firmware upgrades to be completed on-site rather than returning the card to Black Box. Whenever a firmware upgrade is performed, the JP8 Link MUST BE FITTED on the VCC-STREAM card.

To perform the upgrade, follow the step-by-step instructions provided by the upgrade application.

If something goes wrong during the upgrade process (e.g. System power outage), you can revert to the factory settings by powering down the system, temporarily removing the JP8 link, then powering up the system with the link removed.

Once the system has rebooted, replace the JP8 link (while the system is powered up) and restart the firmware upgrade process.

NOTE: The latest driver installation program includes an automatic firmware update, if required. Before installing the application and driver, ensure that J8 link is fitted.

#### **B.8.6 Troubleshooting**

Using the card with other products:

Black Box Stream technology is compatible with industry standards for video compression and streaming. The VCC-STREAM card can be used in Radian Video Wall Processor systems alongside the Radian Video Wall Processor range of capture cards. Combined with the card, it provides a full decode and encode capability in a single system.

The VCC-STREAM is totally integrated within the VWS-2002 software enabling IP streams to be configured and displayed anywhere on the display with display window functionality such as Carousel that allows you to create a display list of IP streams that can cycle through and display for a specific duration.

## Appendix C. Installing the Expansion Chassis

Available models include:

- Expansion Chassis (VWX-2090), 600 W RPSU, works with VWP-2090.
- Expansion Chassis (VWX-2110), 800 W RPSU, works with VWP-2110.

See Chapter 3 for more information.

## Appendix D. Radian Video Wall Processor Software Capabilities

- Timestamp support for streaming synchronization.
- · Synchronize multiple inputs across multiple cards.
- · Synchronize systems using network clock synchronization.
- $\cdot$  Use for edge blending and other applications.

• Flexible and configurable EDID Management allows programming of custom EDID parameters for capture cards.

- Low Input to Output Capture Latency.
- · DMA to third party graphics vendors back and front buffers via Direct3D.
- Compatibility with AMD DirectGMA.
- · Compatibility with Nvidia GPUDirect.
- User Mode filter for source selection.
- · Enables cropping support in DirectShow on all inputs.
- · Supports start-and-stop trigger interface on all Radian Video Wall Processor Card inputs.
- Radian Video Wall Processor Driver.
- Multiple cards per system, 16 streams per input.
- Frame sync and time stamping.
- · DirectShow interface.
- · RGBEasy API for advanced audio and video control.
- Fully integrated for use with Radian Video Wall Processor software for video wall applications.
- Multistream: Enables multiple independently formatted video streams to be setup in parallel. Each stream can be formatted completely independently, and you can select resolution, color space, and cropping region individually for each stream. This maximizes bandwidth use of the capture card PCIe interface, and also simplifies development tasks for application developers who do not need to implement video stream reformatting separately.

#### Radian Video Wall Processor Application Overview

The application displays the connected source in a window; it has the following features:

- $\cdot$  Scales the data to fit in the window.
- · Ability to set up sources accurately (settings automatically saved).
- · Save a single frame to a file in one of the following formats: BMP, JPEG, GIF, TIFF, PNG.
- $\cdot$  Print a single frame.
- · Maintain the aspect ratio of the displayed captured data.
- Cropping.
- · Display text over the data (on-screen display).
- · Command-line interface.
- HDCP supported.
- · Help file documenting all features.

NOTE: The supplied drivers and software require that you use:

- Windows XP, Windows Vista, Windows Server 2003, Windows Server 2008, Windows 7 (x86 and x64 Operating Systems), Windows 8, or Linux (audio not supported)
- · CD drive

#### Using the card with other Radian Video Wall Processor products

The Video Capture Cards captures data and stores it in an on-board video buffer. This data is then copied using DMA to the host system for display, storage or streaming.

When a Radian Video Wall Processor graphics card is used, the Video Capture Card transfers the data directly to the graphics card, increasing performance. The Video Capture Card sends the relevant portions of each captured image to each display channel and instructs each channel to use its graphics engine to render the data. This fully uses the hardware and dramatically increases performance.

When a Direct3D compatible graphics card is used the data can be transferred direct to the graphics card in a similar manner to the graphics card with the same benefit of non-tearing captures.

When the data is displayed on a non Radian Video Wall Processor graphics card, the Video Capture Card sends the data to system memory or direct to the graphics card, depending on the software used for display.

## Black Box Tech Support: FREE! Live. 24/7.

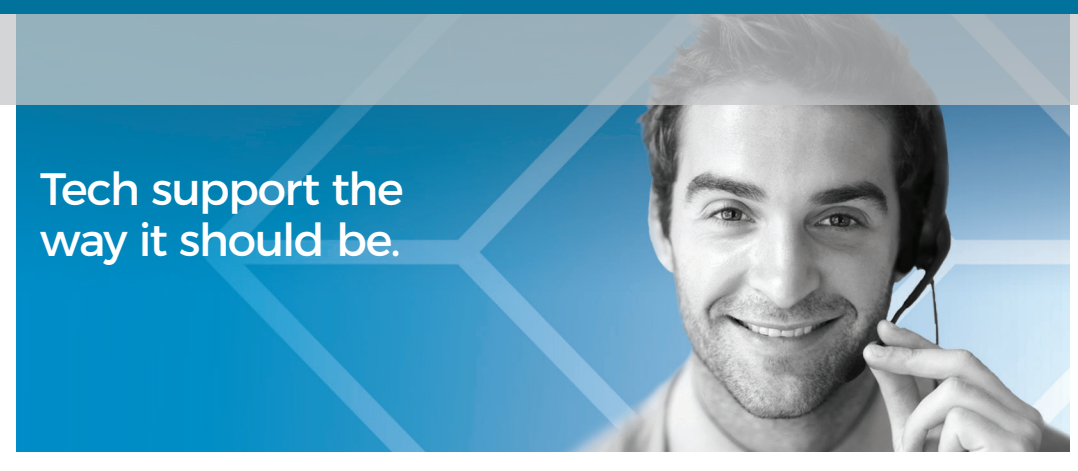

Great tech support is just 60 seconds away at 877-877-2269 or blackbox.com.

# 

#### **About Black Box**

Black Box® is a trusted IT solutions provider delivering cutting-edge technology products and world-class consulting services to businesses across the globe in every industry. The breadth of our global reach and depth of our expertise accelerate customer success by bringing people, ideas, and technology together to solve real-world business problems.

© Copyright 2016, 2022. Black Box Corporation. All rights reserved. Black Box<sup>®</sup> and the Double Diamond logo are registered trademarks of BB Technologies, Inc.

Any third-party trademarks appearing in this manual are acknowledged to be the property of their respective owners.

VWP-2040\_user\_rev3.pdf

877-877-2269 | blackbox.com